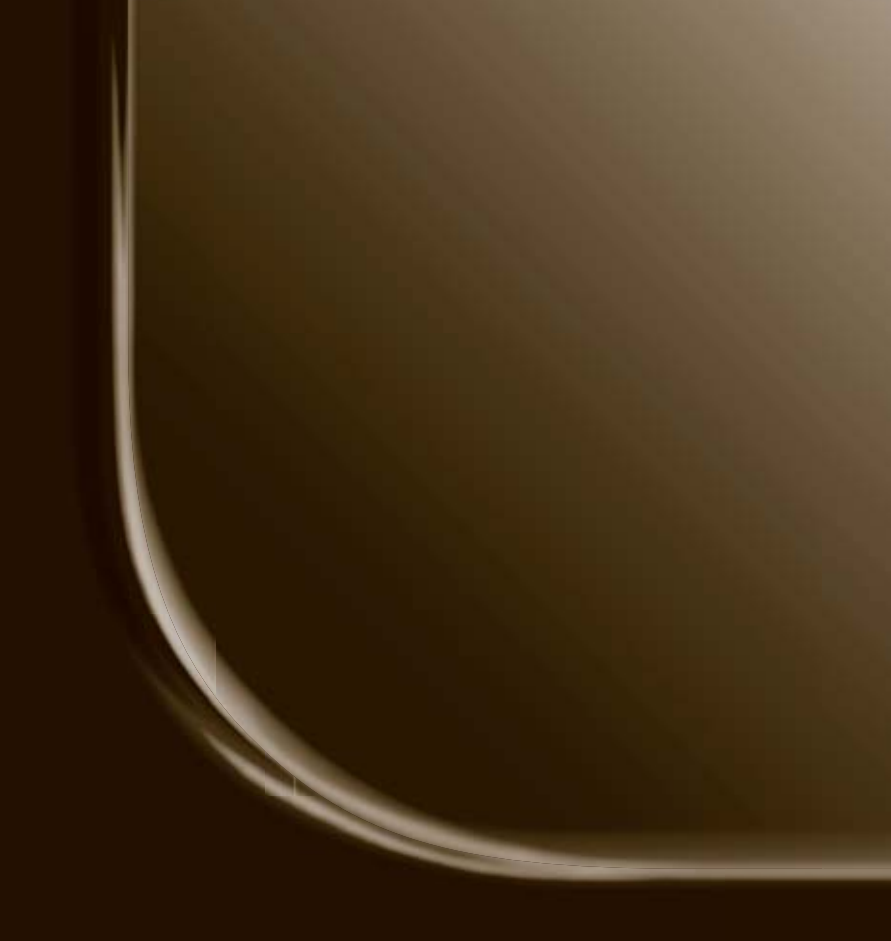

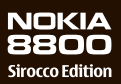

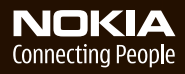

#### PAZIŅOJUMS PAR ATBILSTĪBU

Ar šo NOKIA CORPORATION deklarē, ka RM-165 atbilst Direktīvas 1999/5/EK būtiskajām prasībām un citiem ar to saistītajiem noteikumiem. Paziņojums par atbilstību atrodams http://www.nokia.com/phones/declaration\_of\_conformity/.

# **C€**0434

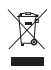

Pārsvītrotas atkritumu urnas simbols norāda, ka Eiropas Savienībā šis izstrādājums pēc ekspluatācijas laika beigām ir jāsavāc atsevišķi. Tas attiecas uz šo ierīci, kā arī uz jebkādām papildierīcēm, kas apzīmētas ar šo simbolu. Neatbrīvojieties no šiem izstrādājumiem kā nešķirotiem sadzīves atkritumiem. Plašāku informāciju sk. izstrādājuma deklarācijā par vides aizsardzību vai konkrētās valsts izvirzītās prasības — Web vietā www.nokia.com.

Autortiesības © 2006 Nokia. Visas tiesības aizsargātas.

Šī dokumenta satura daļēja vai pilnīga pavairošana, pārvietošana, izplatīšana vai uzglabāšana jebkurā veidā bez Nokia rakstiskas atļaujas ir aizliegta.

US Patent No 5818437 and other pending patents. T9 text input software Copyright © 1997-2006. Tegic Communications, Inc. All rights reserved.

"Nokia", "Nokia Connecting People", "Xpress-on" un "Pop-Port" ir "Nokia Corporation" preču zīmes vai reģistrētas preču zīmes. Citi šeit minētie ražojumu un uzņēmumu nosaukumi ir to īpašnieku preču zīmes vai nosaukumi.

"Nokia tune" ir "Nokia Corporation" skaņas zīme.

Includes RSA BSAFE cryptographic or security protocol software from RSA Security.

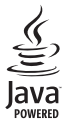

Java is a trademark of Sun Microsystems, Inc.

This product is licensed under the MPEG-4 Visual Patent Portfolio License (i) for personal and noncommercial use in connection with information which has been encoded in compliance with the MPEG-4 Visual Standard by a consumer engaged in a personal, and noncommercial activity, and (ii) for use in connection with MPEG-4 video provided by a licensed video provider. No license is granted or shall be implied for any other use. Additional information including that relating to promotional, internal, and commercial uses may be obtained from MPEG LA, LLC. See http://www.mpegla.com.

Šis izstrādājums ir licencēts saskaņā ar MPEG-4 vizuālo patentu portfeļa licenci un paredzēts (i) personiskai un nekomerciālai lietošanai saistībā ar informāciju, ko atbilstoši MPEG-4 vizuālajam standartam ir šifrējis patērētājs, kurš veic personiska rakstura un nekomerciālas darbības, un (ii) lietošanai saistībā ar licencēta videomateriālu izplatītāja nodrošinātu MPEG-4 video. Licences netiek piešķirtas un nav paredzētas attiecībā uz citiem lietošanas veidiem. Papildu informāciju par lietošanu reklāmas, iekšējām un komerciālām vajadzībām varat iegūt no firmas MPEG LA, LLC. Sk. http://www.mpegla.com.

"Nokia" īsteno nepārtrauktas attīstības politiku. "Nokia" patur tiesības bez iepriekšēja brīdinājuma veikt izmaiņas un uzlabojumus jebkuram no šajā dokumentā aprakstītajiem ražojumiem.

Šī ierīce atbilst Direktīvai 2002/95/EK attiecībā uz noteiktu bīstamu vielu izmantošanas ierobežojumu elektriskajās un elektroniskajās ierīcēs.

Nekādos apstākļos Nokia nenes atbildību par datu un ieņēmumu zaudējumiem, kā arī par atrunātiem, nejaušiem, izrietošiem un netiešiem jebkura veida kaitējumiem.

Šī dokumenta saturs tiek pasniegts tāds, "kāds tas ir". Izņemot spēkā esošajos normatīvajos aktos noteiktos gadījumus, netiek sniegtas nekāda veida garantijas, nedz izteiktas, nedz domātas, ieskaitot, bet ne tikai, domātās kvalitātes vai derīguma garantijas attiecībā uz šī dokumenta saturu, pareizību vai ticamību. "Nokia" patur tiesības jebkurā laikā bez iepriekšēja brīdinājuma pārstrādāt vai anulēt so dokumentu.

Atsevišķu piederumu pieejamība var būt atkarīga no reģiona. Lūdzu griezieties pie tuvākā "Nokia" tirgotāja.

Eksportēšanas noteikumi Šī ierīce var ietvert detaļas, tehnoloģijas vai programmatūru, kuru eksportēšanu regulē ASV un citu valstu eksporta likumi un noteikumi. Pretlikumīga rīcība ir aizliegta.

Modeļa numurs: Nokia 8800d Tālāk tekstā — Nokia 8800 Sirocco Edition

9247212/1. izdevums

# Saturs

| Jūsu drošībai                                                                                                    | . 6                                                                                                    |
|----------------------------------------------------------------------------------------------------|----------------------------------------------------------------------------------------------------|
| Vispārīga informācija<br>Tālruņa komplektācija                                                                                                    | <b>. 9</b><br>9                                                                                                    |
| Funkciju pārskats<br>Piekļuves kodi                                                                                                    | 10<br>10                                                                                                    |
| Konfigurācijas uzstādījumu                                                                                                    | 1.1                                                                                                    |
| Satura ielāde                                                                                                    | 11<br>12                                                                                                    |
| Nokia īpašie atbalsta                                                                                                    | 12                                                                                                    |
| Nokia atbalsts internetā                                                                                                    | 14                                                                                                    |
| 1. Darba sākšana                                                                                                    | 15                                                                                                    |
| SIM kartes un akumulatora                                                                                                    | 1 Г                                                                                                    |
| Akumulatora uzlādēšana                                                                                                    | 15                                                                                                    |
| Tālruņa ieslēgšana un izslēgšana                                                                                                    | 17                                                                                                    |
| Tastatūras atvēršana                                                                                                    | 18                                                                                                    |
| Antena                                                                                                    | 18                                                                                                    |
|                                                                                                    |                                                                                                    |
| 2. Jūsu tālrunis                                                                                                    | 19                                                                                                    |
| 2. Jūsu tālrunis<br>Taustiņi un detaļas                                                                                                    | <b>19</b><br>19                                                                                                    |
| 2. Jūsu tālrunis<br>Taustiņi un detaļas<br>Gaidīšanas režīms<br>Lidojuma režīms                                                                                                    | 19<br>19<br>20<br>21                                                                                                    |
| 2. Jūsu tālrunis<br>Taustiņi un detaļas<br>Gaidīšanas režīms<br>Lidojuma režīms<br>Tastatūras bloķēšana                                                                                                    | 19<br>19<br>20<br>21                                                                                                    |
| 2. Jūsu tālrunis<br>Taustiņi un detaļas<br>Gaidīšanas režīms<br>Lidojuma režīms<br>Tastatūras bloķēšana<br>(taustiņslēgs)                                                                                                    | 19<br>19<br>20<br>21<br>22                                                                                                    |
| 2. Jūsu tālrunis         Taustiņi un detaļas         Gaidīšanas režīms         Lidojuma režīms         Tastatūras bloķēšana         (taustiņslēgs)         3. Zvana funkcijas                                                                                                    | <ol> <li>19</li> <li>20</li> <li>21</li> <li>22</li> <li>23</li> </ol>                                                                                     |
| 2. Jūsu tālrunis         Taustiņi un detaļas         Gaidīšanas režīms         Lidojuma režīms         Tastatūras bloķēšana         (taustiņslēgs)         3. Zvana funkcijas         Zvanīšana                                                                                                    | <ol> <li>19</li> <li>20</li> <li>21</li> <li>22</li> <li>23</li> <li>23</li> </ol>                                                                         |
| 2. Jūsu tālrunis     Taustiņi un detaļas     Gaidīšanas režīms     Lidojuma režīms     Tastatūras bloķēšana     (taustiņslēgs)     3. Zvana funkcijas Zvanīšana     Ätrie zvani                                                                                                    | <ol> <li>19</li> <li>20</li> <li>21</li> <li>22</li> <li>23</li> <li>23</li> </ol>                                                                         |
| 2. Jūsu tālrunis     Taustiņi un detaļas     Gaidīšanas režīms     Tastatūras bloķēšana     (taustiņslēgs)     3. Zvana funkcijas      Zvanīšana      Ātrie zvani      Uzlabotā numuru izsaukšana     ar baļsi                                                                                                    | <ol> <li>19</li> <li>20</li> <li>21</li> <li>22</li> <li>23</li> <li>23</li> <li>23</li> <li>24</li> </ol>                                                 |
| 2. Jūsu tālrunis         Taustiņi un detaļas         Gaidīšanas režīms         Lidojuma režīms         Tastatūras bloķēšana<br>(taustiņslēgs)         3. Zvana funkcijas         Zvanīšana         Ātrie zvani         Uzlabotā numuru izsaukšana<br>ar balsi         Atbildēšana uz zvanu vai tā                                                             | <ol> <li>19</li> <li>20</li> <li>21</li> <li>22</li> <li>23</li> <li>23</li> <li>24</li> </ol>                                                             |
| 2. Jūsu tālrunis                                                                                                    | <ol> <li>19</li> <li>20</li> <li>21</li> <li>22</li> <li>23</li> <li>23</li> <li>24</li> <li>24</li> <li>24</li> </ol>                                     |
| 2. Jūsu tālrunis         Taustiņi un detaļas         Gaidīšanas režīms         Lidojuma režīms         Tastatūras bloķēšana         (taustiņslēgs)         3. Zvana funkcijas         Zvanīšana         Ātrie zvani         Uzlabotā numuru izsaukšana         ar balsi         Atbildēšana uz zvanu vai tā         atteikšana         Iespējas sarunas laikā | <ol> <li>19</li> <li>20</li> <li>21</li> <li>22</li> <li>23</li> <li>23</li> <li>23</li> <li>24</li> <li>24</li> <li>25</li> </ol>                         |
| 2. Jūsu tālrunis         Taustiņi un detaļas         Gaidīšanas režīms         Lidojuma režīms         Tastatūras bloķēšana         (taustiņslēgs)         3. Zvana funkcijas         Zvanīšana         Ātrie zvani         Uzlabotā numuru izsaukšana         ar balsi         Atbildēšana uz zvanu vai tā         atteikšana         Iespējas sarunas laikā | <ol> <li>19</li> <li>20</li> <li>21</li> <li>22</li> <li>23</li> <li>23</li> <li>23</li> <li>24</li> <li>24</li> <li>25</li> <li>26</li> </ol>             |
| 2. Jūsu tālrunis     Taustiņi un detaļas     Gaidīšanas režīms     Tastatūras bloķēšana     (taustiņslēgs)                                                                                                    | <ol> <li>19</li> <li>20</li> <li>21</li> <li>22</li> <li>23</li> <li>23</li> <li>24</li> <li>24</li> <li>25</li> <li>26</li> <li>26</li> <li>26</li> </ol> |

| 5. Pārvietošanās pa           |    |
|-------------------------------|----|
| izvēlnēm2                     | 28 |
| Piekļūšana izvēlnes funkcijām | 28 |
| 6. Ziņapmaiņa 2               | 29 |
| Īsziņas (SMS)                 | 29 |
| SIM ziņas                     | 31 |
| Multiziņas                    | 31 |
| Audioziņas                    | 34 |
| Pilna atmiņa                  | 35 |
| Mapes                         | 35 |
| E-pasta programma             | 36 |
| Tērzēšana                     | 39 |
| Balss ziņas                   | 44 |
| Infoziņas                     | 44 |
| Pakalpojumu komandas          | 45 |
| Ziņu dzēšana                  | 45 |
| Ziņu uzstādījumi              | 45 |
| 7. Kontakti 4                 | 19 |
| Kontakta meklēšana            | 49 |
| Vārdu un tālruņu numuru       |    |
| saglabāšana                   | 49 |
| Numuru, teksta vai attēla     |    |
| saglabāšana                   | 49 |
| Kontaktu pārvietošana vai     |    |
| kopēšana                      | 50 |
| Kontakta datu rediģēšana      | 50 |
| Visu datu sinhronizēšana      | 50 |
| Kontaktu vai datu dzēšana     | 51 |
| Vizītkartes                   | 51 |
| Uzstādījumi                   | 51 |
| Grupas                        | 52 |
| Ātrie zvani                   | 52 |
| Info, pakalpojums un mani     |    |
| numuri                        | 52 |
| 9 Zvanu žurnāls               | :2 |
| Pozicionēšanas informācija    | 53 |
| i ozicionesanas intornacija   | 55 |

| 9. Ozstadujumi         55           Profili                                                                                                    |
|----------------------------------------------------------------------------------------------------|
| Drošība                                                                                                    |
| 10.Operatora izvēlne 69                                                                                                    |
| 11.Galerija69                                                                                                    |
|                                                                                                    |
| 12.Multivide         70           Kamera         70           Multivides atskaņotājs         71           Atskaņotājs         72           Radio         73           Ierakstītājs         74           Ekvalaizers         75 |

| 14.Programmas                                                                                                    | 81                                                                                                    |
|----------------------------------------------------------------------------------------------------|----------------------------------------------------------------------------------------------------|
| Spēles                                                                                                    | 81                                                                                                    |
| Kolekcija                                                                                                    | 81                                                                                                    |
| 15.Web                                                                                                    | 83                                                                                                    |
| Piekļuve pakaipojumiem un to                                                                                                    | റാ                                                                                                    |
| Izmantosana<br>Pārlūka uzstādīšana                                                                                                    | 83<br>83                                                                                                    |
| Savienojuma izveide ar                                                                                                    | 05                                                                                                    |
| pakalpojumu                                                                                                    | 84                                                                                                    |
| Lapu pārlūkošana                                                                                                    | 84                                                                                                    |
| Grāmatzīmes                                                                                                    | 86                                                                                                    |
| Attēlojuma uzstādījumi                                                                                                    | 86                                                                                                    |
| Drošības uzstādījumi                                                                                                    | 87                                                                                                    |
| Pakalpojumu iesūtne                                                                                                    | 88                                                                                                    |
| Kešatmiņa                                                                                                    | 88                                                                                                    |
| Pārlūka drošība                                                                                                    | 89                                                                                                    |
|                                                                                                    |                                                                                                    |
| 16.SIM pakalpojumi                                                                                                    | 92                                                                                                    |
| 16.SIM pakalpojumi<br>17.Savienojums ar datoru<br>PC Suite                                                                                                    | 92<br>93                                                                                                    |
| 16.SIM pakalpojumi<br>17.Savienojums ar datoru<br>PC Suite<br>Pakešdati HSCSD up CSD                                                                                                    | <b>92</b><br><b>93</b><br>93                                                                                                    |
| 16.SIM pakalpojumi<br>17.Savienojums ar datoru<br>PC Suite<br>Pakešdati, HSCSD un CSD<br>Datu sakaru programmas                                                                                                    | <b>92</b><br>93<br>93<br>93                                                                                                    |
| 16.SIM pakalpojumi<br>17.Savienojums ar datoru<br>PC Suite<br>Pakešdati, HSCSD un CSD<br>Datu sakaru programmas<br>18.Informācija par                                                                                                    | <b>92</b><br>93<br>93<br>93                                                                                                    |
| 16.SIM pakalpojumi<br>17.Savienojums ar datoru<br>PC Suite<br>Pakešdati, HSCSD un CSD<br>Datu sakaru programmas<br>18.Informācija par<br>akumulatoriem                                                                                                    | 92<br>93<br>93<br>93<br>93                                                                                                    |
| 16.SIM pakalpojumi         17.Savienojums ar datoru         PC Suite         Pakešdati, HSCSD un CSD         Datu sakaru programmas         18.Informācija par         akumulatoriem         Uzlādēšana un izlādēšana         Nokia akumulatora                                                                                                    | <b>92</b><br>93<br>93<br>93<br>93<br>93<br>93                                                                                                    |
| <ul> <li>16.SIM pakalpojumi</li> <li>17.Savienojums ar datoru</li> <li>PC Suite</li> <li>Pakešdati, HSCSD un CSD</li> <li>Datu sakaru programmas</li> <li>18.Informācija par<br/>akumulatoriem</li> <li>Uzlādēšana un izlādēšana</li> <li>Nokia akumulatora<br/>autentifikācija</li> </ul>                                                                           | <b>92</b><br>93<br>93<br>93<br>93<br><b>93</b><br><b>94</b><br>94                                                                                          |
| <ul> <li>16.SIM pakalpojumi</li> <li>17.Savienojums ar datoru</li> <li>PC Suite</li> <li>Pakešdati, HSCSD un CSD</li> <li>Datu sakaru programmas</li> <li>18.Informācija par<br/>akumulatoriem</li> <li>Uzlādēšana un izlādēšana</li> <li>Nokia akumulatora<br/>autentifikācija</li> <li>Apkope un glabāšana</li> </ul>                                              | <ul> <li>92</li> <li>93</li> <li>93</li> <li>93</li> <li>93</li> <li>94</li> <li>94</li> <li>95</li> <li>97</li> </ul>                                     |
| <ul> <li>16.SIM pakalpojumi</li> <li>17.Savienojums ar datoru</li> <li>PC Suite</li> <li>Pakešdati, HSCSD un CSD</li> <li>Datu sakaru programmas</li> <li>18.Informācija par<br/>akumulatoriem</li> <li>Uzlādēšana un izlādēšana</li> <li>Nokia akumulatora<br/>autentifikācija</li> <li>Apkope un glabāšana</li> <li>Papildu informācija par<br/>drošību</li> </ul> | <ul> <li>92</li> <li>93</li> <li>93</li> <li>93</li> <li>93</li> <li>93</li> <li>93</li> <li>94</li> <li>94</li> <li>95</li> <li>97</li> <li>98</li> </ul> |

# Jūsu drošībai

Izlasiet šos vienkāršos norādījumus. To neievērošana var būt bīstama vai pretlikumīga. Lai iegūtu plašāku informāciju, izlasiet visu lietotāja rokasgrāmatu.

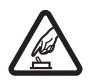

#### IESLĒDZIET DROŠĀS VIETĀS

Neieslēdziet mobilo tālruni vietās, kur tā lietošana ir aizliegta vai var izraisīt traucējumus un ir bīstama.

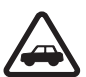

#### SATIKSMES DROŠĪBA IR PIRMAJĀ VIETĀ

levērojiet visus vietējos likumus. Autovadītāja rokām vienmēr jābūt brīvām, lai nekas netraucētu vadīt transportlīdzekli. Vadot automašīnu, satiksmes drošībai jābūt pirmajā vietā.

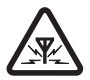

#### DARBĪBAS TRAUCĒJUMI

lkviens mobilais tālrunis var būt jutīgs pret traucējumiem, kas ietekmē tā darbības kvalitāti.

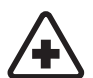

IZSLĒDZIET SLIMNĪCĀ levērojiet visus ierobežojumus. Izslēdziet tālruni, atrodoties medicīnisko ierīču tuvumā.

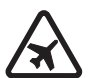

#### IZSLĒDZIET LIDMAŠĪNĀ

levērojiet visus ierobežojumus. Mobilās ierīces var izraisīt traucējumus lidmašīnās.

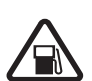

IZSLĒDZIET, UZPILDOT DEGVIELU Nelietojiet tālruni degvielas uzpildes stacijās. Nelietojiet to degvielas vai kīmisku vielu tuvumā.

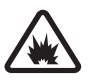

IZSLĒDZIET SPRIDZINĀŠANAS DARBU TUVUMĀ levērojiet visus ierobežojumus. Nelietojiet tālruni vietās, kur notiek spridzināšanas darbi.

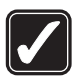

LIETOJIET SAUDZĪGI Lietojiet izstrādājumu tikai standarta pozīcijā, kā aprakstīts tā dokumentācijā. Bez vajadzības neaiztieciet antenu.

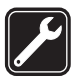

#### KVALIFICĒTA APKOPE

Šī izstrādājuma uzstādīšanu un remontu drīkst veikt tikai kvalificēti speciālisti.

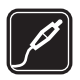

#### PAPILDIERĪCES UN AKUMULATORI

Lietojiet tikai apstiprinātas papildierīces un akumulatorus. Nesavienojiet nesaderīgus izstrādājumus.

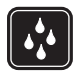

#### ŪDENSIZTURĪBA

Šis tālrunis nav ūdensizturīgs. Sargājiet to no mitruma.

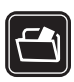

#### DUBLĒJUMKOPIJAS

Atcerieties, ka visai svarīgajai tālrunī saglabātajai informācijai jāizveido dublējumkopijas vai tā jāpieraksta.

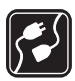

#### SAVIENOŠANA AR CITĀM IERĪCēM

Savienojot ar citu ierīci, detalizētus drošības norādījumus sk. šīs ierīces lietotāja rokasgrāmatā. Nesavienojiet nesaderīgus izstrādājumus.

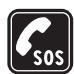

#### ZVANĪŠANA ĀRKĀRTAS SITUĀCIJĀS

Tālrunim jābūt ieslēgtam un jādarbojas. Nospiediet beigu taustiņu tik reižu, cik nepieciešams, lai nodzēstu ekrāna rādījumus un atjaunotu tā sākotnējo izskatu. Ievadiet avārijas dienestu izsaukšanas numuru, pēc tam nospiediet zvanīšanas taustiņu. Paziņojiet savu atrašanās vietu. Nepārtrauciet sarunu, pirms jums to neatļauj.

## Par šo ierīci

Šajā rokasgrāmatā aprakstītā mobilā ierīce ir paredzēta lietošanai EGSM 900, GSM 1800 un 1900 tīklā. Plašāku informāciju par sakaru tīkliem lūdziet pakalpojumu sniedzējam.

Šī ierīce ir augstvērtīgs izstrādājums. Tai ir nerūsoša tērauda vāciņi, un tās displeja stikls ir īpaši izturīgs pret saskrāpēšanu. Tāpēc rīkojieties ar tālruni saudzīgi.

Lietojot šīs ierīces funkcijas, ievērojiet visas likumu prasības, kā arī citu personu privātās intereses un likumīgās tiesības, ieskaitot autortiesības.

Uzņemot un izmantojot fotoattēlus vai videoklipus, ievērojiet visas likumu un vietējās prasības, kā arī citu personu privātās intereses un likumīgās tiesības.

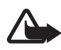

Uzmanību! Jebkuru šīs ierīces funkciju, izņemot modinātāju, var lietot tikai tad, ja ierīce ir ieslēgta. Neieslēdziet ierīci, ja mobilās ierīces lietošana var izraisīt traucējumus un ir bīstama.

## 🗖 Tīkla pakalpojumi

Lai varētu lietot tālruni, jāizmanto mobilo sakaru pakalpojumu sniedzēja pakalpojumi. Daudzu šīs ierīces funkciju darbība ir atkarīga no funkcijām mobilo sakaru tīklā. Šie tīkla pakalpojumi, iespējams, nav pieejami visos tīklos, vai arī tos var izmantot tikai tad, ja par to esat īpaši vienojies ar pakalpojumu sniedzēju. Iespējams, jums nepieciešami pakalpojumu sniedzēja papildu norādījumi par šo pakalpojumu lietošanu, kā arī informācija par izmaksām. Atsevišķos tīklos pastāv ierobežojumi, kas nosaka iespējas izmantot tīkla pakalpojumus. Piem., ne visi tīkli nodrošina visas valodai raksturīgās rakstzīmes un pakalpojumus.

Pakalpojumu sniedzējs var pieprasīt, lai atsevišķas jūsu ierīces funkcijas tiktu atspējotas vai netiktu aktivizētas. Tādā gadījumā šīs funkcijas netiek rādītas ierīces izvēlnē. Iespējams arī, ka ierīce ir īpaši konfigurēta. Šī konfigurācija var ietvert izvēļņu nosaukumus, to kārtību un ikonas. Plašāku informāciju lūdziet pakalpojumu sniedzējam.

Šī ierīce atbalsta WAP 2.0 protokolus (HTTP un SSL), kuri izmanto TCP/IP protokolus. Lai varētu izmantot atsevišķas šīs ierīces funkcijas, piem., īsziņas, multiziņas, tērzēšanas ziņas, e-pastu, mobilā interneta pakalpojumus, satura un programmu lejupielādi un sinhronizāciju ar attālo interneta serveri, tīklam ir jānodrošina šīs tehnoloģijas.

## 🔳 Koplietojamā atmiņa

lerīces atmiņu var koplietot šādas funkcijas: kontakti, īsziņas un tērzēšanas ziņas, e-pasta ziņas, balss frāzes, kalendārs, uzdevumi, Java™ spēles un programmas, kā arī piezīmju programma. Lietojot vienu vai vairākas no šīm funkcijām, var samazināties atmiņas apjoms, kas pieejams pārējām funkcijām, kuras koplieto atmiņu. Piem., saglabājot lielu skaitu Java programmu, var tikt izlietota visa pieejamā atmiņa. Ja mēģināt lietot kādu koplietotās atmiņas funkciju, ierīce var parādīt ziņojumu, ka atmiņa ir pilna. Lai šādā gadījumā turpinātu ierīces izmantošanu, izdzēsiet daļu informācijas vai ierakstu, kuri tiek glabāti koplietotās atmiņas funkcijās. Atsevišķām funkcijām, piemēram, Java programmām, iespējams, ir īpaši atvēlēts noteikts atmiņas apjoms papildu atmiņai, kas tiek koplietota ar citām funkcijām.

levērojiet, ka galerijas faili koplieto citu atmiņu. Plašāku informāciju sk. "Galerija" 69. lpp.

## Papildierīces

#### Daži praktiski padomi par piederumiem un papildierīcēm:

- Glabājiet piederumus un papildierīces maziem bērniem nepieejamā vietā.
- Atvienojot piederuma vai papildierīces strāvas kabeli, satveriet un velciet kontaktdakšu, nevis kabeli.
- Regulāri pārbaudiet, vai transportlīdzeklī uzstādītās papildierīces ir cieši nostiprinātas un darbojas pareizi.
- Sarežģītu papildierīču uzstādīšana automašīnā jāveic tikai kvalificētam speciālistam.

# Vispārīga informācija

Modeļa numurs: Nokia 8800d

Tālāk tekstā — Nokia 8800 Sirocco Edition

## Tālruņa komplektācija

Komplektācijā ietilpst šādi priekšmeti:

- Jūsu tālrunis Nokia 8800 Sirocco Edition
- Divi Nokia akumulatori BP-6X
- Nokia kompaktais lādētājs AC-3
- Nokia galda statīvs DT-16
- Nokia austiņas HS-15
- Nokia Bluetooth austiņa HS-64W
- Nokia maciņš nēsāšanai CP-104
- Zamša tīrāmā drāniņa
- Lietotāja rokasgrāmata
- Reklāmas buklets
- Kompaktdisks

Tālruņa komplektācijā ietilpstošie priekšmeti un tam pieejamās papildierīces var atšķirties atkarībā no reģiona vai pakalpojumu sniedzēja. Ja jūsu iegādātā tālruņa komplektācijā nav visu iepriekš minēto priekšmetu, lūdzu, sazinieties ar izplatītāju.

Lai tālruni varētu lietot, tajā jāievieto SIM karte, kā arī jāievieto un jāuzlādē akumulators. Sk. "SIM kartes un akumulatora ievietošana" 15. lpp.

Lai tālruni nenobružātu, nēsājiet to maciņā. Ar zamša drāniņu tīriet tikai tālruni.

## Funkciju pārskats

Tālrunis piedāvā daudzas ikdienā ļoti ērti lietojamas funkcijas, piem., kalendāru, pulksteni, modinātāju, radio, mūzikas atskaņotāju un iebūvētu kameru. Tālrunis nodrošina arī šādas funkcijas:

- Tehnoloģiju EDGE (Enhanced data rates for GSM evolution); sk. "Pakešdati" 61. lpp.
- Paplašināmo hiperteksta iezīmēšanas valodu (Extensible Hypertext Markup Language — XHTML); sk. "Web" 83. lpp.
- E-pasta programmu; sk. "E-pasta programma" 36. lpp.
- Java 2 Platform Micro Edition (J2ME<sup>™</sup>); sk. "Programmas" 81. lpp.
- Bezvadu tehnoloģiju Bluetooth; sk. "Bezvadu tehnoloģija Bluetooth" 59. lpp.
- Datu sinhronizāciju no cita tālruņa, neievietojot SIM karti; sk. "Datu pārsūtīšana ar ierīci" 62. lpp.
- Tiešsaistes pakalpojumus konfigurācijas uzstādījumu iegūšanai; sk. "Tālruņa ieslēgšana un izslēgšana" 17. lpp. un "Konfigurācija" 65. lpp.

# Piekļuves kodi

### Drošības kods

Drošības kods (5– 10 cipari) palīdz aizsargāt tālruni no neatļautas lietošanas. Sākotnējais kods ir 12345. Kā mainīt kodu un uzstādīt, lai tālrunis prasītu ievadīt kodu, sk. "Drošība" 67. lpp.

## <u>PIN kodi</u>

PIN (personiskās identifikācijas numurs) kods un UPIN (universālais personiskās identifikācijas numurs) kods (4– 8 cipari) palīdz aizsargāt SIM karti no neatļautas lietošanas. Sk. "Drošība" 67. lpp.

PIN2 kods (4– 8 cipari), ko arī izsniedz kopā ar SIM karti, nepieciešams, lai izmantotu atsevišķas funkcijas.

Moduļa PIN ir nepieciešams, lai piekļūtu informācijai drošības modulī. Sk. "Drošības modulis" 89. lpp.

Paraksta PIN ir nepieciešams ciparparakstam. Sk. "Ciparparaksts" 90. lpp.

#### <u>PUK kodi</u>

PUK (personiskā atbloķēšanas atslēga) kods un UPUK (universālā personiskā atbloķēšanas atslēga) kods (8 cipari) ir nepieciešami, lai mainītu attiecīgi bloķētu PIN kodu un UPIN kodu. PUK2 kods (8 cipari) ir nepieciešams, lai mainītu bloķētu PIN2 kodu.

#### Liegumu parole

Liegumu parole (4 cipari) ir nepieciešama, ja lietojat funkciju Zvanu lieguma pakalpojums. Sk. "Drošība" 67. lpp.

## 🖬 Konfigurācijas uzstādījumu pakalpojums

Lai varētu izmantot atsevišķus tīkla pakalpojumus, piem., mobilā interneta pakalpojumus, MMS vai attālā interneta servera sinhronizāciju, tālrunim ir nepieciešami pareizi konfigurācijas uzstādījumi. Uzstādījumus, iespējams, var tieši saņemt konfigurācijas ziņas veidā. Kad uzstādījumi ir saņemti, tie ir jāsaglabā tālrunī. Pakalpojumu sniedzējs var nodrošināt PIN kodu, kas nepieciešams, lai saglabātu uzstādījumus. Plašāku informāciju par pieejamību lūdziet tīkla operatoram, pakalpojumu sniedzējam vai tuvākajam pilnvarotajam Nokia preču izplatītājam vai arī apmeklējiet atbalsta sadaļu Nokia Web vietā www.nokia.com/support.

Ja ir saņemta konfigurācijas ziņa, tiek parādīts paziņojums **Saņemti konf. uzstādījumi ...** 

Lai saglabātu uzstādījumus, izvēlieties **Parādīt** > **Saglab.** Ja tālrunī tiek parādīts pieprasījums **levadiet uzstādījumu PIN:**, ievadiet uzstādījumiem paredzēto PIN kodu un izvēlieties **Labi**. Lai saņemtu šo PIN kodu, sazinieties ar pakalpojumu sniedzēju, kas nodrošina uzstādījumus. Ja tālrunī uzstādījumi līdz šim nav saglabāti, šie uzstādījumi tiek saglabāti un uzstādīti kā noklusētie konfigurācijas uzstādījumi. Pretējā gadījumā tālrunī tiek parādīts jautājums Vai aktivizēt saglabātos konfigurācijas uzstādījumus?

Lai izmestu saņemtos uzstādījumus, izvēlieties **Iziet** vai Parādīt > Izmest.

Kā rediģēt uzstādījumus, sk. "Konfigurācija" 65. lpp.

## 🗖 Satura ielāde

Tālrunī var ielādēt jaunu saturu, piem., motīvus, signālus un videoklipus (tīkla pakalpojums). Izvēlieties lejupielādes funkciju (piem., izvēlnē **Galerija**). Kā piekļūt ielādes funkcijai, skatiet attiecīgo izvēļņu aprakstos. Lai noskaidrotu dažādu pakalpojumu pieejamību, izcenojumus un tarifus, sazinieties ar pakalpojumu sniedzēju.

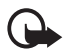

Svarīgi! Izmantojiet tikai uzticamus pakalpojumus, kas piedāvā adekvātu drošību un aizsardzību pret ļaunprātīgu programmatūru.

## Nokia īpašie atbalsta pakalpojumi

Kā tālruņa Nokia 8800 Sirocco Edition īpašniekam jums 24 mēnešus, sākot no pirkšanas datuma, ir tiesības izmantot Nokia īpašos atbalsta pakalpojumus. Tie ietver (atsevišķās valstīs\*):

- Tālruņa Nokia 8800 Sirocco Edition 24 mēnešu garantiju\*\*.
- Priekšrocības remonta pakalpojumiem\*\* atsevišķos Nokia klientu apkalpošanas centros. Šos Nokia klientu apkalpošanas centrus, kas piedāvā priekšrocības remonta pakalpojumiem, meklējiet www.nokia.com/support vai Nokia vietējā Web vietā vai zvaniet uz Nokia klientu apkalpošanas centru (tālruņu numurus sk. sarakstā). Jūs, protams, varat apmeklēt arī jebkuru citu sava reģiona Nokia klientu apkalpošanas centru un saņemt standarta remonta pakalpojumus.
- Netiešu Nokia klientu apkalpošanas centra atbalstu (zvaniem tiek piemērots standarta tarifs). Vietējā Nokia klientu apkalpošanas centra tālruņa numuru un darba laikus sk. sarakstā.

| Valsts   | Vietējā Nokia<br>īpašo atbalsta<br>pakalpojumu<br>centra<br>tālruņa<br>numurs | Darba<br>laiks<br>(vietējais<br>laiks) | Valsts     | Vietējā Nokia<br>īpašo atbalsta<br>pakalpojumu<br>centra<br>tālruņa<br>numurs | Darba<br>laiks<br>(vietējais<br>laiks) |
|----------|-------------------------------------------------------------------------------|----------------------------------------|------------|-------------------------------------------------------------------------------|----------------------------------------|
| Austrija | 0810 281 900                                                                  | Pr– Se<br>9-21                         | Malta      | 0574 519334                                                                   | Pr– Pk<br>9-21                         |
| Beļģija  | 070 70 77 70                                                                  | Pr– Pk<br>9-21                         | Nīderlande | 0900 202 60 55                                                                | Pr– Pk<br>9–21                         |
| Čehija   | 841 11 44 55                                                                  | Pr– Pk<br>9-18                         | Norvēģija  | 22 97 1717                                                                    | Pr– Pk<br>9-21                         |
| Dānija   | 35 444 222                                                                    | Pr– Pk<br>9-21                         | Polija     | 022 654 00 43                                                                 | Pr– Pk<br>9-18                         |
| Francija | 08 11 00 45 67                                                                | Pr– Pk<br>9-21                         | Portugāle  | 808 780 780                                                                   | Pr– Pk<br>9–18                         |
| Grieķija | 210 6142 844                                                                  | Pr– Pk<br>8-17                         | Rumānija   | 021 407 75 05                                                                 | Pr– Pk<br>9-18                         |
| Igaunija | 611 9901                                                                      | Pr– Pk<br>9-17                         | Slovākija  | (02) 850 111 561                                                              | Pr– Pk<br>9–18                         |
| Itālija  | 848 690 691                                                                   | Pr– Pk<br>9-21                         | Somija     | 0303 8286                                                                     | Pr– Pk<br>9–21                         |
| Īrija    | 1890 946 245                                                                  | Pr– Pk<br>9-21                         | Spānija    | 902 404 414                                                                   | Pr– Pk<br>9-21,<br>Se 9– 16            |
| Kipra    | 210 6142844                                                                   | Pr– Pk<br>8-17                         | Šveice     | 0848 100010                                                                   | Pr- Se<br>9-21                         |
| Krievija | +7(495) 727<br>2222                                                           | Pr– Pk<br>8-20                         | Turcija    | 0 212 337 17 17                                                               | Pr– Sv<br>9-18                         |
| Latvija  | 7320603                                                                       | Pr– Pk<br>9–17                         | Ukraina    | 8 800 50 101 50                                                               | Pr- Sv<br>9-20                         |

| Valsts             | Vietējā Nokia<br>īpašo atbalsta<br>pakalpojumu<br>centra<br>tālruņa<br>numurs | Darba<br>laiks<br>(vietējais<br>laiks) | Valsts    | Vietējā Nokia<br>īpašo atbalsta<br>pakalpojumu<br>centra<br>tālruņa<br>numurs | Darba<br>laiks<br>(vietējais<br>laiks) |
|--------------------|-------------------------------------------------------------------------------|----------------------------------------|-----------|-------------------------------------------------------------------------------|----------------------------------------|
| Liel-<br>britānija | 0870 600 6012                                                                 | Pr– Pk<br>9-21                         | Ungārija  | 06 40 505 505                                                                 | Pr– Pk<br>9-18                         |
| Lietuva            | 8 700 55559                                                                   | Pr– Pk<br>9-17                         | Vācija    | 0180 501 502 0                                                                | Pr– Pk<br>9-21                         |
| Luksem-<br>burga   | 034 208 08 193                                                                | Pr– Pk<br>9-21                         | Zviedrija | 077 66 22 222                                                                 | Pr– Pk<br>9-21                         |

\*Pakalpojumi dažādās valstīs var būt atšķirīgi. Lai uzzinātu vairāk, apmeklējiet Web vietu www.nokia.com/support vai vietējo Nokia Web vietu.

\*\*Atbilstoši Nokia lietotāja garantijas noteikumiem. 24 mēnešu garantija ir spēkā šādās Eiropas valstīs: Eiropas Savienības dalībvalstīs, Azerbaidžānā, Baltkrievijā, Bosnijā un Hercegovinā, Bulgārijā, Gruzijā, Horvātijā, Islandē, Izraēlā, Kazahstānā, Krievijā, Bijušajā Dienvidslāvijas Republikā Maķedonijā, Melnkalnē, Moldovā, Mongolijā, Norvēģijā, Rumānijā, Serbijā, Šveicē, Turcijā, Ukrainā.

## Nokia atbalsts internetā

Apmeklējiet www.nokia.com/support vai vietējo Nokia Web vietu, lai iegūtu jaunāko šīs rokasgrāmatas versiju, papildinformāciju, ielādes iespējas un pakalpojumus, kas saistīti ar konkrēto Nokia izstrādājumu.

# 1. Darba sākšana

### SIM kartes un akumulatora ievietošana

Pirms akumulatora noņemšanas vienmēr izslēdziet ierīci un atvienojiet lādētāju.

SIM kartes glabājiet maziem bērniem nepieejamās vietās. Informāciju par SIM karšu pakalpojumu pieejamību un to lietošanu lūdziet SIM kartes izsniedzējam. Tas var būt pakalpojumu sniedzējs, tīkla operators vai trešā puse.

Šī ierīce ir paredzēta lietošanai ar akumulatoru BP-6X.

SIM karti un tās kontaktus var viegli sabojāt, saskrāpējot vai salokot tos, tāpēc rīkojieties uzmanīgi, kad ievietojat vai izņemat SIM karti.

Lai noņemtu tālruņa aizmugurējo vāciņu, nospiediet sānos esošās atbrīvošanas pogas (1) un, bīdot aizmugurējo vāciņu uz leju, noņemiet to no tālruņa (2).

Izņemiet akumulatoru, kā parādīts attēlā (3).

Ievietojiet SIM karti (4). Pārliecinieties, vai SIM karte ir ievietota pareizi un vai kartes kontakti ir vērsti uz leju.

Ielieciet atpakaļ akumulatoru (5). Ievērojiet akumulatora kontaktu novietojumu. Vienmēr

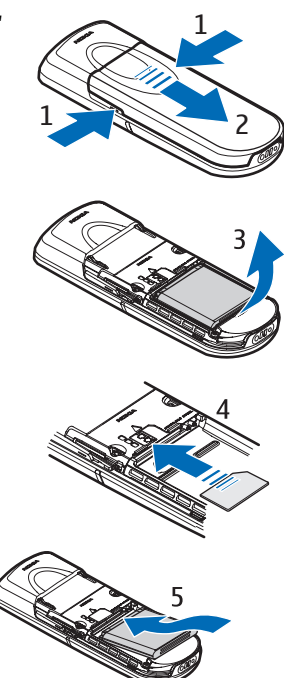

izmantojiet Nokia oriģinālos akumulatorus. Sk. "Nokia akumulatora autentifikācija" 95. lpp.

Uzbīdiet aizmugurējo vāciņu atpakaļ vietā (6).

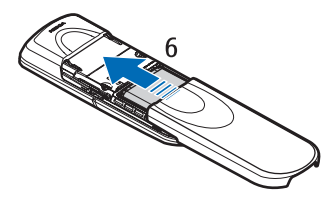

#### Akumulatora uzlādēšana

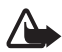

Uzmanību! Lietojiet tikai akumulatorus, lādētājus un papildierīces, kuras Nokia ir apstiprinājusi lietošanai kopā ar šo modeli. Izmantojot cita veida akumulatorus, lādētājus un papildierīces, atļaujas vai garantijas var zaudēt spēku, kā arī tas var būt bīstami.

Pirms izmantojat lādētāju šai ierīcei, pārbaudiet lādētāja modeļa numuru. Šo ierīci ir paredzēts lietot, enerģijas padevi nodrošinot ar lādētāju AC-3.

Informāciju par apstiprinātajām papildierīcēm lūdziet vietējam izplatītājam.

Savienojiet lādētāja savienotāju ar pieslēgvietu, kas atrodas tālruņa apakšpusē.

Savienojiet lādētāju ar maiņstrāvas kontaktligzdu.

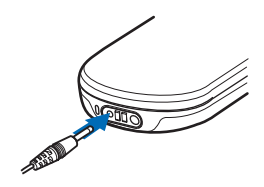

Ja akumulators ir pilnīgi izlādējies, lādēšanas indikators var parādīties pēc

dažām minūtēm, un tikai pēc tam ierīci var lietot zvanīšanai.

Lādēšanas laiks ir atkarīgs no lādētāja un lietojamā akumulatora. Piem., lādējot akumulatoru BP-6X ar lādētāju AC-3 nepieciešamas aptuveni 3 stundas, ja tālrunis atrodas gaidīšanas režīmā.

### Galda statīvs DT16

Galda statīvs nodrošina iespēju vienlaikus uzlādēt gan tālruņa akumulatoru, gan arī rezerves akumulatoru. Galda statīvam strāvas padevi var nodrošināt ar lādētāju AC-3 vai AC-4. Tālruņa displejā tiek norādīts tālruņa akumulatora uzlādes līmenis. Baltais gaismas indikators galda statīva pamatnē norāda ievietotā rezerves akumulatora uzlādes statusu:

- Gaismas indikators lēni mirgo, ja galda statīvs ir tukšs, tajā ir ievietots tikai tālrunis (tālruņa akumulators ir uzlādēts pilnībā vai tiek lādēts) vai arī ir ievietots gan tālrunis, gan rezerves akumulators un rezerves akumulators ir pilnībā uzlādēts.
- Kad tiek lādēts rezerves akumulators, indikators deg nepārtraukti. Rezerves akumulators tiek lādēts tad, ja statīvā nav ievietots tālrunis vai ja tālrunī esošais akumulators ir pilnībā uzlādēts.
- Lai ieslēgtu vai izslēgtu gaismas indikatoru, nospiediet un turiet pogu galda statīva aizmugurē.
- Ja gaismas indikators nedeg, lai arī neesat to izslēdzis, nospiežot pogu, galda statīvam pievienotais lādētājs, iespējams, nav saderīgs vai rezerves akumulatora temperatūra ir par augstu. Pārbaudiet lādētāja saderību un izmantojiet tikai saderīgus Nokia lādētājus. Ja rezerves akumulatora temperatūra ir par augstu, tas netiek lādēts. Kad rezerves akumulatoram atjaunojas normāla temperatūra, sākas uzlāde un gaismas indikators atkal ieslēdzas.

## 🗖 Tālruņa ieslēgšana un izslēgšana

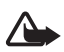

Uzmanību! Neieslēdziet mobilo tālruni vietās, kur tā lietošana ir aizliegta vai var izraisīt traucējumus un ir bīstama.

Nospiediet un turiet nospiestu ieslēgšanas taustiņu, kā parādīts attēlā.

Ja tālrunis prasa ievadīt PIN vai UPIN kodu, ievadiet to (displejā tas redzams, piem., kā \*\*\*\*) un izvēlieties Labi.

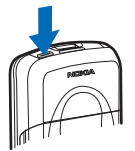

Pirmoreiz ieslēdzot tālruni un tam pārejot uz gaidīšanas režīmu (20. lpp.), jums tiek piedāvāts saņemt

konfigurācijas uzstādījumus no pakalpojumu sniedzēja (tīkla pakalpojums). Apstipriniet vai atsakiet šo piedāvājumu. Sk. **Savienoties ar pak. sniedzēja atbalstu** 66. lpp. un "Konfigurācijas uzstādījumu pakalpojums" 11. lpp.

#### Laika, laika joslas un datuma uzstādīšana

levadiet vietējo laiku, izvēlieties savai atrašanās vietai atbilstošo laika joslu, kas parādīta kā laika atšķirība no vidējā laika pēc Griničas meridiāna (Greenwich Mean Time — GMT), un ievadiet datumu. Sk. "Laiks un datums" 57. lpp.

## Tastatūras atvēršana

Lai atvērtu tastatūru, atbīdiet tālruni, kā parādīts attēlā.

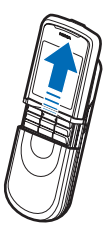

#### Antena

Šai ierīcei ir iekšējā antena.

| C | L | ] |
|---|---|---|
|   |   |   |

Piezīme. Tāpat kā jebkurai citai radioviļņu ierīcei bez vajadzības neaiztieciet antenu, kad ierīce ir ieslēgta. Antenas aiztikšana var ietekmēt sakaru kvalitāti, un ierīce var patērēt vairāk enerģijas, nekā tas citkārt būtu nepieciešams. Izvairoties no saskares ar antenas vietu ierīces lietošanas laikā, tiek optimizēta antenas darbība un akumulatora ekspluatācijas ilgums.

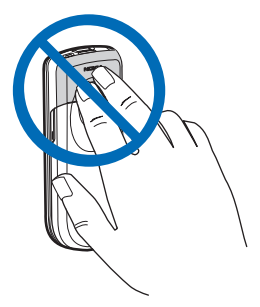

# 2. Jūsu tālrunis

## Taustiņi un detaļas

- leslēgšanas taustiņš (1)
- Kameras objektīvs (2)
- Skaļrunis (3)
- Akumulatora vāciņa atbrīvošanas pogas (4)
- Pie auss liekamā daļa (5)
- Kreisais izvēles taustiņš (6)
- Labais izvēles taustiņš (7)
- Zvanīšanas taustiņš (8)
- Beigu taustiņš (9)
- Ritināšanas taustiņš (10)
- Vidējais izvēles taustiņš (11)
- Tastatūra (12)

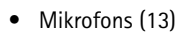

- Lādētāja savienotājs (14)
- Papildierīču savienotājs (15)

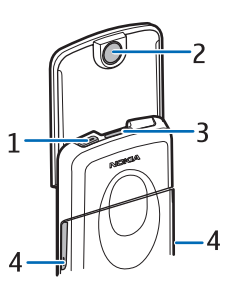

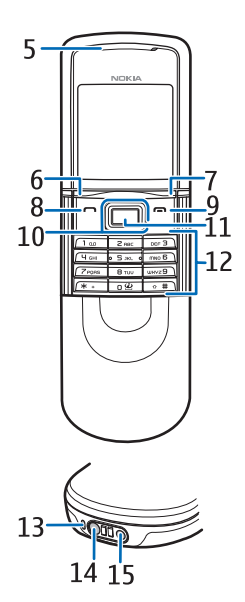

 Austiņas HS-15, pagriežams stiprinājums

## Gaidīšanas režīms

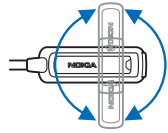

Kad tālrunis ir gatavs lietošanai un nav ievadīta neviena rakstzīme, tālrunis atrodas gaidīšanas režīmā.

- Tīkla nosaukums vai operatora logotips (1)
- Vietējā mobilo sakaru tīkla signāla stiprums (2)
- Akumulatora uzlādes līmenis (3)
- Kreisā izvēles taustiņa funkcija ir Izlase (4) vai īsceļš uz citu funkciju. Sk. "Kreisais izvēles taustiņš" 58. lpp.

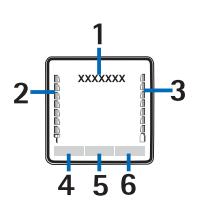

- Vidējā izvēles taustiņa funkcija ir Izvēlne (5)
- Labā izvēles taustiņa funkcija ir Vārdi (6), kas ļauj piekļūt izvēlnei Vārdi vai īsceļš uz citu izvēlētu funkciju. Sk. "Labais izvēles taustiņš" 58. lpp. Vai arī taustiņam ir operatora piešķirts nosaukums, un tas ļauj piekļūt operatora Web vietai.

## <u>Īsceļi</u>

- Lai piekļūtu izsaukto numuru sarakstam, vienu reizi nospiediet zvanīšanas taustiņu. Ritiniet līdz nepieciešamajam numuram vai vārdam un nospiediet zvanīšanas taustiņu, lai izsauktu numuru.
- Lai atvērtu Web pārlūku, nospiediet un turiet 0.
- Lai izsauktu balss pastkasti, nospiediet un turiet 1.
- Izmantojiet ritināšanas taustiņu kā īsceļu. Sk. "Navigācijas taustiņš" 58. lpp.
- Lai no jebkura profila pārslēgtos uz profilu Klusums un pēc tam atpakaļ uz profilu Vispārīgs, nospiediet un turiet #.
- Lai mainītu profilu, atveriet profilu sarakstu: īsi nospiediet ieslēgšanas taustiņu un izvēlieties sarakstā vajadzīgo profilu.

#### Enerģijas taupīšanas funkcijas

Jūsu tālrunim ir funkcijas, kas ļauj gaidīšanas režīmā ietaupīt akumulatora enerģiju, ja tālrunis nav aktīvs. Šīs funkcijas var aktivizēt vai deaktivizēt. Sk. "Enerģijas taupīšana" 56. lpp. un "Dīkstāves režīms" 57. lpp.

#### <u>Indikatori</u>

| $\square$    | Jums ir nelasītas ziņas.                                                                                                    |
|--------------|----------------------------------------------------------------------------------------------------|
| <b>→</b> 3   | Tālrunis ir reģistrējis neatbildētu zvanu. Sk. "Zvanu žurnāls"<br>53. lpp.                                                                                                    |
| -0           | Tastatūra ir bloķēta. Sk. "Tastatūras bloķēšana (taustiņslēgs)"<br>22. lpp.                                                                                                    |
| *            | Tālrunis neraida skaņas signālu, kad tiek saņemts ienākošs zvans<br>vai īsziņa, ja <b>lenākošā zvana signāls</b> ir uzstādīts uz <b>Izslēgts</b><br>un arī <b>Īsziņas signāla tonis</b> ir <b>Izslēgts</b> . Sk. "Signāli" 55. Ipp. |
| *            | Modinātājs ir uzstādīts uz <b>Ieslēgts.</b> Sk. "Modinātājs" 76. lpp.                                                                                                    |
| <u>G</u> , Е | Ja ir izvēlēts pakešdatu savienojuma režīms <b>Pastāv. tiešsaiste</b><br>un pakešdatu pakalpojums ir pieejams, tiek parādīts šis<br>indikators. Sk. "Pakešdati" 61. lpp.                                                            |
| G, E         | Ir izveidots GPRS vai EGPRS savienojums.                                                                                                    |
| 8. Z         | GPRS vai EGPRS savienojums ir aizturēts.                                                                                                    |
| 0            | Bluetooth savienojuma indikators. Sk. "Bezvadu tehnoloģija                                                                                                    |

## Lidojuma režīms

Bluetooth" 59. lpp.

Deaktivizējot visu radiofrekvenču darbību, jums joprojām būs iespēja lietot bezsaistes spēles, kalendāru un tālruņu numurus. Lidojumu režīmu izmantojiet radioviļņu jutīgā vidē — lidmašīnās vai slimnīcās. Kad ir aktivizēts lidojuma režīms, tiek parādīts indikators

# Izvēlieties Izvēlne > Uzstādījumi > Profili > Lidojums > Aktivizēt vai Personalizēt.

Lai deaktivizētu lidojuma režīmu, izvēlieties kādu citu profilu.

Lidojuma režīmā var veikt ārkārtas zvanu. Ievadiet avārijas dienestu izsaukšanas numuru, nospiediet zvanīšanas taustiņu un, kad saņemat vaicājumu: "Lai varētu piezvanīt, ir jāizvēlas cits profils. Vai iziet no lidojuma profila?", izvēlieties Jā. Tālrunis mēģina veikt ārkārtas zvanu.

Kad ārkārtas zvans ir pabeigts, tiek automātiski aktivizēts vispārīgā profila režīms.

## Tastatūras bloķēšana (taustiņslēgs)

Tastatūru var bloķēt, lai izvairītos no nejaušas taustiņu nospiešanas.

- Lai bloķētu tastatūru un ieslēgšanas taustiņu, aizveriet pārsegu un nospiediet Bloķēt, vai arī izvēlieties Izvēlne un 3,5 sekunžu laikā nospiediet \*.
- Lai atbloķētu tastatūru, atveriet pārsegu vai 1,5 sekunžu laikā izvēlieties Atbloķ. > Labi. Ja funkcijas Drošības taustiņslēgs uzstādījums ir leslēgts, ievadiet drošības kodu, kad tas tiek pieprasīts.

Lai atbildētu uz zvanu, kad ir aktivizēts taustiņslēgs, nospiediet zvanīšanas taustiņu. Ja saruna tiek pārtraukta vai zvans tiek atteikts, tastatūra tiek automātiski bloķēta.

Informāciju par funkciju Automātiskais taustiņslēgs un Drošības taustiņslēgs sk. "Tālrunis" 64. lpp.

Ja ir aktivizēts taustiņslēgs, tomēr var piezvanīt uz ierīcē ieprogrammēto oficiālo avārijas dienestu izsaukšanas numuru.

# 3. Zvana funkcijas

### Zvanīšana

1. levadiet tālruņa numuru kopā ar rajona kodu. Lai izdzēstu nepareizu rakstzīmi, izvēlieties **Notīrīt**.

Ja vēlaties veikt starptautiskus zvanus, divreiz nospiediet \*, lai ievadītu starptautisko prefiksu (zīme + aizstāj starptautisko piekļuves kodu). Pēc tam ievadiet valsts kodu, rajona kodu bez 0 sākumā (ja nepieciešams) un tālruņa numuru.

- 2. Lai izsauktu numuru, nospiediet zvanīšanas taustiņu.
- Lai pārtrauktu zvanu vai mēģinājumu piezvanīt, nospiediet beigu taustiņu vai aizveriet pārsegu.

#### Zvanīšana, izmantojot vārdu katalogu

Kā meklēt vārdu vai tālruņa numuru, kuru esat saglabājis katalogā Kontakti, sk. "Kontakta meklēšana" 49. lpp. Nospiediet zvanīšanas taustiņu, lai izsauktu numuru.

#### Pēdējā izsauktā numura atkārtošana

Lai piekļūtu pēdējo 20 numuru sarakstam, kurus esat izsaucis vai mēģinājis izsaukt, gaidīšanas režīmā vienreiz nospiediet zvanīšanas taustiņu. Lai izsauktu numuru, izvēlieties numuru vai vārdu un nospiediet zvanīšanas taustiņu.

# Ātrie zvani

Katram ātrā zvana taustiņam (2–9) var piešķirt vienu tālruņa numuru. Sk. "Ātrie zvani" 52. lpp. Izsauciet numuru vienā no šiem veidiem:

- Nospiediet ātrā zvana taustiņu un pēc tam zvanīšanas taustiņu.
- Ja funkcijas Ātrā zvanīšana uzstādījums ir leslēgta, nospiediet un turiet vajadzīgo ātrā zvana taustiņu, līdz tālrunis sāk izsaukt numuru. Sk. nodaļas "Zvani" sadaļu Ātrā zvanīšana 63. lpp.

## Uzlabotā numuru izsaukšana ar balsi

Varat piezvanīt, pasakot vārdu, kas saglabāts tālruņa kontaktu sarakstā. Visiem tālruņa kontaktu saraksta ierakstiem tiek automātiski pievienota balss komanda.

Balss komandas izšķir valodas. Valodas uzstādījumu sk. nodaļas "Tālrunis" sadaļā **Balss atskaņošanas valoda** 64. lpp.

Ja kāda programma sūta vai saņem datus, izmantojot pakešdatu savienojumu GSM tīklā, pārtrauciet šīs programmas darbību pirms numura izsaukšanas ar balsi.

1. Gaidīšanas režīmā nospiediet un turiet labo izvēles taustiņu. Pēc īsa signāla displejā tiek parādīts teksts **Tagad runājiet**.

Ja lietojat saderīgas austiņas, kas aprīkotas ar austiņu pogu, nospiediet šo pogu, lai aktivizētu numura izsaukšanu ar balsi.

 Skaidri izrunājiet balss komandu. Ja balss atpazīšana notikusi veiksmīgi, tiek parādīts atbilstošo ierakstu saraksts. Tālrunis atskaņo saraksta sākumā norādītā precīzākās atbilstības ieraksta balss komandu. Pēc aptuveni pusotras sekundes tālrunis sāk izsaukt numuru. Ja rezultāts nav pareizs, sarakstā manuāli izvēlieties citu ierakstu.

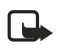

Piezīme. Trokšņainā vidē vai ārkārtas situācijās balss frāžu lietošana var būt apgrūtināta, tāpēc nekādā gadījumā nevajag paļauties tikai uz numuru balss izsaukumu iespēju.

Balss komandu izmantošana noteiktu tālruņa funkciju izpildei ir līdzīga numuru izsaukšanai ar balsi. Sk. "Balss komandas" 58. lpp.

## Atbildēšana uz zvanu vai tā atteikšana

Lai atbildētu uz ienākošu zvanu, nospiediet zvanīšanas taustiņu vai atveriet pārsegu. Lai pārtrauktu zvanu, nospiediet beigu taustiņu vai aizveriet pārsegu.

Lai atteiktu ienākošu zvanu, kad pārsegs ir atvērts, nospiediet beigu taustiņu.

Lai izslēgtu zvana signālu, izvēlieties **Kluss**. Pēc tam atbildiet uz zvanu vai atsakiet to.

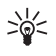

Padoms. Ja ir aktivizēta funkcija Pāradresēt, ja aizņemts, kas pāradresē zvanus (piem., uz balss pastkasti), atteiktais zvans tiks pāradresēts. Sk. "Zvani" 63. lpp.

Ja tālrunim ir pievienotas saderīgas austiņas, kas aprīkotas ar austiņu pogu, uz zvanu var atbildēt un to var pārtraukt, nospiežot austiņu pogu.

#### Zvanu gaidīšana

Lai notiekošas sarunas laikā atbildētu uz gaidošu zvanu, nospiediet zvanīšanas taustiņu. Pirmais zvans tiek aizturēts. Lai pārtrauktu pašlaik notiekošo sarunu, nospiediet beigu taustiņu.

Kā aktivizēt funkciju Zvanu gaidīšanas pakalpojums, sk. "Zvani" 63. lpp.

## Iespējas sarunas laikā

Daudzas no sarunas laikā lietojamajām iespējām ir tīkla pakalpojumi. Informāciju par pakalpojuma pieejamību iegūsit no tīkla operatora vai pakalpojumu sniedzēja.

Lai sarunas laikā palielinātu vai samazinātu skaļumu, nospiediet ritināšanas taustiņu pa labi vai pa kreisi.

Izvēlieties lespēja un kādu no šīm iespējām:

Bez mikrofona vai leslēgt mikrofonu, Kontakti, Izvēlne, Ierakstīt, Slēgt tastatūru, Skaļrunis vai Klausule un tīkla pakalpojumus Aizturēt vai Atlaist, Atbildēt un Noraidīt, Jauns zvans, Sūtīt DTMF (lai nosūtītu toņu virknes), Pārslēgties (lai pārslēgtos no aktīvās sarunas uz aizturēto un pretēji), Pārsūtīt (lai savienotu aizturēto sarunu ar aktīvo sarunu un pats atvienotos), Konference (lai izveidotu konferences sarunu, iesaistot līdz pat piecām personām), Piev. konferencei, Privāta saruna (lai veiktu privātu sarunu), Beigt šo zvanu, Beigt visus zvanus.

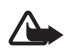

**Uzmanību!** Lietojot skaļruni, neturiet ierīci pie auss, jo skaņa var būt ārkārtīgi skaļa.

# 4. Teksta ievadīšana

Lai ievadītu tekstu (piem., rakstot īsziņu), var izmantot tradicionālo vai jutīgo teksta ievades metodi. Izmantojot tradicionālo teksta ievades metodi, nospiediet cipara taustiņu (1–9) tik reižu, cik nepieciešams, lai parādītos vajadzīgā rakstzīme. Izmantojot jutīgo teksta ievadi, jebkuru burtu var ievadīt, taustiņu nospiežot tikai vienu reizi.

Teksta ievades laikā displeja kreisajā augšējā stūrī ir redzams indikators →→, norādot, ka tiek izmantota jutīgā teksta ievade, vai →>, kas apzīmē tradicionālo teksta ievadi. Rakstzīmju reģistru apzīmē Abr, abr vai ABC blakus teksta ievades indikatoram. Lai mainītu burtu reģistru, nospiediet taustiņu #. 123 apzīmē ciparu režīmu. Lai pārslēgtos no burtu režīma uz ciparu režīmu, nospiediet un turiet taustiņu # un izvēlieties **Ciparu režīms**.

## 🔳 Uzstādījumi

Lai uzstādītu citu rakstīšanas valodu, nevis to, kas izvēlēta uzstādījumam **Tālruņa valoda**, izvēlieties **lespēja** > **Rakstīšanas valoda**. Jutīgā teksta ievade ir pieejama tikai sarakstā norādītajās valodās.

Lai uzstādītu jutīgās teksta ievades iespēju, izvēlieties **lespēja** > **leslēgt ātro ievadi**, bet lai uzstādītu tradicionālās teksta ievades iespēju, izvēlieties **lespēja** > **lzslēgt ātro ievadi**.

## Jutīgā teksta ievade

Jutīgā teksta ievade ļauj ātri ievadīt tekstu, izmantojot tālruņa tastatūru un iebūvēto vārdnīcu.

- Rakstiet vārdu, izmantojot taustiņus 2-9. Lai ievadītu burtu, katru taustiņu spiediet tikai vienu reizi. Vārds pēc katra taustiņa nospiešanas mainās.
- 2. Kad esat pareizi uzrakstījis vārdu, apstipriniet to, pievienojot atstarpi ar taustiņu **0**.

Ja vārds nav pareizs, vairākkārt nospiediet taustiņu \* vai izvēlieties **lespēja** > **Varianti**. Kad tiek parādīts vajadzīgais vārds, izvēlieties **Lietot**.

Ja aiz vārda ir jautājuma zīme (?), vārdnīcā šāda vārda nav. Lai vārdu pievienotu vārdnīcai, izvēlieties **Burtot**. Ievadiet vārdu (izmantojot tradicionālo teksta ievadi) un izvēlieties **Saglab**.

#### Salikteņu rakstīšana

levadiet vārda pirmo daļu. Apstipriniet to, nospiežot ritināšanas taustiņu pa labi. Ievadiet vārda otru daļu un apstipriniet vārdu.

#### Tradicionālā teksta ievade

Nospiediet cipara taustiņu (1–9) tik reižu, cik nepieciešams, lai parādītos vajadzīgā rakstzīme. Uz taustiņa nav attēlotas visas rakstzīmes, kuras ar to var ievadīt. Pieejamās rakstzīmes ir atkarīgas no rakstīšanai izvēlētās valodas. Sk. "Uzstādījumi" 26. lpp.

Ja nākamais vajadzīgais burts atrodas uz tā paša taustiņa, kur iepriekšējais, pagaidiet, līdz tiek parādīts kursors, vai nospiediet jebkuru no ritināšanas taustiņiem un pēc tam ievadiet burtu.

Visbiežāk izmantotās pieturzīmes un speciālās rakstzīmes var ievadīt, spiežot taustiņu 1.

# 5. Pārvietošanās pa izvēlnēm

Tālrunis piedāvā plašu funkciju klāstu, kas sagrupētas izvēlnēs.

## Piekļūšana izvēlnes funkcijām

1. Lai piekļūtu izvēlnei, izvēlieties **Izvēlne**.

Lai mainītu izvēļņu skatu, izvēlieties **Iespēja** > **Galv. izvēlnes** skats > Saraksts vai **Režģis**.

Lai pārkārtotu izvēlni, ritiniet līdz izvēlnei, kura jāpārvieto, un izvēlieties **lespēja** > **Pārkārtot** > **Pārviet.**. Ritiniet līdz vietai, uz kuru vēlaties pārvietot izvēlni, un izvēlieties **Labi**. Lai saglabātu veiktās izmaiņas, izvēlieties **Gatavs** > **Jā**.

- 2. Ritiniet izvēlni un izvēlieties, piem., Uzstādījumi.
- 3. Ja izvēlnei ir apakšizvēlnes, izvēlieties vajadzīgo, piem., Zvani.
- 4. Ja izvēlētajai izvēlnei ir apakšizvēlnes, izvēlieties vajadzīgo, piem., Ātrā atbilde.
- 5. Izvēlieties vajadzīgo uzstādījumu.
- Lai atgrieztos iepriekšējā izvēlnes līmenī, izvēlieties Atpakaļ. Lai izietu no izvēlnes, izvēlieties Iziet.

Izvēlnes, apakšizvēlnes un uzstādījumu iespējas ir numurētas. Lai tām piekļūtu, varat izmantot īsceļu numurus.

Lai piekļūtu izvēlnei, izvēlieties **Izvēlne**. 2 sekunžu laikā ievadiet tās izvēlnes funkcijas īsceļa numuru, kurai vēlaties piekļūt. Lai piekļūtu izvēlnes 1. līmeņa funkcijām, ievadiet **0** un **1**.

# 6. Ziņapmaiņa

Ziņu pakalpojumus var izmantot tikai tad, ja tos nodrošina tīkls vai pakalpojumu sniedzējs.

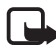

Piezīme. Sūtot ziņas, tālrunī var tikt parādīts teksts Sūta ziņu. Tas nozīmē, ka jūsu ierīce ir nosūtījusi ziņu uz ierīcē ieprogrammēto ziņu centra numuru. Tas nenorāda, ka izvēlētais adresāts ziņu ir saņēmis. Plašāku informāciju par ziņapmaiņas pakalpojumiem lūdziet pakalpojumu sniedzējam.

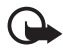

Svarīgi! levērojiet piesardzību, atverot ziņas. Ziņās var būt ļaunprātīga programmatūra vai tās var citādi kaitēt jūsu ierīcei vai datoram.

Ziņas saņemt un parādīt var tikai saderīgās ierīcēs. Ziņu izskats var atšķirties atkarībā no saņemošās ierīces.

# ■ Īsziņas (SMS)

Izmantojot īsziņu (SMS) pakalpojumu, varat nosūtīt un saņemt saliktās īsziņas, kurās var būt attēli (tīkla pakalpojums).

Lai varētu nosūtīt teksta vai grafisko īsziņu vai arī e-pasta ziņu, ir jāsaglabā īsziņu centra numurs. Sk. "Ziņu uzstādījumi" 45. lpp.

Lai saņemtu informāciju par SMS e-pasta pakalpojuma pieejamību, kā arī abonētu šo pakalpojumu, sazinieties ar pakalpojumu sniedzēju. Kā saglabāt e-pasta adresi katalogā **Kontakti**, sk. "Numuru, teksta vai attēla saglabāšana" 49. lpp.

Šī ierīce nodrošina iespēju sūtīt īsziņas, kuru garums pārsniedz vienas ziņas rakstzīmju limitu. Garākas ziņas tiks nosūtītas kā divu vai vairāku ziņu virkne. Pakalpojumu sniedzējs var pieprasīt atbilstošu samaksu. Rakstzīmes ar diakritiskajām un citām zīmēm, kā arī dažu valodu rakstzīmes, piem., ķīniešu, aizņem vairāk vietas, samazinot vienā ziņā nosūtāmo rakstzīmju skaitu.

Indikators displeja augšdaļā rāda, cik rakstzīmju vēl atlicis un cik ziņu būs nepieciešams šī teksta nosūtīšanai. Piem., 673/2 norāda, ka tekstam vēl var pievienot 673 rakstzīmes un ka ziņa tiks nosūtīta kā divu ziņu virkne.

#### Ziņu rakstīšana un nosūtīšana

- 1. Izvēlieties Izvēlne > Ziņapmaiņa > Izveidot ziņu > Īsziņu.
- 2. levadiet adresāta tālruņa numuru laukā Kam:. Lai paņemtu tālruņa numuru no kataloga Kontakti, izvēlieties Pievien. > Kontakts. Lai nosūtītu ziņu vairākiem adresātiem, pievienojiet vajadzīgos kontaktus citu pēc cita. Ritiniet pa labi, lai manuāli pievienotu jaunus kontaktus laukā Kam:. Lai nosūtītu ziņu personu grupai, izvēlieties Kontaktu grupa un vajadzīgo grupu. Lai izmantotu kontaktus, kuriem nesen ir sūtītas ziņas, izvēlieties Pievien. > Pēdējie lietotie. Lai izmantotu kontaktus no Zvanu žurnāla, izvēlieties Pievien. > Atvērt žurnālu.

Lai nosūtītu īsziņu uz e-pasta adresi, ievadiet e-pasta adresi laukā Kam:.

3. Ritiniet uz leju un ievadiet ziņas tekstu laukā **Ziņa:**. Sk. "Teksta ievadīšana" 26. lpp.

Lai ziņā ievietotu veidni, izvēlieties **lespēja** > **lelikt veidni**.

 Lai nosūtītu ziņu, izvēlieties Sūtīt vai nospiediet zvanīšanas taustiņu. Sk. "Ziņas nosūtīšana" 32. lpp.

### Ziņas lasīšana un atbildēšana uz to

Ja ir saņemta jauna ziņa, tiek parādīts paziņojums Saņemta 1 ziņa vai Saņemtas ... ziņas un jauno ziņu skaits.

1. Lai apskatītu jauno ziņu, izvēlieties **Parādīt**. Lai ziņu skatītu vēlāk, izvēlieties **Iziet**.

ir redzams, ja mapē lesūtne ir nelasītas ziņas. Lai mapē lesūtne piekļūtu nelasītai ziņai, izvēlieties lzvēlne > Ziņapmaiņa > lesūtne. Ja ir saņemtas vairākas ziņas, izvēlieties izlasāmo ziņu.

- 2. Lai apskatītu ziņas lasīšanas laikā pieejamo iespēju sarakstu, izvēlieties lespēja.
- Lai atbildētu uz ziņu, izvēlieties Atbildēt > Īsziņa, Multiziņa vai Audioziņa.

Ritiniet uz leju un ievadiet ziņas tekstu laukā **Ziņa:**. Sk. "Teksta ievadīšana" 26. lpp.

Ja vēlaties mainīt atbildes ziņas veidu, izvēlieties **lespēja** > **Mainīt** ziņas veidu.

4. Lai nosūtītu ziņu, izvēlieties **Sūtīt** vai nospiediet zvanīšanas taustiņu.

## ■ SIM ziņas

SIM ziņas ir īpašas īsziņas, kas tiek saglabātas SIM kartē. Šīs ziņas var kopēt vai pārvietot uz tālruņa atmiņu, taču ne pretēji.

```
Lai lasītu SIM ziņas, izvēlieties Izvēlne > Ziņapmaiņa > Iespēja > SIM ziņas.
```

## Multiziņas

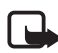

Piezīme. Multiziņas var saņemt un apskatīt tikai ierīcēs, kas nodrošina saderīgas funkcijas. Ziņu izskats var atšķirties atkarībā no saņemošās ierīces.

Informāciju par multivides ziņapmaiņas tīkla pakalpojuma pieejamību un abonēšanu saņemsit no pakalpojumu sniedzēja. Sk. "Multiziņa" 46. lpp.

Multiziņā var iekļaut tekstu, skaņu, attēlu, videoklipu, vizītkarti vai kalendāra piezīmi. Ja ziņa ir par lielu, iespējams, ka tālrunis to nevarēs saņemt. Dažos tīklos var nosūtīt īsziņu ar interneta adresi, kur var apskatīt multiziņu.

Multiziņas nevar saņemt notiekošas sarunas laikā, kā arī tad, ja ir aktivizēts pārlūka savienojums, lietojot GSM datus. Tā kā multiziņu piegāde var neizdoties dažādu iemeslu dēļ, uz multiziņām nevar pilnībā paļauties, ja sakariem ir izšķiroša nozīme.

### Ziņu rakstīšana un nosūtīšana

Mobilais tīkls var ierobežot multiziņu lielumu. Ja ziņā ievietotais attēls pārsniedz šo limitu, ierīce var samazināt attēlu, lai to varētu nosūtīt multiziņā.

- 1. Izvēlieties Izvēlne > Ziņapmaiņa > Izveidot ziņu > Multiziņa.
- 2. levadiet ziņu.

Ar šo tālruni var sūtīt un saņemt multiziņas, kurās ir vairākas lapas (slaidi). Ziņā var iekļaut vairākus slaidus. Katrs slaids var ietvert tekstu, vienu attēlu, vienu skaņas klipu, vienu kalendāra piezīmi, vienu vizītkarti vai tekstu un videoklipu. Ziņā var iekļaut tikai vienu kalendāra piezīmi un vienu vizītkarti. Katrs slaids var ietvert tekstu, vienu attēlu un vienu skaņas klipu vai tekstu un videoklipu. Lai ziņā ievietotu slaidu, izvēlieties **lelikt** > **Slaids** vai izvēlieties **lespēja** > **lelikt** > **Slaids**.

Lai ziņā ievietotu failu, izvēlieties lelikt vai lespēja > lelikt.

Varat paņemt attēlus un videoklipus no mapes Galerija vai, lai uzņemtu tos, izmantojot skatu meklētāju, izvēlieties lespēja > lelikt > Attēls > Jauns attēls vai lespēja > lelikt > Videoklips > Jauns videoklips.

- 3. Lai pirms ziņas nosūtīšanas to apskatītu, izvēlieties Iespēja > Apskatīt.
- Lai nosūtītu ziņu, izvēlieties lespēja > Sūtīt vai nospiediet zvanīšanas taustiņu. Sk. "Ziņas nosūtīšana" 32. lpp.
- 5. levadiet adresāta tālruņa numuru laukā Kam:. Lai paņemtu tālruņa numuru no kataloga Kontakti, izvēlieties Pievien. > Kontakts. Lai nosūtītu ziņu vairākiem adresātiem, pievienojiet vajadzīgos kontaktus citu pēc cita. Lai nosūtītu ziņu personu grupai, izvēlieties Kontaktu grupa un vajadzīgo grupu. Lai izmantotu kontaktus, kuriem nesen ir sūtītas ziņas, izvēlieties Pievien. > Pēdējie lietotie. Lai izmantotu kontaktus no Zvanu žurnāla, izvēlieties Pievien. > Atvērt žurnālu.

Lai nosūtītu multiziņu uz e-pasta adresi, ievadiet e-pasta adresi laukā Kam:.

#### Ziņas nosūtīšana

Autortiesību aizsardzības likumi, iespējams, nepieļauj dažu attēlu, mūzikas (ieskaitot zvana signālus) un cita satura kopēšanu, modificēšanu, pārvietošanu vai pārsūtīšanu.

Kad ziņa ir uzrakstīta, nosūtiet to, izvēloties **Sūtīt** vai nospiežot zvanīšanas taustiņu. Ziņa tiek saglabāta mapē **Izsūtne**, un sākas sūtīšana. Ja ir izvēlēts uzstādījums **Saglabāt nosūtītās ziņas** > **Jā**, nosūtītā ziņa tiek saglabāta mapē **Nosūtītās ziņas**. Sk. "Vispārīgi" 45. lpp.

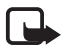

Piezīme. Kad tālrunis sūta ziņu, tiek rādīts animēts indikators 📩 . Tas nozīmē, ka jūsu ierīce ir nosūtījusi ziņu uz ierīcē ieprogrammēto ziņu centra numuru. Tas nenorāda, ka izvēlētais adresāts ziņu ir saņēmis. Plašāku informāciju par ziņapmaiņas pakalpojumiem lūdziet pakalpojumu sniedzējam.

Multiziņas nosūtīšanai nepieciešams vairāk laika nekā īsziņas nosūtīšanai. Kamēr tiek sūtīta ziņa, varat izmantot citas tālruņa funkcijas. Ja ziņas sūtīšana tiek pārtraukta, tālrunis dažas reizes mēģina atkārtot ziņas sūtīšanu. Ja šie mēģinājumi neizdodas, ziņa paliek mapē **Izsūtne**. Varat mēģināt to nosūtīt vēlāk.

## Ziņu sūtīšanas atcelšana

Ja ziņa tiek saglabāta mapē **Izsūtne**, tiek parādīts paziņojums **Sūta ziņu** vai **Sūta ziņas**. Lai atceltu īsziņas nosūtīšanu, izvēlieties **Atcelt**. Lai atceltu mapē **Izsūtne** esošo multiziņu sūtīšanu, ritiniet līdz vajadzīgajai ziņai un izvēlieties **Iespēja** > **Atcelt sūtīšanu**.

### Ziņas apskate un atbildēšana uz to

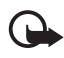

Svarīgi! Esiet piesardzīgs, atverot ziņas. Multiziņu objektos var būt ļaunprātīga programmatūra vai tie var citādi kaitēt jūsu ierīcei vai datoram.

Ja ir saņemta jauna multiziņa, tiek parādīts paziņojums Saņemta multiziņa vai Saņemtas ... ziņas un jauno ziņu skaits.

 Lai lasītu ziņu, izvēlieties Parādīt. Lai ziņu skatītu vēlāk, izvēlieties Iziet.

ir redzams, ja mapē **lesūtne** ir nelasītas ziņas. Lai mapē Iesūtne piekļūtu nelasītām ziņām, izvēlieties **Izvēlne > Zinapmaina > Iesūtne**. Ritiniet līdz ziņai, kuru vēlaties

apskatīt, un izvēlieties to.

 Lai apskatītu visu ziņu, kurā ir iekļauta prezentācija, izvēlieties Atskaņ.

Lai apskatītu prezentācijas failus vai pielikumus, izvēlieties lespēja > Objekti vai Pielikumi.

 Lai atbildētu uz ziņu, izvēlieties lespēja > Atbildēt > Īsziņa, Multiziņa vai Audioziņa. Uzrakstiet atbildes ziņu.

Ja vēlaties mainīt atbildes ziņas veidu, izvēlieties **lespēja** > **Mainīt ziņas veidu**. Iespējams, ka jaunais ziņas veids nav piemērots visam pievienotajam saturam.

 Lai nosūtītu ziņu, izvēlieties Sūtīt vai nospiediet zvanīšanas taustiņu. Sk. "Ziņas nosūtīšana" 32. lpp.

## Audioziņas

Ar šīs izvēlnes palīdzību var ērti izveidot un nosūtīt balss ziņu, izmantojot multiziņu pakalpojumu. Lai varētu izmantot audioziņas, ir jāaktivizē multiziņu pakalpojums.

### Ziņu izveide un nosūtīšana

- Izvēlieties Izvēlne > Ziņapmaiņa > Izveidot ziņu > Audioziņa. Tiek atvērts ierakstītājs. Kā lietot ierakstītāju, sk. "Ierakstītājs" 74. lpp.
- 2. Lai apskatītu pieejamās iespējas, izvēlieties lespēja.
- levadiet adresāta tālruņa numuru laukā Kam:. Lai paņemtu tālruņa numuru no kataloga Kontakti, izvēlieties Pievien. > Kontakts. Lai nosūtītu ziņu vairākiem adresātiem, pievienojiet vajadzīgos kontaktus citu pēc cita. Lai nosūtītu ziņu personu grupai, izvēlieties Kontaktu grupa un vajadzīgo grupu. Lai izmantotu kontaktus, kuriem nesen ir sūtītas ziņas, izvēlieties Pievien. > Pēdējie lietotie. Lai izmantotu kontaktus no Zvanu žurnāla, izvēlieties Pievien. > Atvērt žurnālu.

Lai nosūtītu multiziņu uz e-pasta adresi, ievadiet e-pasta adresi laukā Kam:.

4. Lai nosūtītu ziņu, izvēlieties Sūtīt.

#### Ziņas noklausīšanās un atbildēšana uz to

Kad tālrunis ir saņēmis audioziņu, tiek parādīts teksts Saņemta 1 audioziņa. Lai atvērtu ziņu, izvēlieties Atskaņ.. Ja ir saņemtas vairākas ziņas, izvēlieties **Parādīt** > **Atskaņ.** Lai ziņu noklausītos vēlāk, izvēlieties **Iziet**.

ir redzams, ja mapē lesūtne ir nelasītas audioziņas. Lai atvērtu nelasītas ziņas no mapes lesūtne, izvēlieties Izvēlne > Ziņapmaiņa > lesūtne.

## 🔳 Pilna atmiņa

Ja saņemat ziņu, bet ziņu atmiņa ir pilna, tiek parādīts paziņojums Atmiņa pilna. Nevar saņemt ziņas. Lai vispirms dzēstu vecās ziņas, izvēlieties Labi > Jā un mapi. Ritiniet līdz vajadzīgajai ziņai un izvēlieties Dzēst. Ja ir iezīmēta viena vai vairākas ziņas, izvēlieties Atzīmēt. Iezīmējiet ziņas, kuras jādzēš, un izvēlieties Iespēja > Dzēst atzīmēto.

Lai atbrīvotu vietu tālruņa atmiņā, izdzēsiet fotoattēlus, zvanu signālus vai citus datus, kas saglabāti tālruņa atmiņā.

## Mapes

Tālrunis saņemtās ziņas saglabā mapē lesūtne.

Vēl nenosūtītās ziņas tiek saglabātas mapē Izsūtne.

Kā uzstādīt, lai tālrunis nosūtītās ziņas saglabātu mapē Nosūtītās ziņas, sk. nodaļas "Vispārīgi" sadaļā Saglabāt nosūtītās ziņas 45. lpp.

Lai rediģētu un nosūtītu rakstītās ziņas, kas saglabātas mapē Melnraksti, izvēlieties Izvēlne > Ziņapmaiņa > Melnraksti.

Ziņas var pārvietot uz mapi **Saglabātās ziņas**. Lai sakārtotu mapes **Saglabātās ziņas** apakšmapes, izvēlieties **Izvēlne** > **Ziņapmaiņa** > **Saglabātās ziņas** > **Saglabātās ziņas** vai paša pievienotu mapi. Lai pievienotu jaunu ziņu mapi, izvēlieties **Iespēja** > **Pievienot mapi**. Lai izdzēstu vai pārdēvētu mapi, ritiniet līdz vajadzīgajai mapei un izvēlieties **Iespēja** > **Dzēst mapi** vai **Pārdēvēt mapi**.

Tālrunī ir veidnes. Lai izveidotu jaunu veidni, saglabājiet vai kopējiet ziņu kā veidni. Lai piekļūtu veidņu sarakstam, izvēlieties **Izvēlne > Ziņapmaiņa > Saglabātās ziņas > Veidnes**.

## ■ E-pasta programma

E-pasta programma izmanto pakešdatu savienojumu (tīkla pakalpojums), lai no tālruņa piekļūtu e-pasta kontam. Šī e-pasta programma atšķiras no SMS e-pasta funkcijas. Lai tālrunī izmantotu e-pasta funkciju, nepieciešama saderīga e-pasta sistēma.

Tālrunis ļauj rakstīt, nosūtīt un lasīt e-pasta ziņas. Saglabāt un izdzēst e-pasta ziņas var arī, izmantojot saderīgu datoru. Tālrunis nodrošina POP3 un IMAP4 e-pasta serveru lietošanu.

Lai varētu sūtīt un saņemt e-pasta ziņas, ir jāizpilda šādi priekšnosacījumi:

- Jāierīko jauns e-pasta konts vai jāizmanto esošais. Informāciju par sava e-pasta konta pieejamību saņemsit no e-pasta pakalpojumu sniedzēja.
- Jāuzzina e-pasta uzstādījumi, sazinoties ar savu tīkla operatoru vai e-pasta pakalpojumu sniedzēju. E-pasta konfigurācijas uzstādījumus var saņemt konfigurācijas ziņā. Sk. "Konfigurācijas uzstādījumu pakalpojums" 11. lpp. Uzstādījumus var ievadīt arī manuāli. Sk. "Konfigurācija" 65. lpp.

Lai aktivizētu e-pasta uzstādījumus, izvēlieties **Izvēlne** > **Ziņapmaiņa** > **Ziņu uzstādījumi** > **E-pasta ziņas**. Sk. "E-pasts" 47. lpp.

Šī programma nenodrošina taustiņu toņu funkciju.

## <u>Uzstādījumu vednis</u>

Ja tālrunī nav definēti e-pasta uzstādījumi, uzstādījumu vednis tiks aktivizēts automātiski. Lai uzstādījumus ievadītu manuāli, izvēlieties Izvēlne > Ziņapmaiņa > E-pasts > Iespējas > Kontu pārvaldība > Iespējas > Jauns.

Izvēlnē **Kontu pārvaldība** var pievienot, dzēst, kā arī mainīt e-pasta uzstādījumus. Pārliecinieties, vai ir definēts pareizais jūsu operatora ieteiktais piekļuves punkts. Sk. "Konfigurācija" 65. lpp. E-pasta programmai nepieciešams interneta piekļuves punkts bez
starpniekservera. WAP piekļuves punktos parasti ir iekļauti starpniekserveri, un tie nedarbojas ar e-pasta programmu.

#### E-pasta ziņu rakstīšana un sūtīšana

E-pasta ziņu var uzrakstīt vispirms un pēc tam izveidot savienojumu ar e-pasta pakalpojumu, vai arī vispirms var izveidot savienojumu un pēc tam uzrakstīt un nosūtīt e-pasta ziņu.

- 1. Izvēlieties Izvēlne > Ziņapmaiņa > E-pasts > Rakstīt jaunu e-p.
- 2. Ja ir definēts vairāk nekā viens e-pasta konts, izvēlieties kontu, no kura sūtīsit e-pasta ziņu.
- 3. levadiet adresāta e-pasta adresi.
- 4. levadiet e-pasta ziņas tēmu.
- 5. Uzrakstiet e-pasta ziņas tekstu. Sk. "Teksta ievadīšana" 26. lpp.

Lai e-pasta ziņai pievienotu failu, izvēlieties **lespējas** > **Pievienot failu** un vajadzīgo failu no mapes **Galerija**.

6. Lai tūlīt nosūtītu e-pasta ziņu, izvēlieties Sūtīt > Sūtīt tūlīt.

Lai e-pasta ziņu saglabātu mapē **Izsūtne** nosūtīšanai vēlāk, izvēlieties **Sūtīt > Sūtīt vēlāk**.

Lai rediģētu e-pasta ziņu vai turpinātu to rakstīt vēlāk, izvēlieties Iespējas > Sagl. kā melnrakstu. E-pasta ziņa tiek saglabāta mapē Izsūtnes > Melnraksti.

Lai nosūtītu e-pasta ziņu vēlāk, izvēlieties Izvēlne > Ziņapmaiņa > E-pasts > Iespējas > Sūtīt tūlīt vai Sūtīt/ saņ. e-pastu.

#### E-pasta ziņu ielāde

 Lai ielādētu e-pasta ziņas, kas ir nosūtītas uz jūsu e-pasta kontu, izvēlieties Izvēlne > Ziņapmaiņa > E-pasts > Sk. jauno e-pastu.

Ja ir definēts vairāk nekā viens e-pasta konts, izvēlieties kontu, no kura ielādēsit e-pasta ziņu.

E-pasta programma vispirms ielādē tikai e-pasta ziņu iesākumus.

2. Izvēlieties Atpakaļ.

3. Izvēlieties **lesūtnes**, konta nosaukumu un jauno ziņu, un izvēlieties **lelādēt**, lai ielādētu pilnu e-pasta ziņu.

Lai ielādētu jaunās e-pasta ziņas un nosūtītu e-pasta ziņas, kas saglabātas mapē **Izsūtne**, izvēlieties **Iespējas > Sūtīt/saņ. e-pastu**.

#### E-pasta ziņas lasīšana un atbildēšana uz to

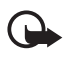

Svarīgi! Esiet piesardzīgs, atverot ziņas. E-pasta ziņās var būt ļaunprātīga programmatūra vai tās var citādi kaitēt jūsu ierīcei vai datoram.

- Izvēlieties Izvēlne > Ziņapmaiņa > E-pasts > Iesūtnes, konta nosaukumu un vajadzīgo ziņu.
- 2. Ziņas lasīšanas laikā izvēlieties **lespējas**, lai apskatītu pieejamās iespējas.
- Lai atbildētu uz e-pasta ziņu, izvēlieties Atbildēt > Oriģināla tekstu vai Tukšu ziņu. Lai atbildētu vairākām personām, izvēlieties lespējas > Atbildēt visiem. Apstipriniet vai rediģējiet e-pasta adresi un tēmu un pēc tam uzrakstiet atbildi.
- 4. Lai nosūtītu ziņu, izvēlieties **Sūtīt** > **Sūtīt tūlīt**.

### E-pasta mapes

Tālrunis no e-pasta konta ielādētās e-pasta ziņas saglabā mapē **lesūtnes**. Mapei **lesūtnes** ir šādas apakšmapes: ienākošā e-pasta "konta nosaukums"; **Arhīvs**, kur var arhivēt e-pasta ziņas; **1. pielāgotā – 3. pielāgotā –** e-pasta sakārtošanai; **Liekpasts**, kur tiek saglabātas visas liekpasta ziņas; **Melnraksti**, kur var saglabāt nepabeigtas e-pasta ziņas; **Izsūtne**, kur var saglabāt nenosūtītās e-pasta ziņas; **Nosūtītās ziņas**, kur tiek glabātas nosūtītās e-pasta ziņas.

Lai strādātu ar mapēm un to e-pasta saturu, izvēlieties **lespējas**, lai apskatītu katrai mapei pieejamās iespējas.

#### Surogātpasta filtrs

E-pasta programma ļauj aktivizēt iebūvētu surogātpasta filtru. Lai aktivizētu un definētu šo filtru, galvenajā e-pasta gaidīšanas režīma ekrānā izvēlieties **lespējas > Surogātpasta filtrs > Uzstādījumi**.

Surogātpasta filtrs ļauj ievietot noteiktus sūtītājus melnajā vai baltajā sarakstā. Melnajā sarakstā iekļauto sūtītāju ziņas tiek nošķirtas un nonāk mapē Liekpasts. Nezināmo un baltajā sarakstā iekļauto sūtītāju ziņas tiek ielādētas konta iesūtnē. Lai sūtītāju iekļautu melnajā sarakstā, mapē lesūtnes izvēlieties e-pasta ziņu un lespējas > lelikt melnajā sara.

## ■ Tērzēšana

Jūs varat izbaudīt teksta ziņapmaiņu jaunā kvalitātē, bezvadu vidē izmantojot tērzēšanu (tīkla pakalpojums). Jūs varat iesaistīties tērzēšanā ar draugiem un ģimenes locekļiem, neatkarīgi no mobilā tālruņa sistēmas vai platformas (piem., interneta), kuru tie izmanto, ja vien jūs visi izmantojat vienu un to pašu tērzēšanas pakalpojumu.

Pirms tērzēšanas uzsākšanas jums vispirms jāabonē bezvadu pakalpojumu sniedzēja teksta ziņu pakalpojums un jāreģistrējas tērzēšanas pakalpojumā, kuru vēlaties izmantot. Lai uzsāktu tērzēšanu, jums jāiegūst arī lietotāja vārds un parole. Plašāku informāciju sk. "Reģistrēšanās tērzēšanas pakalpojumā" 39. lpp.

Atkarībā gan no jūsu tērzēšanas pakalpojumu sniedzēja, gan arī no bezvadu pakalpojumu sniedzēja, jums var nebūt pieejamas visas šajā lietošanas rokasgrāmatā minētās iespējas.

Tērzēšanas pakalpojuma konfigurācijas uzstādījumus var saņemt konfigurācijas ziņā. Sk. "Konfigurācijas uzstādījumu pakalpojums" 11. lpp. Uzstādījumus var ievadīt arī manuāli. Sk. "Konfigurācija" 65. lpp. Tas, kādas ikonas un teksts tiek rādīts displejā, ir atkarīgs no tērzēšanas pakalpojuma.

Laikā, kad ir izveidots savienojums ar tērzēšanas pakalpojumu, varat lietot pārējās tālruņa funkcijas (tērzēšanas sarakstes pakalpojums paliek aktīvs fonā). Atkarībā no tīkla aktīva tērzēšanas sarakste var ātrāk patērēt tālruņa akumulatora jaudu, un tālrunis, iespējams, ir jāpievieno lādētājam.

#### Reģistrēšanās tērzēšanas pakalpojumā

Jūs varat reģistrēties tērzēšanas pakalpojumā, izmantojot internetu. Reģistrācijas laikā varēsit izveidot savu lietotāja vārdu un paroli. Lai Ziņapmaiņa

iegūtu plašāku informāciju par pieteikšanos tērzēšanas pakalpojumiem, sazinieties ar savu bezvadu pakalpojumu sniedzēju.

#### <u>Piekļuve</u>

Lai piekļūtu izvēlnei **Tērzēšana** vēl esot bezsaistē, izvēlieties **Izvēlne** > **Ziņapmaiņa** > **Tērzēšana** (termins **Tērzēšana** atkarībā no pakalpojuma sniedzēja var būt aizstāts ar citu nosaukumu). Ja tērzēšanas pakalpojumam ir pieejamas vairākas savienojuma uzstādījumu kopas, izvēlieties vajadzīgo. Ja ir definēta tikai viena kopa, tā tiek izvēlēta automātiski.

Ir pieejamas šādas iespējas:

Pieteikties — lai izveidotu savienojumu ar tērzēšanas pakalpojumu. Lai, ieslēdzot tālruni, tas automātiski izveidotu savienojumu ar tērzēšanas pakalpojumu, pieteikuma sesijā ritiniet līdz Autom. pieteikš.: un izvēlieties Mainīt > leslēgta vai izvēlieties Izvēlne > Ziņapmaiņa > Tērzēšana, izveidojiet savienojumu ar tērzēšanas pakalpojumu un izvēlieties

Iespēja > Uzstādījumi > Automātiskā pieteikšanās > Ieslēdzot tālruni.

Saglabātās sarunas — lai apskatītu, izdzēstu vai pārdēvētu sarakstes, kas saglabātas tērzēšanas sesijas laikā.

Savien. uzstād. — tiek parādītas tikai tās konfigurācijas, kas nodrošina tērzēšanas pakalpojumu. Izvēlieties pakalpojumu sniedzēju, Noklusējums vai Pers. konfigurāc.

Lai aktivizētu tērzēšanas pakalpojuma uzstādījumus, izvēlieties kādu no šīm iespējām:

Konfigurācija — izvēlieties kopu, kura jāaktivizē.

Konts – izvēlieties pakalpojumu sniedzēja nodrošināto kontu.

Lietotāja ID — ievadiet ID, kas jālieto, pieslēdzoties tērzēšanas pakalpojumam.

**Parole** — ievadiet paroli, kas jālieto, pieslēdzoties tērzēšanas pakalpojumam.

#### Savienojuma izveide

Lai izveidotu savienojumu ar tērzēšanas pakalpojumu, piekļūstiet izvēlnei **Tērzēšana**, nepieciešamības gadījumā izvēlieties tērzēšanas pakalpojumu un izvēlieties **Pieteikties**. Kad savienojums ir sekmīgi izveidots, tiek parādīts paziņojums **Pieteicies**.

Lai pārtrauktu savienojumu ar tērzēšanas pakalpojumu, izvēlieties **Iespēja > Atteikties**.

### <u>Sesijas</u>

Kad ir izveidots savienojums ar tērzēšanas pakalpojumu, jūsu statuss, ko redz citi tērzēšanas lietotāji, tiek parādīts statusa joslā: **Mans stat.:** tiešs., **Mans stat.: aizņ.** vai **St.: izsk. kā bezs.** — lai mainītu savu statusu, izvēlieties **Mainīt**.

Zem statusa joslas atrodas trīs mapes ar jūsu kontaktiem. To statuss var būt: **Sarakstes (...)**, **Tiešsaistē (...)** un **Bezsaistē (...)**. Lai izvērstu mapi, iezīmējiet to un izvēlieties **Izvērst** (vai ritiniet pa labi), lai sakļautu mapi, izvēlieties **Sakļaut** (vai ritiniet pa kreisi).

Sarunas — lai aktīvas tērzēšanas sesijas laikā apskatītu jauno un lasīto tērzēšanas ziņu vai tērzēšanas aicinājumu sarakstu.

- 🛋 apzīmē jaunu grupas ziņu.
- 🛋 apzīmē lasītu grupas ziņu.
- 🗐 apzīmē jaunu tērzēšanas ziņu.
- 🖈 apzīmē lasītu tērzēšanas ziņu.
- 🗐 apzīmē aicinājumu.

Tas, kādas ikonas un teksts tiek rādīts displejā, ir atkarīgs no izvēlētā tērzēšanas pakalpojuma.

Tiešsaistē (...) - rāda, cik kontaktu atrodas tiešsaistē.

Bezsaistē (...) - rāda, cik kontaktu atrodas bezsaistē.

Lai sāktu saraksti, izvērsiet mapi **Tiešsaistē (...)** vai **Bezsaistē (...)** un ritiniet līdz kontaktam, ar kuru vēlaties tērzēt, un izvēlieties **Tērzēt**. Lai atbildētu uz aicinājumu vai ziņu, izvērsiet mapi **Sarunas** un ritiniet līdz kontaktam, ar kuru vēlaties tērzēt, un izvēlieties **Atvērt**. Lai pievienotu kontaktus, sk. "Tērzēšanas kontaktu pievienošana" 43. lpp.

Grupas > Publiskās grupas (nav redzams, ja tīkls nenodrošina grupas) — tiek parādīts pakalpojumu sniedzēja nodrošināto publisko grupu grāmatzīmju saraksts. Lai uzsāktu tērzēšanas sesiju ar grupu, ritiniet līdz tai un izvēlieties **Pievien..** Ievadiet savu segvārdu, ko lietosit kā pseidonīmu sarakstē. Kad esat sekmīgi pievienojies grupas sarakstei, varat sākt dalību tajā. Jūs varat izveidot privāto grupu. Sk. "Grupas" 43. lpp.

**Meklēt** > Lietotāji vai Grupas — lai tīklā meklētu citus tērzēšanas lietotājus vai publiskās grupas pēc tālruņa numura, segvārda, e-pasta adreses vai vārda. Ja izvēlaties **Grupas**, varat meklēt grupu pēc grupas dalībnieka vai grupas nosaukuma, tēmas vai ID.

**lespēja** > **Tērzēt** vai **Pievienot grupai** — lai sāktu saraksti, kad atrasts meklētais lietotājs vai grupa.

#### Aicinājuma pieņemšana vai atteikšana

Ja ir izveidots savienojums ar tērzēšanas pakalpojumu un saņemts jauns aicinājums, gaidīšanas režīmā tiek parādīts paziņojums **Saņemts jauns** aicinājums. Lai to lasītu, izvēlieties **Lasīt**. Ja ir saņemti vairāki aicinājumi, ritiniet līdz vajadzīgajam un izvēlieties **Atvērt**. Lai pievienotos privātas grupas sarakstei, izvēlieties **Pieņ.** un ievadiet savu segvārdu, ko lietosit kā pseidonīmu sarakstē. Lai atteiktu vai izdzēstu aicinājumu, izvēlieties **Iespēja > Atteikt** vai **Dzēst**.

#### Tērzēšanas ziņas lasīšana

Kad esat izveidojis savienojumu ar tērzēšanas pakalpojumu un saņemat jaunu ziņu, kas nav saistīta ar aktīvo saraksti, gaidīšanas režīmā tiek parādīts paziņojums **Jauna tērzēšanas ziņa**. Lai to lasītu, izvēlieties **Lasīt**.

Ja saņemat vairākas ziņas, tiek parādīts ziņu skaits un teksts ... jauna(s) tērzēšanas ziņa(s). Izvēlieties Lasīt, ritiniet līdz ziņai un izvēlieties Atvērt.

Aktīvas sarakstes laikā saņemtās jaunās ziņas tiek glabātas mapē Tērzēšana > Sarunas. Ja saņemat ziņu no personas, kuras nav sarakstā Tērzēšanas kontakti, tiek parādīts sūtītāja ID. Lai tālruņa atmiņā saglabātu jaunu kontaktu, izvēlieties lespēja > Saglabāt kont.

#### Dalība sarakstē

Lai pievienotos tērzēšanas sesijai vai uzsāktu jaunu, uzrakstiet savu ziņu un izvēlieties **Sūtīt** vai nospiediet zvanīšanas taustiņu. Izvēlieties **Iespēja**, lai apskatītu pieejamās iespējas.

Ja jūs sarakstes laikā saņemat jaunu ziņu no personas, kas nepiedalās pašreizējā sarakstē, tiek parādīts simbols () un atskan signāls.

Rakstiet ziņu un izvēlieties **Sūtīt** vai nospiediet zvanīšanas taustiņu. Tiek parādīta jūsu ziņa, bet zem tās — atbildes ziņa.

### <u>Tērzēšanas kontaktu pievienošana</u>

Kad esat izveidojis savienojumu ar tērzēšanas pakalpojumu, tērzēšanas galvenajā izvēlnē izvēlieties **Iespēja > Pievienot kontaktu.** 

Izvēlieties **Pēc mobilā numura, levadīt ID manuāli, Meklēt serverī** vai **Kopēt no servera** (atkarīgs no pakalpojuma sniedzēja). Kad kontakts veiksmīgi pievienots, tālrunī tiek parādīts apstiprinājums.

Ritiniet līdz kontaktam. Lai sāktu saraksti, izvēlieties Tērzēt.

## Ziņu bloķēšana vai atbloķēšana

Ja jums ir aktīva sarakste un vēlaties bloķēt ziņu saņemšanu, izvēlieties Iespēja > Bloķēt kontaktu. Tiek parādīts apstiprinājuma jautājums, izvēlieties Labi, lai bloķētu šī kontakta sūtītās ziņas.

Lai bloķētu ziņas no kontakta, kas ir jūsu kontaktu sarakstā, ritiniet līdz kontaktam mapē **Sarunas, Tiešsaistē (...)** vai **Bezsaistē (...)** un izvēlieties **lespēja > Bloķēt kontaktu > Labi**.

Lai atbloķētu ziņu saņemšanu no kontakta, tērzēšanas galvenajā izvēlnē izvēlieties **lespēja** > **Bloķēto saraksts**. Ritiniet līdz kontaktam, kas jāatbloķē, un izvēlieties **Atbloķ.** > **Labi**.

# <u>Grupas</u>

Tērzēšanas sarakstēm var izveidot savas privātās grupas vai izmantot pakalpojumu sniedzēja nodrošinātās publiskās grupas. Privātās grupas pastāv tikai notiekošas tērzēšanas laikā; tās tiek saglabātas pakalpojumu sniedzēja serverī. Ja serveris, kurā esat pieteicies, nenodrošina grupu pakalpojumus, visas ar grupām saistītās izvēlnes ir pelēkotas.

#### Publiskās grupas

Publiskajām grupām, kuras nodrošina pakalpojumu sniedzējs, var piešķirt grāmatzīmes. Izveidojiet savienojumu ar tērzēšanas pakalpojumu un izvēlieties **Grupas** > **Publiskās grupas**. Ritiniet līdz grupai, ar kuru vēlaties tērzēt, un izvēlieties **Pievien.** Ja neesat šīs grupas dalībnieks, ievadiet savu segvārdu kā pseidonīmu šai grupai. Lai izdzēstu grupu no grupu saraksta, izvēlieties **Iespēja** > **Dzēst grupu**. Lai meklētu grupu, izvēlieties **Grupas** > **Publiskās grupas** > **Meklēt grupas**. Grupu var meklēt pēc grupas dalībnieka vai tās nosaukuma, tēmas vai ID.

#### Privātās grupas

Izveidojiet savienojumu ar tērzēšanas pakalpojumu un tērzēšanas galvenajā izvēlnē izvēlieties **Iespēja** > **Izveidot grupu**. Ievadiet grupas nosaukumu un segvārdu, ko vēlaties izmantot kā pseidonīmu. Kontaktu sarakstā atzīmējiet privātās grupas dalībniekus un uzrakstiet aicinājumu.

# Balss ziņas

Balss pastkaste ir tīkla pakalpojums, kas ir jāabonē, lai to lietotu. Plašāku informāciju iegūsit no pakalpojumu sniedzēja.

Lai izsauktu balss pastkasti, izvēlieties **Izvēlne** > **Ziņapmaiņa** > **Balss ziņas** > **Noklausīties balss ziņas**. Lai ievadītu, atrastu vai mainītu savu balss pastkastes numuru, izvēlieties **Balss pastkastes numurs**.

Ja tīkls nodrošina šo funkciju, **QO** norāda jaunas balss ziņas. Izvēlieties **Klausīt.**, lai izsauktu balss pastkastes numuru.

# Infoziņas

Izmantojot tīkla pakalpojumu **Infoziņas**, no pakalpojumu sniedzēja var saņemt ziņas par dažādām tēmām. Lai iegūtu informāciju par pakalpojuma pieejamību, tēmām un to numuriem, sazinieties ar pakalpojumu sniedzēju.

# 🖬 Pakalpojumu komandas

Izvēlieties **Izvēlne** > **Ziņapmaiņa** > **Pakalpojumu komandas**. Ievadiet un nosūtiet pakalpojumu sniedzējam pakalpojumu pieprasījumus (tiek saukti arī par USSD komandām), piem., tīkla pakalpojumu aktivizēšanas komandas.

# Ziņu dzēšana

Lai no mapes izdzēstu vienu vai vairākas ziņas, izvēlieties **Izvēlne** > **Ziņapmaiņa** > **Dzēst ziņas** > **Pa ziņai** un ritiniet līdz mapei, no kuras jādzēš ziņa. Ritiniet līdz ziņai, kas jādzēš, un izvēlieties **Dzēst**. Ja jādzēš vairākas ziņas, izvēlieties **lespēja** > **Atzīmēt**, ritiniet līdz nākamajai ziņai un vēlreiz izvēlieties Atzīmēt. Kad esat atzīmējis visas ziņas, kuras jādzēš, izvēlieties **lespēja** > **Dzēst atzīmēto**.

Lai izdzēstu visas mapē esošās ziņas, izvēlieties **Izvēlne** > **Ziņapmaiņa** > **Dzēst ziņas** > **Pa mapei** un mapi, no kuras jāizdzēš ziņas. Izvēlieties **Jā**. Ja mapē ir nelasītas ziņas, tālrunis parāda jautājumu, vai vēlaties izdzēst arī tās. Vēlreiz izvēlieties **Jā**.

Lai izdzēstu visas ziņas no visām mapēm, izvēlieties Izvēlne > Ziņapmaiņa > Dzēst ziņas > Visas ziņas, tālrunī tiek parādīts jautājums, vai vēlaties dzēst visas ziņas no visām mapēm. Izvēlieties Jā.

# Ziņu uzstādījumi

## <u>Vispārīgi</u>

Vispārīgie uzstādījumi ir kopīgi īsziņām un multiziņām.

Izvēlieties Izvēlne > Ziņapmaiņa > Ziņu uzstādījumi > Kopēji uzstādījumi un kādu no šīm iespējām:

Saglabāt nosūtītās ziņas > Jā — lai tālrunis nosūtītās ziņas saglabātu mapē Nosūtītās ziņas.

Nosūtīto ziņu pārrakstīšana — lai izvēlētos, vai tiek atļauta nosūtīto ziņu pārrakstīšana, ja tālruņa atmiņa ir pilna.

Fonta lielums – lai izvēlētos ziņās lietoto burtu lielumu.

**Grafiskie smaidiņi** > **Jā** — lai tālrunis aizvietotu no rakstzīmēm veidotos smaidiņus ar grafiskiem smaidiņiem.

#### Īsziņa un SMS e-pasta ziņa

Īsziņu uzstādījumi nosaka ziņu sūtīšanu, saņemšanu un apskati.

Izvēlieties **Izvēlne** > **Ziņapmaiņa** > **Ziņu uzstādījumi** > **Īsziņas** un kādu no šīm iespējām:

**Piegādes atskaites** > **Jā** — lai pieprasītu tīklam nosūtīt jūsu ziņu piegādes atskaites (tīkla pakalpojums).

Ziņu centri > Pievienot centru — lai uzstādītu īsziņu centra tālruņa numuru un nosaukumu, kas nepieciešams, lai sūtītu īsziņas. Šo numuru jūs saņemsit no pakalpojumu sniedzēja. Ja izvēlaties SIM kartē saglabāto ziņu centru, varat apskatīt informāciju par šo SIM ziņu centru.

Lietotais ziņu centrs — lai izvēlētos lietoto ziņu centru.

**E-pasta ziņu centri** > **Pievienot centru** — lai uzstādītu e-pasta centra tālruņa numurus un nosaukumu, kas nepieciešams SMS e-pasta ziņu sūtīšanai. Ja izvēlaties SIM kartē saglabāto e-pasta centru, varat apskatīt informāciju par epasta centru.

Lietotais e-pasta centrs – lai izvēlētos lietoto SMS e-pasta ziņu centru.

Īsziņas derīgums — lai norādītu, cik ilgi tīklam jāmēģina piegādāt ziņu.

Ziņas sūtīt kā — lai izvēlētos ziņu sūtīšanas formātu: Tekstu, Peidžerziņu vai Faksu (tīkla pakalpojums).

 $\label{eq:listension} \mbox{Lietot pakešdatus} > J \mbox{$\bar{a}$} - \mbox{$lai} \mbox{$k$} \mbox{$\bar{a}$} \mbox{$i$} \mbox{$i$} \mbo$ 

Rakstzīmju nodrošinājums > Pilns — lai visas ziņās iekļautās rakstzīmes tiktu nosūtītas tā, kā tās ir redzamas.

Atbilde pa to pašu centru > Jā — lai ļautu ziņas saņēmējam nosūtīt jums atbildi, izmantojot jūsu ziņu centru (tīkla pakalpojums).

### <u>Multiziņa</u>

Multiziņu uzstādījumi nosaka ziņu sūtīšanu, saņemšanu un apskati.

Multiziņu konfigurācijas uzstādījumus var saņemt konfigurācijas ziņā. Sk. "Konfigurācijas uzstādījumu pakalpojums" 11. lpp. Uzstādījumus var ievadīt arī manuāli. Sk. "Konfigurācija" 65. lpp. Izvēlieties **Izvēlne** > **Ziņapmaiņa** > **Ziņu uzstādījumi** > **Multiziņas** un kādu no šīm iespējām:

**Piegādes atskaites** > **Jā** — lai pieprasītu tīklam nosūtīt jūsu ziņu piegādes atskaites (tīkla pakalpojums).

Attēla lielums (multiziņa) — lai norādītu multiziņās lietoto attēlu noklusēto lielumu.

Noklusētais slaida ilgums — lai norādītu standarta laiku no viena multiziņas slaida parādīšanas līdz nākamajam.

Atļaut multiziņu saņemšanu — lai saņemtu multiziņas vai bloķētu to saņemšanu, izvēlieties Jā vai Nē. Ja izvēlaties Mājas tīklā, multiziņas nevar saņemt, atrodoties ārpus mājas tīkla. Multiziņu pakalpojuma noklusētais uzstādījums parasti ir Mājas tīklā.

Ienākošās multiziņas — lai atļautu multiziņu saņemšanu automātiski, manuāli pēc pieprasījuma vai arī atteiktu to saņemšanu. Šis uzstādījums netiek parādīts, ja funkcijas Atļaut multiziņu saņemšanu uzstādījums ir Nē.

Atļaut reklāmas — lai saņemtu reklāmas vai aizliegtu to saņemšanu. Šis uzstādījums netiek rādīts, ja funkcijas Atļaut multiziņu saņemšanu uzstādījums ir Nē vai arī funkcijas lenākošās multiziņas uzstādījums ir Noraidīt.

Konfigurācijas uzstādījumi > Konfigurācija — tiek parādītas tikai tās konfigurācijas, kas nodrošina multiziņas. Izvēlieties multivides ziņapmaiņas pakalpojumu sniedzēju Noklusējums vai Pers. konfigurāc. Izvēlieties Konts un multivides ziņapmaiņas pakalpojuma kontu, kas ir norādīts aktīvajos konfigurācijas uzstādījumos.

## E-pasts

Šie uzstādījumi nosaka e-pasta ziņu sūtīšanu, saņemšanu un apskati.

E-pasta programmas konfigurācijas uzstādījumus var saņemt konfigurācijas ziņā. Sk. "Konfigurācijas uzstādījumu pakalpojums" 11. lpp. Uzstādījumus var ievadīt arī manuāli. Sk. "Konfigurācija" 65. lpp. Lai aktivizētu e-pasta programmas uzstādījumus, izvēlieties Izvēlne > Ziņapmaiņa > Ziņu uzstādījumi > E-pasta ziņas un kādu no šīm iespējām:

Konfigurācija — lai izvēlētos kopu, kuru aktivizēsit.

Konts – lai izvēlētos pakalpojumu sniedzēja nodrošināto kontu.

Mans vārds — lai ievadītu savu vārdu vai pseidonīmu.

E-pasta adrese – lai ievadītu e-pasta adresi.

**lekļaut parakstu** — lai norādītu parakstu, kas tiek automātiski pievienots jūsu rakstīto e-pasta ziņu beigās.

Atpakaļadrese — lai ievadītu e-pasta adresi, uz kuru jāsūta atbildes.

SMTP lietotājvārds — lai ievadītu vārdu, ko izmantosit nosūtāmajām e-pasta ziņām.

**SMTP parole** – lai ievadītu paroli, ko izmantosit nosūtāmajām e-pasta ziņām.

**Rādīt termināļa logu** > **Jā** — lai iekštīkla savienojumiem veiktu manuālu lietotāja autentifikāciju.

**Ienākošā servera tips** — lai izvēlētos **POP3** vai **IMAP4** atkarībā no e-pasta sistēmas veida, ko izmantojat. Ja tiek nodrošināti abi veidi, izvēlieties **IMAP4**.

lenākošā pasta uzstādījumi — lai izvēlētos POP3 vai IMAP4 pieejamās iespējas.

# 7. Kontakti

Vārdus un tālruņu numurus (kontaktus) var saglabāt tālruņa atmiņā vai SIM kartes atmiņā.

Tālruņa atmiņā kontaktiem var pievienot numurus un teksta ierakstus. Noteiktam vārdu skaitam var saglabāt arī attēlus.

SIM kartes atmiņā saglabātie vārdi un numuri tiek apzīmēti ar 🔳 .

## Kontakta meklēšana

Izvēlieties Izvēlne > Kontakti > Vārdi. Ritiniet kontaktu sarakstu vai ievadiet pirmo meklējamā vārda burtu.

### 🗖 Vārdu un tālruņu numuru saglabāšana

Vārdi un numuri tiek saglabāti izmantotajā atmiņā. Izvēlieties Izvēlne > Kontakti > Vārdi > Iespēja > Pievienot kontaktu. Ievadiet vārdu, uzvārdu un tālruņa numuru un izvēlieties Saglabāt.

### 🗖 Numuru, teksta vai attēla saglabāšana

Tālruņa atmiņā kontaktiem var pievienot dažādus tālruņu numurus un īsas teksta piezīmes.

Pirmais saglabātais numurs tiek automātiski uzstādīts kā galvenais numurs; to norāda rāmītis ap numura veida indikatoru (piem., 📼). Izvēloties vārdu (piem., lai piezvanītu), tiek lietots noklusētais numurs, ja nenorādāt citu.

- 1. Lietojamai atmiņai jābūt Tālrunis vai Tālrunis un SIM.
- Ritiniet līdz vārdam, kuram vēlaties pievienot jaunu numuru vai teksta piezīmi, un izvēlieties Detaļas > lespēja > Pievienot detaļu.
- Lai pievienotu numuru, izvēlieties Numurs un vienu no numura veidiem.

Lai pievienotu citus datus, izvēlieties kādu no pieejamajām iespējām.

Lai mainītu numura veidu, ritiniet līdz vajadzīgajam numuram un izvēlieties **lespēja** > **Mainīt tipu**. Lai izvēlēto numuru uzstādītu kā galveno numuru, izvēlieties **Uzst. kā galveno**.

- 4. levadiet numuru vai tekstu un izvēlieties Saglabāt, lai to saglabātu.
- 5. Lai atgrieztos gaidīšanas režīmā, izvēlieties Atpakaļ > lziet.

# Kontaktu pārvietošana vai kopēšana

Kontaktus var pārvietot un kopēt no tālruņa atmiņas SIM kartes atmiņā un pretēji. SIM kartes atmiņā var saglabāt vārdus, katram no tiem pievienojot vienu tālruņa numuru.

Lai pārvietotu vai kopētu kontaktus citu pēc cita, izvēlieties Izvēlne > Kontakti > Vārdi. Ritiniet līdz kontaktam un izvēlieties Iespēja > Pārvietot kontaktu vai Kopēt kontaktu.

Lai pārvietotu vai kopētu atzīmētos kontaktus, izvēlieties **Izvēlne** > **Kontakti** > **Vārdi**. Ritiniet līdz kontaktam un izvēlieties **Iespēja** > **Atzīmēt**. Atzīmējiet visus pārējos kontaktus un izvēlieties **Iespēja** > **Pārvietot atzīmēto** vai **Kopēt atzīmēto**.

Lai pārvietotu vai kopētu visus kontaktus, izvēlieties Izvēlne > Kontakti > Pārvietot kontaktus vai Kopēt kontaktus.

## 🔳 Kontakta datu rediģēšana

Atrodiet kontaktu, kas jārediģē, un izvēlieties **Detaļas**. Lai rediģētu vārdu, numuru vai teksta ierakstu vai mainītu attēlu, izvēlieties **Iespēja > Rediģēt**. ID nevar rediģēt, ja tas atrodas sarakstā **Tērzēšanas kontakti** vai **Abonētie vārdi**.

# Visu datu sinhronizēšana

Sinhronizējiet kalendāru, kontaktus un piezīmes ar attālo interneta serveri (tīkla pakalpojums). Plašāku informāciju sk. "Sinhronizēšana no servera" 63. lpp.

### 🔳 Kontaktu vai datu dzēšana

Lai izdzēstu visus tālruņa vai SIM kartes atmiņā saglabātos kontaktus un ar tiem saistītos datus, izvēlieties **Izvēlne** > **Kontakti** > **Dzēst visus kont.** > **No tālruņa atmiņas** vai **No SIM kartes**. Apstipriniet ar drošības kodu.

Lai izdzēstu kontaktu, atrodiet to un izvēlieties **lespēja** > **Dzēst kontaktu**.

Lai izdzēstu numuru, teksta ierakstu vai kontaktam pievienoto attēlu, atrodiet kontaktu un izvēlieties **Detaļas**. Ritiniet līdz vajadzīgajiem datiem, izvēlieties **lespēja** > **Dzēst** un kādu no pieejamajām iespējām. Izdzēšot attēlu no kontaktu kataloga, tas netiek izdzēsts no izvēlnes **Galerija**.

### ■ Vizītkartes

Personas kontaktinformāciju vizītkartes veidā var nosūtīt uz saderīgu ierīci, kura nodrošina standartu vCard, kā arī saņemt no šādas ierīces.

Lai nosūtītu vizītkarti, atrodiet kontaktu, kura informācija jānosūta, un izvēlieties **Detaļas** > **Iespēja** > **Sūtīt vizītkarti** > **Ar multiziņu**, **Ar īsziņu** vai **Bluetooth**.

Kad esat saņēmis vizītkarti, izvēlieties **Parādīt** > **Saglab.**, lai saglabātu vizītkarti tālruņa atmiņā. Lai izmestu vizītkarti, izvēlieties **Iziet** > **Jā**.

# Uzstādījumi

Izvēlieties Izvēlne > Kontakti > Uzstādījumi un kādu no šīm iespējām:

Lietojamā atmiņa — lai izvēlētos, kura atmiņa (SIM kartes vai tālruņa) jāizmanto kontaktu saglabāšanai. Lai izmantotu vārdus un numurus no abām atmiņām, izvēlieties Tālrunis un SIM. Šādā gadījumā vārdi un numuri tiek saglabāti tālruņa atmiņā.

Kontaktu skats – lai norādītu, kā katalogā Kontakti jāparāda vārdi un numuri.

Vārda uzrādīšana — lai izvēlētos, vai kontaktā pirmais jārāda vārds vai uzvārds.

Fonta lielums – lai uzstādītu burtu lielumu kontaktu sarakstā.

Atmiņas statuss — lai apskatītu brīvo un aizņemto vietu atmiņā.

## Grupas

Izvēlieties **Izvēlne** > **Kontakti** > **Grupas**, lai atmiņā saglabātos vārdus un tālruņu numurus sakārtotu zvanītāju grupās ar atšķirīgiem zvana signāliem un grupu attēliem.

# Ātrie zvani

Lai ātrā zvana taustiņam piešķirtu numuru, izvēlieties **Izvēlne** > **Kontakti** > **Ātrie zvani** un ritiniet līdz vajadzīgajam ātrā zvana numuram.

Izvēlieties **Piešķirt** vai, ja numurs jau ir piešķirts taustiņam, izvēlieties **Iespēja** > **Mainīt**. Izvēlieties **Meklēt** un izvēlieties vārdu un pēc tam numuru, kas jāpiešķir. Ja funkcija **Ātrā zvanīšana** ir izslēgta, tālrunis piedāvā to aktivizēt. Sk. arī **Ātrā zvanīšana** nodaļā "Zvani" 63. lpp.

Kā piezvanīt, izmantojot ātro zvanu taustiņus, sk. "Ātrie zvani" 23. lpp.

## Info, pakalpojums un mani numuri

Izvēloties Izvēlne > Kontakti, var būt pieejamas šādas funkcijas:

**Info numuri** – lai izsauktu pakalpojumu sniedzēja informācijas numurus, ja šie numuri ir iekļauti SIM kartē (tīkla pakalpojums).

**Pakalpojumu numuri** — lai izsauktu pakalpojumu sniedzēja pakalpojumu numurus, ja šie numuri ir iekļauti SIM kartē (tīkla pakalpojums).

Mani numuri — lai apskatītu SIM kartei piešķirtos tālruņu numurus, ja tie ir iekļauti SIM kartē.

# 8. Zvanu žurnāls

Lai apskatītu informāciju par zvaniem, izvēlieties

Izvēlne > Žurnāls > Neatbildētie zvani, Saņemtie zvani vai Zvanītie numuri. Lai apskatītu pēdējos neatbildētos un saņemtos zvanus, kā arī izsauktos numurus hronoloģiskā secībā, izvēlieties Zvanu žurnāls. Lai apskatītu pēdējos kontaktus, kuriem ir sūtītas ziņas, izvēlieties Ziņu adresāti.

Lai iegūtu aptuvenu informāciju par pēdējiem datu sakariem, izvēlieties Izvēlne > Žurnāls > Zvanu ilgums, Pakešdatu skaitītājs vai Pakešdatu savien. taimeris.

Lai apskatītu, cik daudz īsziņu un multiziņu esat nosūtījis un saņēmis, izvēlieties **Izvēlne** > **Žurnāls** > **Ziņu žurnāls**.

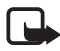

Piezīme. Faktiskais pakalpojumu sniedzēja rēķins par sarunām un pakalpojumiem var atšķirties atkarībā no tīkla iespējām, aprēķinu noapaļošanas metodēm, nodokļiem u.c.

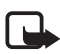

Piezīme. Daži taimeri, ieskaitot kopējā laika taimeri, servisa darbību vai programmatūras jaunināšanas laikā var tikt dzēsti.

# Pozicionēšanas informācija

Tīkls var nosūtīt atrašanās vietas pieprasījumu. Lai tīkls piegādātu informāciju par jūsu tālruņa atrašanās vietu, tas ir jāapstiprina (tīkla pakalpojums). Lai abonētu pakalpojumu par atrašanās vietas informāciju un vienotos par tās piegādi, sazinieties ar tīkla operatoru vai pakalpojumu sniedzēju.

Lai akceptētu vai noraidītu atrašanās vietas pieprasījumu, izvēlieties **Pieņ.** vai **Atteikt**. Ja nokavējat pieprasījumu, tālrunis to automātiski akceptē vai noraida — atkarībā no vienošanās ar tīkla operatoru vai pakalpojumu sniedzēju. Tālrunī tiek parādīts paziņojums **1 neatbildēts vietas pieprasījums**. Lai apskatītu nokavēto vietas pieprasījumu, izvēlieties **Parādīt**. Lai apskatītu informāciju par pēdējiem desmit privātuma paziņojumiem un pieprasījumiem vai tos izdzēstu, izvēlieties

Izvēlne > Žurnāls > Vietas noteikšana > Atraš. vietu žurn. > Atvērt mapi vai Dzēst visus.

# 9. Uzstādījumi

## Profili

Tālrunī ir dažādas uzstādījumu grupas, ko sauc par profiliem un kas ļauj pielāgot tālruņa signālus dažādiem notikumiem un vidēm.

Izvēlieties **Izvēlne** > **Uzstādījumi** > **Profili**. Ritiniet sarakstu un izvēlieties vajadzīgo profilu.

- Lai aktivizētu izvēlēto profilu, izvēlieties Aktivizēt.
- Lai uzstādītu, ka profils ir aktīvs noteiktu laika periodu, kas nepārsniedz 24 stundas, izvēlieties lerobežot un uzstādiet beigu laiku, kad jāatceļ profila uzstādījumi. Kad profilam uzstādītais laiks beidzas, tiek aktivizēts iepriekšējais profils, kuram nebija noteikts laika ierobežojums.
- Lai personalizētu profilu, izvēlieties **Personalizēt**. Izvēlieties maināmo uzstādījumu un veiciet izmaiņas.

# ■ Motīvi

Motīvā ir vairāki tālruņa personalizēšanas elementi, piem., fona attēls, ekrānsaudzētājs un zvana signāls.

Izvēlieties Izvēlne > Uzstādījumi > Motīvi un kādu no šīm iespējām:

Izvēlēties motīvu — lai tālrunī uzstādītu motīvu. Tiek atvērts izvēlnes Galerija mapju saraksts. Atveriet mapi Motīvi un izvēlieties motīvu.

Motīvu ielāde — lai atvērtu saišu sarakstu citu motīvu ielādei.

# ■ Signāli

Var mainīt izvēlētā aktīvā profila uzstādījumus.

Izvēlieties **Izvēlne** > **Uzstādījumi** > **Signāli**. Izvēlieties un mainiet pieejamos uzstādījumus. Tādi paši uzstādījumi profilu personalizēšanas laikā atrodami izvēlnē **Profili**; sk. "Profili" 55. lpp.

Lai tālrunis zvanītu tikai tad, ja saņemat zvanus no tālruņu numuriem, kas iekļauti izvēlētajā zvanītāju grupā, izvēlieties

**Izvēlne** > **Uzstādījumi** > **Signāli** > **Brīdināt par:**. Ritiniet līdz vajadzīgajai zvanītāju grupai vai iespējai **Visi zvani** un izvēlieties **Atzīmēt**.

# Displejs

Lietojot displeja uzstādījumus, var pielāgot tālruņa displeja rādījumu.

#### Gaidīšanas režīma uzstādījumi

Izvēlieties Izvēlne > Uzstādījumi > Displejs > Gaidīšanas režīma uzstādījumi un kādu no šīm iespējām:

Fons — lai tālrunis kā fona attēlu gaidīšanas režīmā rādītu attēlu vai slaidu. Izvēlieties Foni > Attēls vai Slaidu kopa, ritiniet līdz mapei, no kuras vēlaties paņemt attēlu vai slaidu kopu, un izvēlieties vajadzīgo attēlu vai slaidu kopu.

Gaidīšanas režīma fonta krāsa — lai izvēlētos to tekstu krāsu, kas redzami displejā gaidīšanas režīmā.

Operatora logo – lai tālrunis rādītu vai nerādītu operatora logotipu.

Šūnas info parādīšana > leslēgta — lai no tīkla operatora saņemtu informāciju par izmantoto tīkla šūnu (tīkla pakalpojums).

Lai ielādētu papildu attēlus, izvēlieties Izvēlne > Uzstādījumi > Displejs > Gaidīšanas režīma uzstādījumi > Fons > Attēlu ielāde.

### <u>Ekrānsaudzētājs</u>

Lai no mapes **Galerija** izvēlētos ekrānsaudzētāju, izvēlieties **Izvēlne** > **Uzstādījumi** > **Displejs** > **Ekrānsaudzētājs** > **Ekrānsaudzētāj** i un kādu no pieejamajām iespējām. Lai ielādētu papildu ekrānsaudzētājus, izvēlieties **Attēlu ielāde**. Lai izvēlētos laiku, pēc kura jāaktivizē ekrānsaudzētājs, izvēlieties **Taimauts**. Lai aktivizētu ekrānsaudzētāju, izvēlieties **Ieslēgts**.

## Enerģijas taupīšana

Lai samazinātu akumulatora enerģijas patēriņu, izvēlieties Izvēlne > Uzstādījumi > Displejs > Enerģijas taupīšana > Ieslēgts. Elektroniskais pulkstenis tiek parādīts, ja noteiktu laiku netiek izmantota neviena tālruņa funkcija.

#### Dīkstāves režīms

Lai ievērojami samazinātu akumulatora enerģijas patēriņu, izvēlieties **Izvēlne** > **Uzstādījumi** > **Displejs** > **Enerģijas taupīšanas režīms** > **leslēgts**. Displejs kļūst pilnīgi melns, ja noteiktu laiku netiek izmantota neviena tālruņa funkcija.

#### Fonta lielums

Lai norādītu burtu lielumu ziņu lasīšanai un rakstīšanai, kā arī kontaktu un Web lapu apskatei, izvēlieties **Izvēlne** > **Uzstādījumi** > **Displejs** > **Fonta lielums**.

### Laiks un datums

Lai mainītu laika, laika joslas un datuma uzstādījumus, izvēlieties Izvēlne > Uzstādījumi > Laiks un datums > Pulkstenis, Datums vai Datuma un laika pašregulācija (tīkla pakalpojums).

Ja ceļojat uz valsti, kas ir citā laika joslā, izvēlieties **Izvēlne > Uzstādījumi > Laiks un datums > Pulkstenis > Laika josla** un savai atrašanās vietai atbilstošo laika joslu, kas izteikta kā laika atšķirība no vidējā laika pēc Griničas meridiāna (Greenwich Mean Time — GMT) vai koordinētā universālā laika (Universal Time Coordinated — UTC). Laiks un datums tiek uzstādīts atbilstoši laika joslai, ļaujot tālrunī uzrādīt pareizu saņemto īsziņu un multiziņu nosūtīšanas laiku. Piem., GMT -5 norāda Ņujorkai (ASV) atbilstošo laika joslu, t.i., 5 stundas uz rietumiem no Griničas/Londonas (Lielbritānijā).

# Mani īsceļi

Lietojot personiskos īsceļus, varat ātri piekļūt bieži lietotām tālruņa funkcijām.

#### Kreisais izvēles taustiņš

Lai izraudzītos funkciju kreisā izvēles taustiņa sarakstā, izvēlieties Izvēlne > Uzstādījumi > Mani īsceļi > Kreisais izv. taustiņš.

Ja kreisais izvēles taustiņš ir **Izlase**, lai aktivizētu funkciju, gaidīšanas režīmā izvēlieties **Izlase** un vajadzīgo funkciju savu personisko īsceļu sarakstā. Lai mainītu funkcijas personisko īsceļu sarakstā, izvēlieties **Iespēja** un kādu no šīm iespējām:

**Izvēlēties iespējas** — lai īsceļu sarakstam pievienotu funkciju vai to noņemtu. Ritiniet līdz funkcijai un izvēlieties **Atzīmēt** vai **Atslēgt**.

**Organizēt** — lai pārkārtotu funkcijas savu personisko īsceļu sarakstā. Ritiniet līdz funkcijai, kuru vēlaties pārvietot, un izvēlieties **Pārviet.**. Ritiniet līdz vietai, uz kuru vēlaties pārvietot funkciju, un izvēlieties **Labi**.

#### Labais izvēles taustiņš

Lai labajam izvēles taustiņam uzstādītu kādu no tālruņa funkcijām, kas norādītas iepriekš definētā sarakstā, izvēlieties **Izvēlne > Uzstādījumi > Mani īsceļi > Labais izvēles taustiņš**. Šī izvēlne var nebūt redzama atkarībā no pakalpojumu sniedzēja.

## Navigācijas taustiņš

Lai navigācijas taustiņam (ritināšanas taustiņam) piešķirtu citas tālruņa funkcijas, kas norādītas iepriekš definētā sarakstā, izvēlieties **Izvēlne > Uzstādījumi > Mani īsceļi > Navigācijas taustiņš**.

### Balss komandas

Varat piezvanīt uz kontaktu sarakstā saglabātiem numuriem un izpildīt tālruņa funkcijas, pasakot balss komandas. Balss komandas izšķir valodas. Kā uzstādīt valodu, sk. nodaļas "Tālrunis" sadaļā **Balss atskaņošanas valoda** 64. lpp.

Tālruņa balss komandas ir aktīvas pēc noklusējuma. Izvēlieties **Izvēlne** > **Uzstādījumi** > **Mani īsceļi** > **Balss komandas** un kādu no tālruņa funkcijām. Ritiniet līdz funkcijai. <sup>(2)</sup> norāda, ka ir aktivizēta balss frāze. Lai atskaņotu aktivizēto balss komandu, izvēlieties **Atskaņ.**  Kā izmantot balss komandas, sk. sadaļā "Uzlabotā numuru izsaukšana ar balsi" 24. lpp.

Lai pārvaldītu balss komandas, ritiniet līdz tālruņa funkcijai un izvēlieties kādu no šīm iespējām:

**Rediģēt** vai **Noņemt** — lai mainītu vai deaktivizētu izvēlētās funkcijas balss komandu. Rediģējot balss frāzes tekstu, tālrunis to piesaista jaunai virtuālajai balss frāzei.

Pievienot visas vai Noņemt visas – lai aktivizētu vai deaktivizētu visu balss komandu sarakstā iekļauto funkciju balss komandas. Iespēja Pievienot visas vai Noņemt visas netiek parādīta, ja ir aktivizētas vai deaktivizētas visas balss komandas.

## Savienojumi

Varat tālruni savienot ar saderīgu ierīci, izmantojot bezvadu tehnoloģiju Bluetooth, piem., varat vienlaikus izveidot savienojumu gan ar Bluetooth stereoaustiņām, gan datoru. Var arī definēt uzstādījumus pakešdatu iezvanes savienojumiem.

#### <u>Bezvadu tehnoloģija Bluetooth</u>

Šī ierīce atbilst Bluetooth specifikācijai 2.0 ar uzlabotu datu pārraides ātrumu (Enhanced Data Rate — EDR), kas nodrošina šādus profilus: iezvanes tīklošana, brīvroku, austiņu, vispārīgo objektu apmaiņas, objektu stūmējtehnoloģijas, failu pārsūtīšanas, audio/video izplatīšanas transporta protokolu, vispārīgo audio/ video izplatīšanas protokolu, uzlaboto audio izplatīšanas, audio/video vadības transporta protokolu, audio/video attālās vadības, SIM piekļuves protokolu. Lai to varētu izmantot kopā ar citām ierīcēm, kuras nodrošina tehnoloģiju Bluetooth, lietojiet papildierīces, kuras Nokia ir apstiprinājusi lietošanai kopā ar šo modeli. Informāciju par citu ierīču saderību ar šo ierīci saņemsit no to ražotājiem.

Atsevišķās vietās, iespējams, pastāv tehnoloģijas Bluetooth lietošanas ierobežojumi. Noskaidrojiet to vietējās iestādēs vai pie pakalpojumu sniedzēja.

Funkcijas, kuras lieto Bluetooth tehnoloģiju, vai šādu funkciju izmantošana fonā, vienlaikus izmantojot citas funkcijas, palielina akumulatora enerģijas patēriņu, kā arī saīsina akumulatora ekspluatācijas laiku.

Bezvadu tehnoloģija Bluetooth ļauj savienot tālruni ar saderīgu Bluetooth ierīci, kas atrodas ne vairāk kā 10 metru attālumā. Tā kā bezvadu tehnoloģiju Bluetooth izmantojošās ierīces savienojumus veido, izmantojot radiofrekvences, jūsu tālrunim un citām ierīcēm nav jāatrodas redzamības zonā, kaut arī savienojumu var traucēt, piem., sienas vai citas elektroniskas ierīces.

#### Bluetooth savienojuma izveide

Izvēlieties Izvēlne > Uzstādījumi > Savienojumi > Bluetooth. Izvēlieties kādu no šīm iespējām:

Bluetooth > leslēgts or lzslēgts — lai aktivizētu vai deaktivizētu Bluetooth funkciju. 🚯 apzīmē aktīvu Bluetooth savienojumu.

Meklēt audiopapildinājumus — lai meklētu saderīgas Bluetooth audioierīces. Izvēlieties ierīci, kas jāsavieno ar tālruni.

Pārī savienotās ierīces — lai meklētu jebkuru uztveramības zonā esošu Bluetooth ierīci. Izvēlieties Jauns — lai apskatītu visu uztveramības zonā esošo Bluetooth ierīču sarakstu. Ritiniet līdz ierīcei un izvēlieties Pārot. Ievadiet šīs ierīces Bluetooth patentatslēgu, lai ierīci savienotu pārī (saistītu) ar tālruni. Patentatslēga jānorāda tikai tad, kad pirmo reizi veidojat savienojumu ar konkrēto ierīci. Tālrunis izveido savienojumu ar ierīci un var sākt datu pārsūtīšanu.

#### Bluetooth bezvadu savienojums

Izvēlieties Izvēlne > Uzstādījumi > Savienojumi > Bluetooth. Lai pārbaudītu, kurš Bluetooth savienojums pašlaik ir aktīvs, izvēlieties Aktīvā ierīce. Lai apskatītu to Bluetooth ierīču sarakstu, kuras pašlaik ir savienotas pārī ar tālruni, izvēlieties **Pārī savienotās ierīces**.

Izvēlieties **lespēja** — lai piekļūtu kādai no tālāk nosauktajām funkcijām atkarībā no ierīces un Bluetooth savienojuma statusa. Izvēlieties **Piešķirt īso nosaukumu** vai **Autom. savien. bez apstiprinājuma** > **Jā**, lai liktu tālrunim automātiski veidot savienojumu ar pārī savienoto Bluetooth ierīci.

#### Bluetooth uzstādījumi

Lai noteiktu, kā tālrunis tiek parādīts citās Bluetooth ierīcēs, izvēlieties Izvēlne > Uzstādījumi > Savienojumi > Bluetooth > Mana tālruņa uztveramība vai Mana tālruņa nosaukums. Kā iespējas Mana tālruņa uztveramība uzstādījumu ieteicams izvēlēties Slēpts. Pieņemiet no citiem tikai tādus Bluetooth sakaru pieprasījumus, kuriem piekrītat.

#### <u>Pakešdati</u>

Paplašinātais vispārējais pakešu radiopakalpojums (Enhanced General Packet Radio Service — EGPRS) ir tīkla pakalpojums, kas ļauj lietot mobilos tālruņus datu sūtīšanai un saņemšanai tīklā, kura pamatā ir interneta protokols (IP). Tas ļauj bezvadu savienojuma režīmā piekļūt datiem tādos tīklos kā internets.

Pakešdatus var izmantot tādas programmas kā multiziņas, video straumēšana, pārlūks, e-pasts, attālā sinhronizācija SyncML, Java programmu lejupielāde un datora iezvane.

Lai definētu, kā jālieto pakalpojums, izvēlieties **Izvēlne** > **Uzstādījumi** > **Savienojumi** > **Pakešdati** > **Pakešdatu savienojums** un kādu no šīm iespējām:

Pēc vajadzības — lai pakešdatu savienojums tiktu veidots, kad programmai tas ir nepieciešams. Savienojums tiek pārtraukts, kad programma tiek aizvērta.

Pastāv. tiešsaiste — lai tālrunis, to ieslēdzot, automātiski izveidotu savienojumu ar pakešdatu tīklu. G vai E norāda, ka ir pieejams GPRS vai EGPRS pakalpojums. Ja pakešdatu savienojuma laikā saņemat zvanu vai īsziņu vai arī zvanāt, indikators ∖ vai ∠ norāda, ka GPRS vai EGPRS savienojums ir aizturēts.

#### Modema uzstādījumi

Tālruni ar bezvadu tehnoloģijas Bluetooth savienojumu var savienot ar saderīgu datoru un izmantot kā modemu, lai nodrošinātu datora savienojumu ar EGPRS.

Lai norādītu uzstādījumus savienojumiem no datora, izvēlieties Izvēlne > Uzstādījumi > Savienojumi > Pakešdati > Pakešdatu uzstādījumi > Aktīvais piekļuves punkts, aktivizējiet piekļuves punktu, ko izmantosit, un izvēlieties Rediģēt aktīvo piekļuves punktu. Izvēlieties Piekļuves punkta segvārds un ievadiet pašlaik izvēlētā piekļuves punkta nosaukumu. Izvēlieties Pakešdatu piekļuves punkts un ievadiet piekļuves punkta nosaukumu (Access Point Name — APN), lai izveidotu savienojumu ar pakešdatu tīklu. Iezvanes pakalpojuma uzstādījumus (piekļuves punkta nosaukumu) var uzstādīt arī datorā, izmantojot programmatūru Nokia Modem Options. Sk. "PC Suite" 93. lpp. Ja uzstādījumi ir veikti gan datorā, gan tālrunī, tiek izmantoti datorā norādītie uzstādījumi.

#### Datu pārsūtīšana un sinhronizēšana

Sinhronizējiet kalendāra, piezīmju un kontaktu datus ar citu saderīgu ierīci (piem., mobilo tālruni), saderīgu datoru vai attālo interneta serveri (tīkla pakalpojums).

#### Partneru saraksts

Lai kopētu vai sinhronizētu tālruņa datus, ierīces nosaukumam un uzstādījumiem jābūt norādītiem pārsūtīšanas kontaktu partneru sarakstā. Ja saņemat datus no citas ierīces, piem., saderīga mobilā tālruņa, šis partneris tiek automātiski pievienots sarakstam, izmantojot otras ierīces kontaktinformāciju. Sarakstā sākotnēji ir pieejama iespēja **Sinhron. ar serv.** un **Sinhr. ar datoru**.

Lai sarakstam pievienotu jaunu partneri, piem., jaunu ierīci, izvēlieties **Izvēlne** > **Uzstādījumi** > **Savienojumi** > **Datu pārsūtīšana** > **Iespēja** > **Piev. pārsūtīš. kont.** > **Sinhr. ar tālruni** vai **Kopēt no tālruņa** un ievadiet pārsūtīšanas veidam atbilstošos uzstādījumus.

Lai rediģētu kopēšanas un sinhronizācijas uzstādījumus, izvēlieties partneru sarakstā kontaktu un pēc tam **lespēja** > **Rediģēt**.

Lai izdzēstu izvēlēto partneri, izvēlieties lespēja > Dzēst.

#### Datu pārsūtīšana ar ierīci

Sinhronizēšanai tiek izmantota bezvadu tehnoloģija Bluetooth. Otra ierīce ir gaidīšanas režīmā.

Lai sāktu datu pārsūtīšanu, izvēlieties **Izvēlne** > **Uzstādījumi** > **Savienojumi** > **Datu pārsūtīšana** un sarakstā izvēlieties pārsūtīšanas partneri, bet ne iespēju **Sinhron. ar serv.** un **Sinhr. ar datoru**. Saskaņā ar uzstādījumiem izvēlētie dati tiek kopēti vai sinhronizēti.

#### Sinhronizēšana no datora

Lai sinhronizētu kalendāra, piezīmju un kontaktu datus ar saderīgu datoru, jāizmanto bezvadu tehnoloģija Bluetooth. Datorā arī jābūt instalētai tālruņa programmatūrai Nokia PC Suite.

Lai tālruņa kontaktu katalogs, kalendārs un piezīmes atbilstu datiem saderīgā datorā, sāciet sinhronizāciju no datora.

#### Sinhronizēšana no servera

Lai varētu izmantot attālo interneta serveri, jums ir jāabonē sinhronizācijas pakalpojums. Plašāku informāciju par šo pakalpojumu un nepieciešamos uzstādījumus lūdziet pakalpojumu sniedzējam. Uzstādījumus var saņemt konfigurācijas ziņas veidā. Sk. "Konfigurācijas uzstādījumu pakalpojums" 11. lpp. un "Konfigurācija" 65. lpp.

Ja esat saglabājis datus attālajā interneta serverī, tālruni var sinhronizēt, veicot sinhronizāciju no tālruņa.

Izvēlieties Izvēlne > Uzstādījumi > Savienojumi > Datu pārsūtīšana > Sinhron. ar serv.. Atbilstoši uzstādījumiem izvēlieties Sāk sinhronizāciju vai Sāk kopēšanu.

Sinhronizācija pirmajā reizē vai pēc sinhronizācijas pārtraukšanas var ilgt līdz pat 30 minūtēm, ja kontaktu katalogs vai kalendārs ir pilns.

### Zvani

Izvēlieties Izvēlne > Uzstādījumi > Zvani un kādu no šīm iespējām:

**Pāradresācija** (tīkla pakalpojums), lai pāradresētu ienākošos zvanus. Ja ir aktivizēta kāda no zvanu liegumu funkcijām, zvanus pāradresēt nevar. Sk. nodaļas "Drošība" sadaļu **Zvanu lieguma pakalpojums** 67. lpp.

**Ātrā atbilde** > **leslēgta** — lai uz ienākošu zvanu varētu atbildēt, īsi nospiežot jebkuru taustiņu, izņemot ieslēgšanas taustiņu, labo un kreiso izvēles taustiņu un beigu taustiņu.

Automātisks pārzvans > leslēgts — lai liktu tālrunim 10 reizes mēģināt atkārtoti piezvanīt neveiksmīgi izsauktam numuram. Ātrā zvanīšana > leslēgta — izvēlieties ātro zvanu taustiņiem 2-9 piešķirtos vārdus un tālruņu numurus. Lai izsauktu numuru, nospiediet un turiet atbilstošo cipara taustiņu.

Zvanu gaidīšanas pakalpojums > Aktivizēt — lai sarunas laikā tīkls brīdinātu par jaunu ienākošu zvanu (tīkla pakalpojums). Sk. "Zvanu gaidīšana" 25. lpp.

Pārskats pēc zvana > leslēgts — lai pēc katras sarunas uz īsu brīdi tiktu parādīts aptuvens sarunas ilgums un izmaksas (tīkla pakalpojums).

Sava numura sūtīšana (tīkla pakalpojums) > Jā vai Uzstāda tīkls.

**Izejošo zvanu līnija** (tīkla pakalpojums), lai zvanīšanai izvēlētos 1. vai 2. tālruņa līniju, ja SIM karte nodrošina šo iespēju.

Aktīvais pārsegs — lai tālrunis atbildētu uz zvaniem, atverot pārsegu, un pārtrauktu zvanus, to aizverot.

# **■** Tālrunis

Izvēlieties Izvēlne > Uzstādījumi > Tālrunis un kādu no šīm iespējām:

Valodas uzstādījumi > Tālruņa valoda — lai uzstādītu tālruņa displeja tekstu valodu. Ja izvēlaties iespēju **Automātiski**, tālrunis izvēlas valodu, izmantojot SIM kartes informāciju.

Valodas uzstādījumi > SIM valoda, lai norādītu USIM kartes valodu.

Valodas uzstādījumi > Balss atskaņošanas valoda — lai uzstādītu balss atskaņošanas valodu. Sk. "Uzlabotā numuru izsaukšana ar balsi" 24. lpp. un "Balss komandas" 58. lpp.

Atmiņas statuss — lai apskatītu brīvās atmiņas apjomu un katrai funkcijai izmantotās atmiņas apjomu.

Automātiskais taustiņslēgs — lai tālruņa tastatūra tiktu automātiski bloķēta pēc noteikta laika perioda, kad tālrunis atrodas gaidīšanas režīmā un netiek izmantota neviena no tā funkcijām. Izvēlieties **leslēgts** un norādiet laiku no 5 sekundēm līdz 60 minūtēm.

**Drošības taustiņslēgs** — lai, atbloķējot taustiņslēgu, tālrunis prasītu ievadīt drošības kodu. Ievadiet drošības kodu un izvēlieties **leslēgts**.

Ja ir aktivizēts taustiņslēgs, tomēr var piezvanīt uz ierīcē ieprogrammēto oficiālo avārijas dienestu izsaukšanas numuru.

Sveiciens – lai ievadītu tekstu, kas īsi jāparāda, ieslēdzot tālruni.

**Operatora izvēle** > **Automātiski**, lai tālrunis automātiski izvēlētos vienu no atrašanās vietā pieejamajiem mobilo sakaru tīkliem. Uzstādījums **Manuāli** ļauj izvēlēties tīklu, kuram ir viesabonēšanas līgums ar jūsu mājas tīkla operatoru.

Apstiprināt SIM pakalpojumus — sk. "SIM pakalpojumi" 92. lpp.

Palīdzības aktivizēšana — lai uzstādītu, vai tālrunim jārāda palīdzības teksti.

leslēgšanas signāls — lai uzstādītu, vai ieslēgšanas brīdī tālrunim jāatskaņo signāls.

Lidojuma vaicājums — lai izvēlētos, vai vaicājums Vai aktivizēt lidojuma profilu? tiek parādīts, ikreiz ieslēdzot tālruni, ja pirms tā izslēgšanas ir bijis uzstādīts lidojuma režīms. Sk. "Lidojuma režīms" 21. lpp.

# ■ Papildierīce

Šī izvēlne tiek rādīta tikai tad, ja tālrunis ir bijis vai ir savienots ar saderīgu mobilo papildierīci.

Izvēlieties **Izvēlne** > **Uzstādījumi** > **Papildinājumi**. Papildierīču izvēlni var izmantot, ja atbilstošā papildierīce ir pievienota vai ir bijusi pievienota tālrunim. Atbilstoši papildierīcei izvēlieties šādas iespējas:

Piederuma profils – lai izvēlētos profilu, kas automātiski jāaktivizē, kad tiek pieslēgta izvēlētā papildierīce.

Automātiskā atbilde — lai tālrunis uz ienākošu zvanu atbildētu automātiski pēc 5 sekundēm. Ja lenākošā zvana signāls ir uzstādīts uz lepīkstas vai Izslēgts, automātiskā atbilde nedarbojas.

Surdoierīce > Lietot surdoierīci > Jā — lai austiņu vai induktīvās saites uzstādījumu vietā tiktu izmantoti surdoierīces uzstādījumi.

# ■ Konfigurācija

Varat konfigurēt tālruņa uzstādījumus, kas nepieciešami atsevišķu pakalpojumu pareizai darbībai. Šie pakalpojumi ir pārlūks, multiziņas, attālā interneta servera sinhronizācija, e-pasta programma un straumēšana. Uzstādījumus var iegūt no SIM kartes, no pakalpojumu sniedzēja konfigurācijas ziņas veidā vai ievadīt manuāli. Tālrunī var saglabāt un šajā izvēlnē pārvaldīt 10 dažādu pakalpojumu sniedzēju konfigurācijas uzstādījumus.

Kā saglabāt konfigurācijas uzstādījumus, kas saņemti no pakalpojumu sniedzēja konfigurācijas ziņas veidā, sk. "Konfigurācijas uzstādījumu pakalpojums" 11. lpp.

Izvēlieties Izvēlne > Uzstādījumi > Konfigurācija un kādu no šīm iespējām:

Noklusētie konfigurācijas uzstādījumi — lai apskatītu tālrunī saglabāto pakalpojumu sniedzēju sarakstu. Ritiniet līdz pakalpojumu sniedzējam un izvēlieties **Detaļas**, lai apskatītu programmas, kuras nodrošina šī pakalpojumu sniedzēja konfigurācijas uzstādījumi. Lai pakalpojumu sniedzēja konfigurācijas uzstādījumus norādītu kā noklusējuma uzstādījumus, izvēlieties **lespēja** > **Uzstādīt kā noklus.**; lai izdzēstu konfigurācijas uzstādījumus, izvēlieties **Dzēst**.

Aktivizēt noklus. visās programmās — lai nodrošinātajām programmām aktivizētu noklusētos konfigurācijas uzstādījumus.

Ieteicamais piekļuves punkts — lai apskatītu saglabātos piekļuves punktus. Ritiniet līdz piekļuves punktam un izvēlieties Iespēja > Detaļas, lai apskatītu pakalpojumu sniedzēja nosaukumu, datu nesēju un pakešdatu piekļuves punktu vai GSM iezvanes numuru.

Savienoties ar pak. sniedzēja atbalstu — lai ielādētu konfigurācijas uzstādījumus no pakalpojumu sniedzēja.

lerīču pārvaldības uzstādījumi — lai atļautu vai aizliegtu tālrunim saņemt tālruņa programmatūras atjauninājumus. Atkarībā no tālruņa šī funkcija, iespējams, nav pieejama.

Person. konfigurācijas uzstādījumi — lai dažādiem pakalpojumiem manuāli pievienotu jaunus personiskos kontus, tos aktivizētu vai izdzēstu. Ja līdz šim nevienu personisko kontu neesat pievienojis, to var pievienot, izvēloties Pievien.; pretējā gadījumā izvēlieties Iespēja > Pievienot jaunu. Izvēlieties pakalpojuma veidu, pēc tam izvēlieties un ievadiet nepieciešamos parametrus. Parametri atšķiras atkarībā no izvēlētā pakalpojuma. Lai izdzēstu vai aktivizētu personisko kontu, ritiniet līdz tam un izvēlieties Iespēja > Dzēst vai Aktivizēt.

# 🗖 Drošība

Ja tiek izmantotas zvanus ierobežojošas drošības funkcijas (piem., zvanu liegumi, slēgtās lietotāju grupas vai fiksētie zvani), tomēr var piezvanīt uz ierīcē ieprogrammēto oficiālo avārijas dienestu izsaukšanas numuru.

Izvēlieties Izvēlne > Uzstādījumi > Drošība un kādu no šīm iespējām:

**PIN koda pieprasījums** — lai tālrunis pieprasītu ievadīt PIN kodu ikreiz, kad tālrunis tiek ieslēgts. Atsevišķām SIM kartēm nevar izslēgt koda pieprasījumu.

**PIN2 koda pieprasījums** — lai izvēlētos, vai ir nepieciešams PIN2 kods, ja tiek izmantotas konkrētas tālruņa funkcijas, kuras aizsargā PIN2 kods. Atsevišķām SIM kartēm nevar izslēgt koda pieprasījumu.

**Zvanu lieguma pakalpojums** – lai ierobežotu tālrunī ienākošos zvanus un no tālruņa veiktos zvanus (tīkla pakalpojums). Ir nepieciešama liegumu parole.

Fiksētie zvani — lai atļautu zvanīt tikai uz izvēlētajiem tālruņu numuriem, ja SIM karte nodrošina šo funkciju.

Slēgta lietotāju grupa — lai norādītu personu grupu, kurām jūs varat zvanīt un kuras var piezvanīt jums (tīkla pakalpojums).

Drošības līmenis > Tālrunis — lai tālrunis pieprasītu ievadīt drošības kodu ikreiz, kad tajā tiek ievietota jauna SIM karte. Izvēloties Drošības līmenis > Atmiņa, tālrunis pieprasa drošības kodu, ja ir izvēlēta SIM kartes atmiņa un jūs vēlaties mainīt lietoto atmiņu.

**Piekļuves kodi** — lai mainītu drošības kodu, PIN kodu, PIN2 kodu vai liegumu paroli.

Lietojamais kods – lai izvēlētos, vai jāaktivizē PIN vai UPIN kods.

Autorizācijas sertifikāti vai Lietotāja sertifikāti — lai apskatītu tālrunī ielādēto autorizācijas vai lietotāja sertifikātu sarakstu. Sk. "Sertifikāti" 90. lpp.

**Drošības moduļa uzstādījumi** — lai apskatītu **Drošības moduļa detaļas**, aktivizētu uzstādījumu **Moduļa PIN pieprasījums** vai mainītu moduļa PIN un paraksta PIN. Sk. arī "Piekļuves kodi" 10. lpp.

### Rūpnīcas uzstādījumu atjaunošana

Lai atsevišķiem izvēlnes uzstādījumiem atjaunotu to sākotnējās vērtības, izvēlieties **Izvēlne** > **Uzstādījumi** > **Atjaunot rūpnīcas uzstādīj.** levadiet drošības kodu. Ievērojiet, ka ievadītie un ielādētie dati, piem., kontaktu katalogā saglabātie vārdi un tālruņu numuri, netiek izdzēsti.

# 10. Operatora izvēlne

Šī izvēlne ļauj piekļūt tīkla operatora sniegto pakalpojumu portālam. Izvēlnes nosaukums un ikona ir atkarīga no operatora. Plašāku informāciju iegūsit no tīkla operatora.

Operators šo izvēlni var atjaunināt, izmantojot pakalpojumu ziņu. Plašāku informāciju sk. "Pakalpojumu iesūtne" 88. lpp.

# 11. Galerija

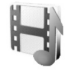

Šajā izvēlnē var pārvaldīt grafikas, attēlus, ierakstus un signālus. Šie faili ir sakārtoti mapēs.

Tālrunis atbalsta aktivizācijas atslēgu sistēmu, lai aizsargātu iegūto saturu. Pirms iegūstat jebkāda veida saturu, vienmēr iepazīstieties ar piegādes noteikumiem un pārbaudiet aktivizācijas atslēgu, jo par saturu var tikt pieprasīta samaksa.

Autortiesību aizsardzības likumi, iespējams, nepieļauj atsevišķu attēlu, mūzikas (ieskaitot zvana signālus) un cita satura kopēšanu, modificēšanu, pārvietošanu vai pārsūtīšanu.

Lai apskatītu mapju sarakstu, izvēlieties Izvēlne > Galerija.

Lai apskatītu mapei pieejamās iespējas, izvēlieties mapi un lespēja.

Lai apskatītu mapē esošo failu sarakstu, izvēlieties mapi un Atvērt.

Lai apskatītu failam pieejamās iespējas, izvēlieties failu un lespēja.

# 12. Multivide

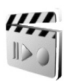

Autortiesību aizsardzības likumi, iespējams, nepieļauj atsevišķu attēlu, mūzikas (ieskaitot zvana signālus) un cita satura kopēšanu, modificēšanu, pārvietošanu vai pārsūtīšanu.

## Kamera

Ar iebūvēto 2 megapikseļu kameru var uzņemt fotoattēlus vai videoklipus. Kamera uzņem attēlus .jpg formātā, bet videoklipus — .3gp formātā. Var izmantot līdz pat astoņkārtīgu digitālo palielinājumu.

Fotografējot un ierakstot video, kā arī izmantojot attēlus vai videoklipus, ievērojiet visas likumu prasības, kā arī citu personu privātās intereses un likumīgās tiesības.

### Fotografēšana

Lai atvērtu kameras skatu meklētāju, izvēlieties **Izvēlne** > **Multivide** > **Kamera**. Ja kā noklusētais ir uzstādīts režīms **Video**, ritiniet pa kreisi vai pa labi.

Lai tuvinātu vai tālinātu, ritiniet uz augšu vai uz leju.

Lai fotografētu, izvēlieties Uzņemt.

Izvēlieties **lespēja**, lai aktivizētu uzstādījumu **leslēgt nakts rež.**, ja ir vājš apgaismojums; **Taimeris ieslēgts** — lai aktivizētu taimeri, un **Attēlu sērija iesl.** — lai uzņemtu līdz pat 8 fotoattēlu sēriju. Jo lielāka izšķirtspēja, jo mazāk fotoattēlu pēc kārtas var uzņemt.

Izvēlieties **Iespēja** > **Uzstādījumi** > **Attēla apskates laiks** un norādiet laiku, cik ilgi uzņemtais fotoattēls tiek rādīts displejā. Apskates laikā izvēlieties **Atpakaļ**, lai uzņemtu nākamo fotoattēlu, vai **Sūtīt**, lai fotoattēlu nosūtītu multiziņā.

Tālrunis fotoattēlu saglabā izvēlnes Galerija > mapē Fotoattēli.

Lai uzņemtu nākamo fotoattēlu, izvēlieties **Atpakaļ**. Lai attēlu nosūtītu multiziņā, izvēlieties **Iespēja > Sūtīt**.

Šī ierīce nodrošina 1600x1200 pikseļu attēlu uzņemšanas izšķirtspēju. Šajos materiālos, iespējams, ir izmantoti attēli ar citu izšķirtspēju.

#### Videoklipu uzņemšana

Izvēlieties Izvēlne > Multivide > Kamera. Lai izvēlētos videorežīmu, ritiniet pa kreisi vai pa labi. Lai uz brīdi pārtrauktu ierakstīšanu, izvēlieties Pauze, bet, lai atsāktu ierakstīšanu — Turpin. Lai beigtu ierakstīšanu, izvēlieties Beigt. Tālrunis ierakstu saglabā izvēlnes Galerija mapē Videoklipi.

#### Kameras iespējas

Lai lietotu filtru, izvēlieties **lespēja** > **Efekti** un kādu no pieejamajām iespējām.

Lai mainītu baltās krāsas balansu, izvēlieties **lespēja** > **Baltā balanss** un kādu no pieejamajām iespējām.

Lai mainītu kameras un video uzstādījumus, izvēlieties Iespēja > Uzstādījumi.

## Multivides atskaņotājs

Ar multivides atskaņotāju var apskatīt, atskaņot un ielādēt failus, piem., attēlus, audio, video un animētos attēlus. Varat skatīt arī saderīgus video straumējumus no tīkla servera (tīkla pakalpojums).

Izvēlieties Izvēlne > Multivide > Multiv. atskaņ. > Atvērt galeriju, Grāmatzīmes, let uz adresi vai Multivides ielāde.

#### Straumēšanas pakalpojuma uzstādīšana

Straumēšanai nepieciešamos konfigurācijas uzstādījumus var saņemt kā konfigurācijas ziņu no tīkla operatora vai pakalpojumu sniedzēja. Sk. "Konfigurācijas uzstādījumu pakalpojums" 11. lpp. Kā uzstādījumus ievadīt manuāli, sk. "Konfigurācija" 65. lpp.

Izvēlieties Izvēlne > Multivide > Multiv. atskaņ. > Straumēš. uzstād. un kādu no šīm iespējām:

Konfigurācija — tiek parādītas tikai tās konfigurācijas, kas nodrošina straumēšanu. Izvēlieties pakalpojumu sniedzēju, Noklusējums vai Pers. konfigurāc.

**Konts** — straumēšanas pakalpojuma konts, kurš ir norādīts aktīvajos konfigurācijas uzstādījumos.

Var pielāgot straumēšanas laikā izmantojamos laika intervālus ātrajai pārtīšanai uz priekšu un attīšanai atpakaļ. Izvēlieties **Izvēlne** > **Multivide** > **Multiv. atskaņ.** > **Pārt./att. interv.** un vajadzīgo intervālu.

# Atskaņotājs

Tālrunī ir mūzikas atskaņotājs, ar kuru var klausīties mūziku, ierakstus un citus MP3, AAC vai WMA skaņas failus, kuri ir pārsūtīti uz tālruni, lietojot programmu Nokia Audio Manager. Mūzikas faili tiek atrasti automātiski un pievienoti noklusētajam dziesmu sarakstam.

#### Mūzikas ierakstu atskaņošana

 Izvēlieties Izvēlne > Multivide > Atskaņotājs. Tiek parādīta informācija par noklusētā dziesmu saraksta pirmo ierakstu.

Lai izmantotu displeja grafiskos taustiņus >>, M, M</pre

2. Lai atskaņotu dziesmu, ritiniet līdz tai sarakstā un izvēlieties 🕨 .

Lai pārietu uz nākamā ieraksta sākumu, izvēlieties 🝽 . Lai pārietu uz iepriekšējā ieraksta sākumu, divreiz nospiediet 🛤.

Lai attītu atpakaļ pašreizējo ierakstu, izvēlieties un turiet nospiestu ⊮a. Lai ātri pārtītu uz priekšu pašreizējo ierakstu, izvēlieties un turiet nospiestu ⊯a. Atlaidiet taustiņu, kad atrasta vajadzīgā vieta.

3. Lai beigtu atskaņošanu, izvēlieties 🔳 .

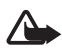

Uzmanību! Klausieties mūziku mērenā skaļumā. Ilgstoši klausoties skaļu mūziku, var tikt bojāta dzirde. Lietojot skaļruni, neturiet ierīci pie auss, jo skaņa var būt ārkārtīgi skaļa.

#### Atskaņotāja uzstādījumi

Izvēlnē Atskaņotājs var būt pieejamas šādas iespējas:

Skaļums — lai regulētu skaļuma līmeni, ritiniet pa kreisi vai pa labi.
Atsk. ar Bluetooth – lai izveidotu savienojumu ar audioierīci, izmantojot Bluetooth savienojumu.

Dziesmu saraksts — lai apskatītu visus dziesmu sarakstā iekļautos ierakstus. Lai atskaņotu dziesmu, ritiniet līdz vajadzīgajam ierakstam un izvēlieties Atskaņ. Izvēlieties lespēja > Atjaunot visas dz. vai Main. dz. sarakstu — lai atjaunotu dziesmu sarakstu (piem., pēc jaunu ierakstu pievienošanas sarakstam) vai mainītu dziesmu sarakstu, kas tiek rādīts, atverot izvēlni Atskaņotājs, ja tālrunī ir pieejami vairāki dziesmu saraksti.

Atskaņ. iespējas > Nejauša secība > Ieslēgta — lai dziesmu saraksta ierakstus atskaņotu brīvi izvēlētā secībā. Izvēlieties

Atkārtojums > Pašreiz. dziesmai vai Visām dziesmām, lai vēlreiz atskaņotu pašreizējo dziesmu vai arī visu dziesmu sarakstu.

**Multiv. ekvalaizers** – lai atvērtu multivides ekvalaizera uzstādījumus. Sk. "Ekvalaizers" 75. lpp.

**Sūtīt** – lai izvēlēto failu nosūtītu, izmantojot multiziņu vai Bluetooth savienojumu.

Web lapa – lai izveidotu savienojumu ar pārlūka pakalpojumu, kas saistīts ar pašreizējo ierakstu. Šī funkcija ir pieejama tikai tad, ja pakalpojuma adrese ir iekļauta ieraksta informācijā.

Mūzikas ielāde — lai tālrunī ielādētu mūziku.

Atmiņas statuss - lai apskatītu brīvo un aizņemto vietu atmiņā.

## Radio

FM radio darbība ir atkarīga no citas antenas, nevis mobilās ierīces antenas. Lai FM radio darbotos pareizi, ierīcei jāpievieno saderīgas austiņas vai cita papildierīce.

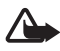

Uzmanību! Klausieties mūziku mērenā skaļumā. Ilgstoši klausoties skaļu mūziku, var tikt bojāta dzirde. Lietojot skaļruni, neturiet ierīci pie auss, jo skaņa var būt ārkārtīgi skaļa.

Izvēlieties **Izvēlne** > **Multivide** > **Radio**. Lai izmantotu displeja grafisko taustiņu ▲, ♥, ◀ vai ▷ , ritiniet pa kreisi vai pa labi līdz nepieciešamajam taustiņam un izvēlieties to.

#### Radiostaciju saglabāšana

- Lai sāktu meklēt radiostacijas, izvēlieties un turiet *◄* vai ▷. Lai mainītu radiofrekvenci pa 0,05 MHz, īsi nospiediet *◄* vai ▷.
- Lai staciju saglabātu atmiņas vietā 1– 9, nospiediet un turiet atbilstošo cipara taustiņu. Lai staciju saglabātu atmiņas vietā 10-20, īsi nospiediet 1 vai 2 un nospiediet un turiet vajadzīgo cipara taustiņu 0– 9.
- 3. levadiet stacijas nosaukumu un izvēlieties Labi.

# Radio klausīšanās

Izvēlieties **Izvēlne** > **Multivide** > **Radio**. Lai ritinātu līdz vajadzīgajai stacijai, izvēlieties ▲ vai ▼ vai arī spiediet austiņu pogu; lai izvēlētos radiostacijas vietu, īsi nospiediet atbilstošos ciparu taustiņus.

Izvēlieties lespēja un kādu no šīm iespējām:

Izslēgt – lai izslēgtu radio.

Skaļums — lai regulētu skaļuma līmeni, ritiniet pa kreisi vai pa labi.

Saglabāt staciju — lai saglabātu jaunu radiostaciju.

**Stacijas** — lai izvēlētos saglabāto radiostaciju sarakstu. Lai izdzēstu vai pārdēvētu staciju, ritiniet līdz vajadzīgajai stacijai un izvēlieties **Iespēja** > **Dzēst staciju** vai **Pārdēvēt**.

Skaļrunis vai Austiņas — lai klausītos radio pa skaļruni vai austiņām. Austiņām jāpaliek pievienotām tālrunim. Austiņu vads darbojas kā radioantena.

Norādīt frekvenci — lai ievadītu vajadzīgās radiostacijas frekvenci.

Klausoties radio, parasti var piezvanīt un atbildēt uz ienākošiem zvaniem. Sarunas laikā radio skaņa tiek izslēgta.

Kad programma sūta vai saņem datus, izmantojot pakešdatu vai HSCSD savienojumu, radio uztveršana var tikt traucēta.

# Ierakstītājs

Var ierakstīt runu, skaņu vai pašlaik notiekošu tālruņa sarunu. Tā var ērti fiksēt vārdu un tālruņa numuru, lai to pierakstītu vēlāk.

lerakstīšanas funkciju nevar izmantot, ja notiek datu zvans vai ir izveidots GPRS savienojums.

#### Skaņas ierakstīšana

1. Izvēlieties Izvēlne > Multivide > Ierakstītājs.

- Lai sāktu ierakstīšanu, izvēlieties 

   Lai sāktu ierakstīšanu tālruņa sarunas laikā, izvēlieties lespēja > lerakstīt. Sarunas ierakstīšanas laikā visi sarunas dalībnieki aptuveni ik pēc 5 sekundēm dzird klusu pīkstienu. lerakstot sarunu, turiet tālruni pie auss kā parasti.
- 3. Lai pārtrauktu ierakstīšanu, izvēlieties 🔲 . Ieraksts tiek saglabāts izvēlnes **Galerija** mapē **Balss ieraksti**.
- 4. Lai noklausītos pēdējo ierakstu, izvēlieties lespēja > Atkārtot pēdējo.
- Lai pēdējo ierakstu nosūtītu, izmantojot bezvadu tehnoloģiju Bluetooth vai multiziņu, izvēlieties lespēja > Sūtīt pēdējo.

#### lerakstu saraksts

Izvēlieties **Izvēlne** > **Multivide** > **lerakstītājs** > **lespēja** > **lerakstu** saraksts. Tiek parādīts izvēlnes Galerija mapju saraksts. Atveriet Balss ieraksti, lai apskatītu ierakstu sarakstu. Izvēlieties **lespēja**, lai apskatītu mapē Galerija esošo failu iespējas. Sk. "Galerija" 69. lpp.

# Ekvalaizers

Varat regulēt atskaņotāja skaņas kvalitāti, pastiprinot vai pavājinot frekvenču joslas.

Izvēlieties Izvēlne > Multivide > Ekvalaizers.

Lai aktivizētu kopu, ritiniet līdz kādai no ekvalaizera kopām un izvēlieties **Aktiv.** 

Lai apskatītu, rediģētu vai pārdēvētu izvēlēto kopu, izvēlieties Iespēja > Skatīt, Rediģēt vai Pārdēvēt. Atsevišķas kopas nevar rediģēt un pārdēvēt.

# 13. Plānotājs

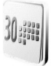

# Modinātājs

Varat uzstādīt tālruni zvanīt noteiktā laikā. Izvēlieties Izvēlne > Plānotājs > Modinātājs.

Lai uzstādītu modinātāju, izvēlieties **Signāla laiks** un ievadiet modinātāja laiku. Lai mainītu signāla laiku, ja ir uzstādīts modinātājs, izvēlieties **leslēgts**. Lai tālrunim izvēlētajās nedēļas dienās uzstādītu modinātāju, izvēlieties **Atkārtot modinātāju**.

Lai izvēlētos modinātāja signālu vai kā modinātāja signālu uzstādītu radiostaciju, izvēlieties **Signāla tonis**. Ja kā modinātāja signālu izvēlaties radio, tālrunim jāpievieno austiņas. Tālrunis kā signālu izmanto radiostaciju, kuru pēdējo esat klausījies, un atskaņo signālu skaļrunī. Ja noņemat austiņas vai izslēdzat tālruni, tiek izmantots noklusētais modinātāja signāls.

Lai uzstādītu atlikšanas taimautu, izvēlieties Atlikšanas taimauts.

## Modinātāja signāla izslēgšana

Tālrunis atskaņo modinātāja signālu, un displejā mirgo **Modinātājs! ...**, kā arī pašreizējais laiks (arī tad, ja tālrunis ir izslēgts). Lai pārtrauktu modinātāja signālu, izvēlieties **Beigt**. Ja signāls skan vienu minūti vai arī izvēlaties **Atlikt**, signāls tiek pārtraukts uz izvēlēto atlikšanas laiku, bet pēc tam atkal atsākts.

Ja signāla laiks pienāk, kad ierīce ir izslēgta, tā automātiski ieslēdzas un atskan signāls. Ja izvēlaties **Beigt**, ierīcē jānorāda, vai aktivizēsit ierīci zvanīšanai. Izvēlieties **Nē**, lai izslēgtu ierīci, vai **Jā**, lai zvanītu un saņemtu zvanus. Neizvēlieties **Jā**, ja mobilā tālruņa lietošana var izraisīt traucējumus vai ir bīstama.

# ■ Kalendārs

Izvēlieties Izvēlne > Plānotājs > Kalendārs.

Šodiena tiek iezīmēta ar rāmīti. Izvēlieties **lespēja** un kādu no šīm iespējām:

Nedēļas skats — lai skatītu kalendāra nedēļas skatu.

**Izveidot piezīmi** — lai izveidotu piezīmi. Izvēlieties kādu no piezīmju veidiem:

Sapulce, T Zvans, D Dzimšanas diena, Z Zīmīte vai Atgādinājums un pēc tam aizpildiet izvēlētā piezīmju tipa laukus.

let uz datumu – lai kalendārā atvērtu noteiktu datumu.

let uz šodienu – lai kalendārā atvērtu šodienu.

Uzstādījumi — lai definētu datumu, laiku un citus kalendāra uzstādījumus.

Uz uzdev. sarakstu – lai pārietu uz uzdevumu sarakstu.

Ja dienai ir pievienotas piezīmes, atverot kalendāru, dienas datums tiek parādīts treknrakstā. Lai apskatītu dienas piezīmes, izvēlieties **Skatīt**. Lai no kalendāra izdzēstu visas piezīmes, izvēlieties mēneša vai nedēļas skatu, izvēlieties **lespēja** > **Dzēst visas piezīmes**.

Citas kalendāra dienas skatā pieejamās iespējas ir šādas: izdzēst, rediģēt, pārvietot vai atkārtot piezīmi, kopēt piezīmi uz citu dienu, nosūtīt piezīmi, izmantojot bezvadu tehnoloģiju Bluetooth vai nosūtīt piezīmi kā īsziņu vai multiziņu uz cita saderīga tālruņa kalendāru. Izvēloties **lespēja** > **Uzstādījumi**, var uzstādīt ne tikai datumu un laiku, bet arī laika joslu, datuma un laika formātu, kalendāra signālu, noklusēto skatu un dienu, ar kuru sākas nedēļa. Funkcija **Automātiska piezīmju dzēšana** ļauj uzstādīt tālruni, lai tas pēc noteikta laika automātiski izdzēstu vecās piezīmes.

#### Atgādinājuma piezīme

Tālrunis iepīkstas un parāda piezīmi. Ja displejā redzama piezīme par zvanu 🐨, tad, nospiežot zvanīšanas taustiņu, var piezvanīt uz šo tālruņa numuru. Lai pārtrauktu atgādinājuma signālu un apskatītu piezīmi, izvēlieties **Skatīt**. Lai pārtrauktu signālu uz 10 minūtēm, izvēlieties **Atlikt**. Lai pārtrauktu atgādinājuma signālu, neapskatot piezīmi, izvēlieties **lziet**.

# 🔳 Uzdevumi

Lai saglabātu piezīmi par uzdevumu, kas jāveic, izvēlieties Izvēlne > Plānotājs > Uzdevumi.

Lai izveidotu uzdevumu, ja neviens uzdevums vēl nav pievienots, izvēlieties **Piezīme**; pretējā gadījumā izvēlieties **lespēja** > **Pievienot**. Uzrakstiet piezīmi, izvēlieties prioritāti, izpildes termiņu un signāla veidu un nospiediet **Saglab.**.

Lai apskatītu piezīmi, ritiniet līdz tai un izvēlieties Skatīt.

Varat arī izvēlēties iespēju izdzēst izvēlēto uzdevumu, kā arī izdzēst visus uzdevumus, kurus esat atzīmējis kā pabeigtus. Varat sakārtot uzdevumus pēc prioritātes vai izpildes termiņa, nosūtīt uzdevumu uz citu tālruni kā īsziņu vai multiziņu, saglabāt uzdevumu kā kalendāra piezīmi vai piekļūt kalendāram.

Apskatot uzdevumu, varat arī izvēlēties iespēju mainīt uzdevuma izpildes termiņu vai prioritāti vai atzīmēt uzdevumu kā pabeigtu.

# Piezīmes

Lai izmantotu šo programmu piezīmju rakstīšanai un nosūtīšanai, izvēlieties **Izvēlne** > **Plānotājs** > **Piezīmes**. Lai izveidotu piezīmi, ja neviena piezīme vēl nav pievienota, izvēlieties **J. piez.**; pretējā gadījumā izvēlieties **Iespēja** > **Rakstīt piezīmi**. Ievadiet piezīmes tekstu un izvēlieties **Saglabāt**.

Papildus tam varat izmantot arī iespēju izdzēst vai rediģēt piezīmi. Rediģējot piezīmi, varat arī iziet no teksta redaktora un nesaglabāt veiktās izmaiņas. Piezīmi var nosūtīt uz saderīgu ierīci, izmantojot īsziņu, multiziņu vai bezvadu tehnoloģiju Bluetooth.

# Kalkulators

Tālruņa kalkulators saskaita, atņem, reizina, dala, kāpina kvadrātā, velk kvadrātsakni un konvertē valūtas vienības.

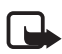

Piezīme. Šī kalkulatora precizitāte ir ierobežota, un tas ir paredzēts vienkāršiem aprēķiniem.

Izvēlieties Izvēlne > Plānotājs > Kalkulators. Kad ekrānā tiek parādīta '0', ievadiet pirmo aprēķina skaitli; lai ievadītu decimālzīmi, nospiediet taustiņu #. Izvēlieties Iespēja > Saskaitīt, Atņemt, Reizināt, Dalīt, Kvadrātā, Kvadrātsakne vai Mainīt zīmi. Ievadiet otru skaitli. Lai iegūtu rezultātu, izvēlieties Rezult. Vēlreiz izvēlieties Iespēja un vajadzīgo iespēju tik reižu, cik nepieciešams. Lai sāktu jaunu aprēķinu, izvēlieties un turiet nospiestu Notīrīt.

#### Valūtas konvertēšana

Izvēlieties Izvēlne > Plānotājs > Kalkulators. Lai saglabātu maiņas kursu, izvēlieties Iespēja > Maiņas kurss. Izvēlieties kādu no piedāvātajām iespējām. Ievadiet maiņas kursu, nospiediet taustiņu #, lai ievadītu decimālzīmi, un izvēlieties Labi. Maiņas kurss saglabājas atmiņā, līdz to nomaināt ar citu. Lai konvertētu valūtu, ievadiet konvertējamo summu un izvēlieties Iespēja > Uz vietējo vai Uz ārzemju.

## Atpakaļskaitīšanas taimeris

Izvēlieties **Izvēlne** > **Plānotājs** > **Taimeris**. Ievadiet signāla laiku stundās, minūtēs un sekundēs un izvēlieties **Labi**. Ja vēlaties, ievadiet piezīmes tekstu, kas jāparāda, kad ir pagājis taimera laiks. Lai startētu atpakaļskaitīšanas taimeri, izvēlieties **Sākt**. Lai mainītu taimera laiku, izvēlieties **Mainīt laiku**. Lai apturētu taimeri, izvēlieties **Apturēt taimeri**.

Ja signāla laiks iestājas, tālrunim atrodoties gaidīšanas režīmā, atskan signāls un displejā mirgo piezīmes teksts (ja tāds ir uzstādīts) vai arī paziņojums **Taimera laiks ir beidzies**. Lai izslēgtu signālu, nospiediet jebkuru taustiņu. Ja neviens taustiņš netiek nospiests, signāls tiek automātiski izslēgts pēc 30 sekundēm. Lai izslēgtu signālu un izdzēstu piezīmes tekstu, izvēlieties **lziet**. Lai vēlreiz startētu atpakaļskaitīšanas taimeri, izvēlieties **Atsākt**.

#### Hronometrs

Ar hronometru var uzņemt laiku, starplaikus vai distances laikus. Kamēr tiek uzņemts laiks, var lietot arī pārējās tālruņa funkcijas. Lai uzstādītu hronometra laika uzņemšanu fonā, nospiediet beigu taustiņu. Hronometra izmantošana vai tā lietošana fonā, vienlaikus izmantojot citas funkcijas, palielina akumulatora enerģijas patēriņu, kā arī saīsina akumulatora ekspluatācijas laiku.

Izvēlieties Izvēlne > Plānotājs > Hronometrs un kādu no šīm iespējām:

Dalītais laiks, lai uzņemtu starplaikus. Lai sāktu laika uzņemšanu, izvēlieties Sākt. Ikreiz, kad vēlaties uzņemt starplaiku, izvēlieties Dalīt. Lai pārtrauktu laika uzņemšanu, izvēlieties Beigt. Lai saglabātu uzņemto laiku, izvēlieties Saglab. Lai vēlreiz sāktu laika uzņemšanu, izvēlieties Iespēja > Sākt. Jaunais laiks tiek pieskaitīts iepriekšējam laikam. Lai hronometra laikam atjaunotu nulles vērtību, nesaglabājot uzņemto laiku, izvēlieties Iespēja > Atstatīt. Lai uzstādītu hronometra laika uzņemšanu fonā, nospiediet beigu taustiņu.

Distances laiks, lai uzņemtu distances laiku. Lai uzstādītu hronometra laika uzņemšanu fonā, nospiediet beigu taustiņu.

Turpināt — lai apskatītu laika uzņemšanu, kas ir uzstādīta fonā.

**Parādīt pēdējo** — lai apskatītu pēdējo uzņemto laiku, ja hronometra rādījums nav ticis nodzēsts.

Skatīt laikus vai Dzēst laikus — lai apskatītu vai izdzēstu saglabātos laikus.

# 14. Programmas

# Spēles

Tālruņa programmatūra ietver dažas spēles.

## Spēles palaišana

Izvēlieties **Izvēlne** > **Programmas** > **Spēles**. Ritiniet līdz vajadzīgajai spēlei un izvēlieties **Atvērt**.

Informāciju par spēļu iespējām sk. "Citas programmu iespējas" 81. lpp.

# <u>Spēļu ielāde</u>

Izvēlieties **Izvēlne** > **Programmas** > **Iespēja** > **Ielāde** > **Spēļu ielāde**. Tiek parādīts pieejamo grāmatzīmju saraksts.

Instalējiet programmatūru tikai no tādiem avotiem, kas piedāvā atbilstošu drošību un aizsardzību pret kaitīgu programmatūru.

# Spēļu uzstādījumi

Lai spēlei uzstādītu skaņas, gaismas un vibrāciju, izvēlieties Izvēlne > Programmas > Iespēja > Progr. uzstādījumi.

# Kolekcija

Tālruņa programmatūrā ir iekļautas dažas Java lietojumprogrammas, kas īpaši izstrādātas šim Nokia tālruņa modelim.

#### Programmas palaišana

Izvēlieties Izvēlne > Programmas > Kolekcija. Ritiniet līdz programmai un izvēlieties Atvērt.

#### Citas programmu iespējas

Dzēst — lai izdzēstu programmu vai programmu kopu no tālruņa.

Detaļas — lai iegūtu papildinformāciju par programmu.

Pārbaudīt versiju — lai pārbaudītu, vai nav pieejama jauna programmas versija, kas jāielādē no Web (tīkla pakalpojums).

Web lapa — lai iegūtu plašāku informāciju vai papildu datus par programmu no interneta lapas. Šī funkcija ir jānodrošina tīklam. Tā tiek piedāvāta tikai tad, ja programmā ir norādīta interneta adrese.

Progr. piekļuve — lai aizliegtu programmai piekļūt tīklam. Tiek parādītas dažādas kategorijas. Izvēlieties katrā kategorijā vienu no šīm atļaujām, ja tās ir pieejamas: Vienmēr jautāt, lai tālrunis vienmēr prasītu atļauju piekļūt tīklam, Pirmoreiz jautāt, lai tālrunis prasītu atļauju, pirmoreiz mēģinot piekļūt tīklam, Atļauta vienmēr, lai atļautu piekļūt tīklam, vai Nav atļauta, lai neatļautu piekļūt tīklam.

# Programmas ielāde

Šis tālruņa modelis atbalsta J2ME Java lietojumprogrammas. Pirms programmas ielādes pārliecinieties, vai tā ir saderīga ar šo tālruni.

Instalējiet programmatūru tikai no tādiem avotiem, kas piedāvā atbilstošu drošību un aizsardzību pret kaitīgu programmatūru.

Jaunas Java programmas var ielādēt dažādos veidos:

Izvēlieties **Izvēlne** > **Programmas** > **Iespēja** > **Ielāde** > **Programmu ielāde**; tiek parādīts pieejamo grāmatzīmju saraksts. Lai atvērtu vajadzīgo lapu, izvēlieties atbilstošo grāmatzīmi. Lai noskaidrotu dažādu pakalpojumu pieejamību, izcenojumus un tarifus, sazinieties ar pakalpojumu sniedzēju.

Izmantojiet spēļu ielādes funkciju. Sk. "Spēļu ielāde" 81. lpp.

Lai ielādētu programmas tālrunī, izmantojiet programmu instalētāju Nokia Application Installer no programmatūras komplekta PC Suite.

Šajā ierīcē, iespējams, ir ielādētas ar Nokia nesaistītu lapu grāmatzīmes. Nokia par šīm lapām nesniedz nekādas garantijas un neapstiprina tajās sniegto informāciju. Ja vēlaties tās izmantot, jums jāievēro tie paši piesardzības pasākumi attiecībā uz drošību vai saturu, kādus ievērojat, izmantojot jebkuru interneta vietu.

lelādējot programmu, tā var tikt saglabāta izvēlnē **Spēles**, nevis izvēlnē **Programmas**.

# 15. Web

Izmantojot tālruņa pārlūku, var piekļūt dažādiem mobilā interneta pakalpojumiem.

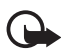

Svarīgi! Izmantojiet tikai uzticamus pakalpojumus, kas piedāvā adekvātu drošību un aizsardzību pret ļaunprātīgu programmatūru.

Informāciju par šo pakalpojumu pieejamību, cenām un tarifiem, kā arī to lietošanas instrukcijas var saņemt no pakalpojumu sniedzēja.

Izmantojot tālruņa pārlūku, varat skatīt pakalpojumus, kuri savās Iapās lieto bezvadu pārraides iezīmēšanas valodu (Wireless MarkUp Language — WML) vai paplašināmo hiperteksta iezīmēšanas valodu (Extensible HyperText Markup Language — XHTML). Izskats var mainīties atkarībā no ekrāna izmēriem. Visas interneta Iapu detaļas, iespējams, nevarēs redzēt.

# Piekļuve pakalpojumiem un to izmantošana

- 1. Saglabājiet pakalpojumu uzstādījumus, kas nepieciešami, lai piekļūtu vajadzīgajam pakalpojumam. Sk. "Pārlūka uzstādīšana" 83. lpp.
- Izveidojiet savienojumu ar pakalpojumu. Sk. "Savienojuma izveide ar pakalpojumu" 84. lpp.
- Sāciet pakalpojuma lapu pārlūkošanu. Sk. "Lapu pārlūkošana" 84. lpp.
- Kad esat beidzis pārlūkošanu, pārtrauciet savienojumu ar pakalpojumu. Kā pārtraukt savienojumu, sk. "Iespējas pārlūkošanas laikā" 85. lpp.

# Pārlūka uzstādīšana

Pārlūkošanai nepieciešamos konfigurācijas uzstādījumus var saņemt kā konfigurācijas ziņu no tīkla operatora vai pakalpojumu sniedzēja, kurš piedāvā konkrēto pakalpojumu. Sk. "Konfigurācijas uzstādījumu pakalpojums" 11. lpp. Visus konfigurācijas uzstādījumus var ievadīt arī manuāli. Sk. "Konfigurācija" 65. lpp.

# Savienojuma izveide ar pakalpojumu

Pārliecinieties, vai ir aktivizēti pareizie izmantojamā pakalpojuma konfigurācijas uzstādījumi.

- Lai izvēlētos uzstādījumus savienojuma izveidei ar pakalpojumu, izvēlieties Izvēlne > Web > Uzstādījumi > Konfigurācijas uzstādījumi.
- Izvēlieties Konfigurācija. Tiek parādīti tikai tie konfigurācijas varianti, kas nodrošina pārlūka pakalpojumu. Izvēlieties pārlūka pakalpojumu sniedzēju, Noklusējums vai Pers. konfigurāc. Sk. "Pārlūka uzstādīšana" 83. lpp.
- 3. Izvēlieties **Konts** un pārlūka pakalpojuma kontu, kas ir norādīts aktīvajos konfigurācijas uzstādījumos.
- 4. Izvēlieties **Rādīt termināļa logu** > **Jā**, lai iekštīkla savienojumiem veiktu manuālu lietotāja autentifikāciju.

Izveidojiet savienojumu ar pakalpojumu, izmantojot kādu no šiem paņēmieniem:

- Izvēlieties Izvēlne > Web > Mājas lapa vai gaidīšanas režīmā nospiediet un turiet nospiestu taustiņu 0.
- Lai izvēlētos pakalpojuma grāmatzīmi, izvēlieties Izvēlne > Web > Grāmatzīmes.
- Lai izvēlētos pēdējo URL, izvēlieties Izvēlne > Web > Pēdējā Web adrese.
- Lai ievadītu pakalpojuma adresi, izvēlieties Izvēlne > Web > Iet uz adresi. Ievadiet pakalpojuma adresi un izvēlieties Labi.

# Lapu pārlūkošana

Kad ir izveidots savienojums ar pakalpojumu, var sākt tā lapu pārlūkošanu. Dažādos pakalpojumos tālruņa taustiņu funkcijas var atšķirties. Izpildiet displejā redzamos norādījumus. Plašāku informāciju lūdziet pakalpojumu sniedzējam.

Ja kā datu nesējs ir izvēlēti pakešdati, pārlūkošanas laikā displeja augšējā kreisajā stūrī tiek rādīts indikators 🕒 . Ja pakešdatu savienojuma laikā saņemat zvanu vai īsziņu vai arī zvanāt, indikators 🕅 norāda, ka pakešdatu savienojums ir aizturēts. Pēc sarunas beigām tālrunis mēģina atjaunot pakešdatu savienojumu.

#### Pārlūkošana, izmantojot tālruņa taustiņus

Lai pārlūkotu lapu, ritiniet jebkurā virzienā.

Lai izvēlētos iezīmēto objektu, nospiediet zvanīšanas taustiņu vai izvēlieties **Paņemt**.

Lai ievadītu burtus un ciparus, spiediet taustiņus **0**-**9**. Lai ievadītu speciālās rakstzīmes, nospiediet taustiņu \*.

#### lespējas pārlūkošanas laikā

Izvēlieties kādu no šīm iespējām:

Īsceļi — lai atvērtu jaunu sarakstu, kurā ir konkrētajai lapai raksturīgās iespējas. Šī iespēja ir pieejama tikai tad, ja lapā ir īsceļi.

Mājas lapa — lai atgrieztos sākumlapā.

Piev. grāmatzīmi - lai saglabātu lapu kā grāmatzīmi.

Grāmatzīmes — lai piekļūtu grāmatzīmju sarakstam. Sk. "Grāmatzīmes" 86. lpp.

let uz adresi – lai ievadītu jauna pakalpojuma adresi.

Lapas iespējas — lai parādītu pašlaik atvērtajai lapai pieejamo iespēju sarakstu.

Vēsture — lai apskatītu pēdējo apmeklēto URL sarakstu.

lelāde — lai piekļūtu pieejamo ielādes pakalpojumu sarakstam.

Citas iespējas — lai apskatītu pārējo iespēju sarakstu.

Pārlādēt — lai no jauna ielādētu un atjauninātu pašlaik atvērto lapu.

**lziet** — lai pārtrauktu savienojumu ar pakalpojumu.

Pakalpojumu sniedzējs var piedāvāt arī papildu iespējas.

### <u>Tiešā zvanīšana</u>

Pārlūks nodrošina funkcijas, kurām var piekļūt pārlūkošanas laikā. Varat veikt tālruņa zvanu, nosūtīt DTMF toņus balss zvana laikā vai saglabāt lapā esošu vārdu un tālruņa numuru.

# Grāmatzīmes

Tālruņa atmiņā lapu adreses var saglabāt kā grāmatzīmes.

- Pārlūkošanas laikā izvēlieties lespēja > Grāmatzīmes vai arī gaidīšanas režīmā izvēlieties lzvēlne > Web > Grāmatzīmes.
- Atrodiet un izvēlieties grāmatzīmi vai nospiediet zvanīšanas taustiņu, lai izveidotu savienojumu ar grāmatzīmei piesaistīto lapu.
- Izvēlieties lespēja, lai apskatītu, rediģētu, izdzēstu vai nosūtītu grāmatzīmi, izveidotu jaunu grāmatzīmi vai saglabātu to mapē.

Šajā ierīcē, iespējams, ir ielādētas ar Nokia nesaistītu lapu grāmatzīmes. Nokia par šīm lapām nesniedz nekādas garantijas un neapstiprina tajās sniegto informāciju. Ja vēlaties tās izmantot, jums jāievēro tie paši piesardzības pasākumi attiecībā uz drošību vai saturu, kādus ievērojat, izmantojot jebkuru interneta vietu.

# Grāmatzīmes saņemšana

Ja esat saņēmis grāmatzīmi, kas nosūtīta kā grāmatzīme, tiek parādīts paziņojums **Saņemta 1 grāmatzīme**. Lai apskatītu grāmatzīmi, izvēlieties **Parādīt**.

# Attēlojuma uzstādījumi

Pārlūkošanas laikā izvēlieties lespēja > Citas iespējas > Attēlojuma uzst. vai arī gaidīšanas režīmā izvēlieties

Izvēlne > Web > Uzstādījumi > Attēlojuma uzstādījumi un kādu no šīm iespējām:

**Teksta aplaušana** > **leslēgta** — lai teksts turpinātos nākamajā displeja rindiņā. Ja izvēlaties **Izslēgta**, teksts tiek saīsināts.

Fonta lielums – lai uzstādītu burtu lielumu.

 $\label{eq:rescaled} \begin{array}{l} R\bar{a}d\bar{\imath}t \; attēlus > N\bar{e} \; - \; \mbox{lai netiktu rādīti lapā iekļautie attēli. Tas paātrina tādu lapu pārlūkošanu, kurās ir daudz attēlu. \end{array}$ 

**Brīdinājumi** > **Nedroša savienojuma brīdinājums** > **Jā** — lai tālrunis brīdinātu, ja pārlūkošanas laikā drošs savienojums mainās uz nedrošu savienojumu.

**Brīdinājumi > Nedrošu objektu brīdinājums > Jā** — lai uzstādītu tālruni brīdināt, ja drošā lapā atrodas nedrošs objekts. Šie brīdinājumi negarantē drošu savienojumu. Plašāku informāciju sk. "Pārlūka drošība" 89. lpp.

Rakstzīmju kodējums > Satura kodējums — lai izvēlētos pārlūka lapu satura kodējumu.

Rakstzīmju kodējums > Unicode (UTF-8) Web adreses > leslēgta lai tālrunis sūtītu URL, izmantojot UTF-8 kodējumu. Šis uzstādījums var būt nepieciešams, piekļūstot Web lapai, kas ir izveidota svešvalodā.

JavaScript > Aktivizēt — lai aktivizētu Java skriptus.

# Drošības uzstādījumi

# <u>Sīkfaili</u>

Sīkfails ir dati, kurus lapa saglabā jūsu tālruņa kešatmiņā. Sīkfaili tiek glabāti, līdz iztīrāt kešatmiņu. Sk. "Kešatmiņa" 88. lpp.

Pārlūkošanas laikā izvēlieties **lespēja** > **Citas** iespējas > **Drošība** > **Sīkfailu uzstādījumi** vai arī gaidīšanas režīmā izvēlieties **lzvēlne** > **Web** > **Uzstādījumi** > **Drošības** uzstādījumi > **Sīkfaili**. Lai atļautu vai neatļautu tālrunim saņemt sīkfailus, izvēlieties **Atļaut** vai **Aizliegt**.

# Skripti drošā savienojumā

Varat izvēlēties, vai ļaut skriptu palaišanu no drošas lapas. Tālrunis nodrošina WML skriptus.

Lai pārlūkošanas laikā atļautu skriptus, izvēlieties **lespēja** > **Citas** iespējas > Drošība > WMLScript uzstād. vai arī gaidīšanas režīmā izvēlieties **lzvēlne** > Web > Uzstādījumi > Drošības uzstādījumi > WMLScript skripti drošā savienojumā > Atļaut.

# Pakalpojumu iesūtne

Tālrunis var saņemt pakalpojumu sniedzēja sūtītas (tīkla pakalpojums) ziņas jeb pakalpojumu ziņas. Pakalpojumu ziņas ir informācija par, piem., jaunākajām ziņām, un tajās var būt iekļauts teksts vai pakalpojumu adreses.

Lai piekļūtu mapei **Pakalpojumu iesūtne**, gaidīšanas režīmā, kad esat saņēmis pakalpojumu ziņu, izvēlieties **Parādīt**. Ja izvēlaties **Iziet**, ziņa tiek pārvietota uz mapi **Pakalpojumu iesūtne**. Lai piekļūtu mapei **Pakalpojumu iesūtne** vēlāk, izvēlieties **Izvēlne** > **Web** > **Pakalpojumu iesūtne**.

Lai piekļūtu mapei **Pakalpojumu iesūtne** pārlūkošanas laikā, izvēlieties **Iespēja** > **Citas iespējas** > **Pakalp. iesūtne**. Ritiniet līdz vajadzīgajai ziņai un izvēlieties **Ielādēt**, lai aktivizētu pārlūku un ielādētu atzīmēto saturu. Lai apskatītu detalizētu informāciju par pakalpojuma paziņojumu vai arī izdzēstu ziņu, izvēlieties **Iespēja** > **Detaļas** vai **Dzēst**.

## Pakalpojumu iesūtnes uzstādījumi

Izvēlieties Izvēlne > Web > Uzstādījumi > Pakalpojumu iesūtnes uzstād.

Lai uzstādītu pakalpojumu ziņu saņemšanu vai atteikšanu, izvēlieties Pakalpojumu ziņas > leslēgtas vai lzslēgtas.

Lai uzstādītu tālruni saņemt pakalpojumu ziņas tikai no pakalpojumu sniedzēja apstiprinātajiem satura autoriem, izvēlieties **Ziņu** filtrs > leslēgts. Lai apskatītu apstiprināto satura autoru sarakstu, izvēlieties **Uzticamie kanāli**.

Lai tālrunis gaidīšanas režīmā automātiski aktivizētu pārlūku, kad ir saņemta pakalpojumu ziņa, izvēlieties **Automātisks savienojums** > **Ieslēgts**. Ja esat izvēlējies iespēju **Izslēgts** un tālrunī tiek saņemta pakalpojumu ziņa, tālrunis aktivizē pārlūku tikai pēc tam, kad izvēlaties **Ielādēt**.

# 🔳 Kešatmiņa

Kešatmiņa ir vieta atmiņā, kuru lieto, lai datus uzglabātu īslaicīgi. Iztīriet kešatmiņu ikreiz, kad esat mēģinājis piekļūt vai piekļuvis konfidenciālai informācijai, kam nepieciešamas paroles. Informācija vai pakalpojumi, kuriem esat piekļuvis, tiek glabāti kešatmiņā.

Lai iztīrītu kešatmiņu, pārlūkošanas laikā izvēlieties **lespēja** > **Citas** iespējas > Tīrīt kešatmiņu vai gaidīšanas režīmā izvēlieties Izvēlne > Web > Tīrīt kešatmiņu.

# 🗖 Pārlūka drošība

Dažiem pakalpojumiem, piem., internetbankām vai preču iegādei, tiek pieprasīti drošības līdzekļi. Šāda veida savienojumiem ir nepieciešami drošības sertifikāti un, iespējams, arī drošības modulis, kurš var būt pieejams SIM kartē. Plašāku informāciju lūdziet pakalpojumu sniedzējam.

## Drošības modulis

Drošības modulis uzlabo drošības pakalpojumus programmām, kurām nepieciešams pārlūka savienojums, kā arī ļauj izmantot ciparparakstu. Drošības modulī var ietilpt sertifikāti, kā arī privātās un publiskās atslēgas. Sertifikātus drošības modulī saglabā pakalpojumu sniedzējs.

Izvēlieties Izvēlne > Web > Uzstādījumi > Drošības uzstādījumi > Drošības moduļa uzstādījumi un kādu no šīm iespējām:

**Drošības moduļa detaļas** — lai apskatītu drošības moduļa nosaukumu, statusu, ražotāju un sērijas numuru.

Moduļa PIN pieprasījums — lai, izmantojot drošības moduļa piedāvātos pakalpojumus, tālrunis pieprasītu moduļa PIN kodu. Ievadiet kodu un izvēlieties leslēgts. Lai izslēgtu moduļa PIN pieprasījumu, izvēlieties lzslēgts.

**Mainīt moduļa PIN** — lai mainītu moduļa PIN, ja to ļauj drošības modulis. Ievadiet pašreizējo moduļa PIN kodu un pēc tam divas reizes ievadiet jauno kodu.

Mainīt paraksta PIN — lai mainītu paraksta PIN ciparparakstam. Izvēlieties maināmo paraksta PIN. Ievadiet pašreizējo PIN kodu un pēc tam divas reizes ievadiet jauno kodu.

Sk. "Piekļuves kodi" 10. lpp.

#### <u>Sertifikāti</u>

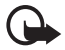

Svarīgi! Pat ja sertifikātu izmantošana ievērojami samazina risku, kas saistīts ar attālajiem savienojumiem un programmatūras instalēšanu, sertifikāti jālieto pareizi, lai tie sniegtu visas uzlabotas drošības priekšrocības. Sertifikāta esamība pati par sevi nesniedz aizsardzību; lai būtu pieejama lielāka drošība, sertifikātu pārvaldniekā jābūt pareiziem, autentiskiem un uzticamiem sertifikātiem. Sertifikātiem ir ierobežots derīguma termiņš. Ja tiek rādīts paziņojums "Noildzis sertifikāts" vai "Sertifikāts vēl nav derīgs", lai gan sertifikātam ir jābūt derīgam, pārbaudiet, vai ierīcē ir uzstādīts pareizs datums un laiks.

Pirms sertifikātu uzstādījumu maiņas pārliecinieties, vai sertifikāta īpašnieks tiešām ir uzticams un vai sertifikāts patiesi pieder norādītajam īpašniekam.

Pastāv trīs veidu sertifikāti: servera sertifikāti, autorizācijas sertifikāti un lietotāja sertifikāti. Šos sertifikātus var saņemt no pakalpojumu sniedzēja. Autorizācijas un lietotāja sertifikātus drošības modulī var būt saglabājis pakalpojumu sniedzējs.

Lai apskatītu tālrunī ielādēto autorizācijas vai lietotāja sertifikātu sarakstu, izvēlieties **Izvēlne** > **Uzstādījumi** > **Drošības uzstādījumi** > **Autorizācijas sertifikāti** vai **Lietotāja sertifikāti**.

Ja datu pārraide starp tālruni un satura serveri tiek šifrēta, savienojuma laikā tiek rādīts drošības indikators 🖬 .

Drošības ikona nenorāda, ka datu pārraide starp vārteju un satura serveri (vai vietu, kur atrodas nepieciešamais resurss) ir droša. Drošu datu pārraidi starp vārteju un satura serveri garantē pakalpojumu sniedzējs.

# **Ciparparaksts**

Ja SIM kartei ir drošības modulis, ar tālruni var izveidot ciparparakstus. Ciparparaksta lietošana nozīmē to pašu, ko papīra rēķina, līguma vai cita dokumenta parakstīšana ar roku.

Lai parakstītos ar ciparparakstu, izvēlieties saiti lapā, piem., tās grāmatas virsrakstu, kuru vēlaties iegādāties, un tās cenu. Tiek parādīts parakstāmais teksts, kurā, iespējams, ir iekļauta summa un datums.

Pārbaudiet, vai virsraksta teksts ir **Lasīt** un ir redzama ciparparaksta ikona  $\widehat{\mathbf{M}}$ .

Ja ciparparaksta ikona neparādās, ir noticis drošības pārkāpums un jums nevajadzētu ievadīt nekādus personiskus datus, piem., savu paraksta PIN.

Lai parakstītu tekstu, vispirms izlasiet visu tekstu un pēc tam izvēlieties Parakst.

lespējams, teksts neietilpst vienā ekrānā. Tāpēc pirms parakstīšanas noteikti ritiniet tekstu, izmantojot ritināšanas taustiņus, un izlasiet to pilnībā.

Izvēlieties lietotāja sertifikātu, ko izmantosit. Ievadiet paraksta PIN (sk. "Piekļuves kodi" 10. lpp.) un izvēlieties **Labi**. Ciparparaksta ikona vairs nav redzama, un pakalpojums, iespējams, parāda pirkuma apstiprinājumu.

# 16. SIM pakalpojumi

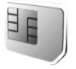

SIM karte var nodrošināt papildu pakalpojumus. Šī izvēlne tiek parādīta tikai tad, ja to nodrošina SIM karte. Izvēlnes nosaukums un saturs ir atkarīgs no SIM kartes.

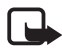

Piezīme. Informāciju par SIM karšu pakalpojumu pieejamību un to lietošanu lūdziet SIM kartes izsniedzējam. Tas var būt pakalpojumu sniedzējs, tīkla operators vai trešā puse.

Varat uzstādīt, lai tālrunis rādītu apstiprinājuma ziņojumus, kas tiek sūtīti no tālruņa uz tīklu un pretēji, kad izmantojat SIM pakalpojumus. Lai to izdarītu, izvēlieties

# Izvēlne > Uzstādījumi > Tālrunis > Apstiprināt SIM pakalpojumus > Jā.

Izmantojot šos pakalpojumus, var rasties nepieciešamība sūtīt ziņas vai veikt zvanus, kas ir maksas pakalpojumi.

# 17. Savienojums ar datoru

# ■ PC Suite

Ja tālrunis ir savienots ar saderīgu datoru, izmantojot bezvadu tehnoloģijas Bluetooth savienojumu, varat nosūtīt un saņemt e-pasta ziņas un piekļūt internetam. Tālruni var lietot ar daudzām datoru savienojamības un datu sakaru programmām.

Datorprogrammatūras komplekts PC Suite ļauj sinhronizēt kontaktus, kalendāra ierakstus, uzdevumus un piezīmes tālrunī un saderīgā datorā vai attālajā interneta serverī (tīkla pakalpojums).

Plašāku informāciju par PC Suite var atrast tālruņa komplektācijā ietilpstošajā kompaktdiskā, kā arī, piem., ielādēt no Nokia Web vietas www.nokia.com/support atbalsta daļas.

# 🖬 Pakešdati, HSCSD un CSD

Tālrunis ļauj izmantot pakešdatu, HSCSD (High-Speed Circuit Switched Data — ātrdarbīgie komutēto ķēžu dati) un CSD (Circuit Switched Data — komutēto ķēžu dati jeb **GSM dati**) pakalpojumus. Informāciju par datu pakalpojumu pieejamību un abonēšanu saņemsit no tīkla operatora vai pakalpojumu sniedzēja.

Lietojot HSCSD pakalpojumus, tālruņa akumulatora enerģija tiek iztērēta ātrāk nekā parastu balss vai datu zvanu gadījumā. Iespējams, ka datu pārsūtīšanas laikā tālrunim ir jāpievieno lādētājs.

Sk. "Pakešdati" 61. lpp.

## Datu sakaru programmas

Informāciju par datu sakaru programmas lietošanu sk. tās komplektācijā ietilpstošajā dokumentācijā.

Datorsavienojuma laikā nav ieteicams zvanīt vai atbildēt uz zvaniem, jo tā var pārtraukt savienojumu.

Lai uzlabotu tālruņa darbību datu zvanu laikā, novietojiet tālruni uz stabilas virsmas ar tastatūru uz leju. Datu zvana laikā nepārvietojiet to, turot rokās.

# 18. Informācija par akumulatoriem

## 🗖 Uzlādēšana un izlādēšana

lerīces darbību nodrošina uzlādējams akumulators. Jauna akumulatora optimālais darbības līmenis tiek sasniegts tikai pēc diviem vai trim pilniem uzlādēšanas un izlādēšanas cikliem. Akumulatoru var uzlādēt un izlādēt simtiem reižu, tomēr tas pamazām nolietojas. Kad sarunu un gaidīšanas režīma laiks kļūst ievērojami īsāks nekā parasti, nomainiet akumulatoru. Lietojiet tikai Nokia apstiprinātus akumulatorus un lādējiet tos, izmantojot tikai tos lādētājus, kurus Nokia apstiprinājusi šai ierīcei.

Ja nomainītais akumulators tiek lietots pirmoreiz vai arī akumulators nav ilgstoši ticis izmantots, iespējams, ka uzlāde sākas tikai pēc lādētāja atkārtotas pievienošanas, atvienošanas un atkal pievienošanas.

Kad lādētājs netiek lietots, atvienojiet to no elektrības kontaktligzdas un ierīces. Neatstājiet pilnībā uzlādētu akumulatoru savienotu ar lādētāju, jo pārlādēšana var saīsināt tā ekspluatācijas laiku. Pilnībā uzlādēts akumulators, kas netiek izmantots, ar laiku izlādējas.

Ja akumulators ir pilnīgi izlādējies, lādēšanas indikators var parādīties pēc dažām minūtēm, un tikai pēc tam ierīci var lietot zvanīšanai.

Izmantojiet akumulatoru tikai paredzētajiem mērķiem. Nelietojiet bojātu lādētāju vai akumulatoru.

Neizraisiet akumulatora īssavienojumu. Nejaušs īssavienojums var rasties, ja metāla priekšmets, piem., monēta, saspraude vai pildspalva veido tiešu savienojumu starp akumulatora pozitīvo (+) un negatīvo (-) spaili (kas akumulatorā atgādina metāla sloksnītes). Tā var gadīties, ja rezerves akumulatoru nēsājat kabatā vai somā. Īssavienojums starp spailēm var sabojāt akumulatoru vai savienojošo priekšmetu.

Akumulatora atstāšana karstumā vai aukstumā, piem., slēgtā automašīnā vasarā vai ziemā, samazina tā jaudu un ekspluatācijas laiku. Glabājiet akumulatoru temperatūrā no 15 °C līdz 25 °C (59 °F līdz 77 °F). Ierīce ar karstu vai aukstu akumulatoru kādu brīdi var nestrādāt pat tad, ja tas ir pilnībā uzlādēts. Akumulatora darbību īpaši ierobežo temperatūra zem sasalšanas robežas.

Nemēģiniet atbrīvoties no akumulatoriem, tos dedzinot, jo tie var eksplodēt. Akumulatori var eksplodēt arī tad, ja tie ir bojāti. Atbrīvojieties no akumulatoriem atbilstoši vietējiem noteikumiem. Ja iespējams, nododiet tos otrreizējai pārstrādei. Neizmetiet kopā ar sadzīves atkritumiem.

# Nokia akumulatora autentifikācija

Drošības apsvērumu dēļ izmantojiet tikai oriģinālos Nokia akumulatorus. Lai varētu būt pārliecināts par to, ka iegūstat oriģinālu Nokia akumulatoru, iegādājieties to no pilnvarota Nokia preču izplatītāja, pārbaudiet, vai uz iepakojuma ir Nokia oriģinālo papildierīču logotips Nokia Original Enhancements, kā arī novērtējiet hologrammas uzlīmi, izpildot tālāk norādītās darbības.

Sekmīga četru darbību izpilde nav pilnīgs akumulatora autentiskuma apstiprinājums. Ja jums ir pamats domāt, ka konkrētais akumulators nav autentisks oriģinālais Nokia akumulators, neizmantojiet šo akumulatoru un nogādājiet to tuvākajā pilnvarotajā Nokia servisa centrā vai pie izplatītāja, lai lūgtu palīdzību. Pilnvarotais Nokia servisa centrs vai izplatītājs pārbaudīs akumulatora autentiskumu. Ja autentiskumu nevar noteikt, atdodiet akumulatoru atpakaļ tā iegādes vietā.

#### Hologrammas autentificēšana

- Aplūkojot hologrammas uzlīmi, no viena skata leņķa jābūt redzamam Nokia sadoto roku simbolam, bet no otra leņķa — Nokia oriģinālo papildierīču logotipam Nokia Original Enhancements.
- Sasverot hologrammu pa kreisi, pa labi, uz leju un uz augšu, atbilstošajā malā būtu jāsaredz 1, 2, 3 un 4 punktiem.
- Nokasiet uzlīmes malu, lai atklātu 20 ciparu kodu, piem., 12345678919876543210. Pagrieziet akumulatoru tā, lai cipari būtu vērsti uz augšu. 20 ciparu kods jānolasa, sākot ar pirmās rindas numuru, kam seko apakšējās rindas numurs.

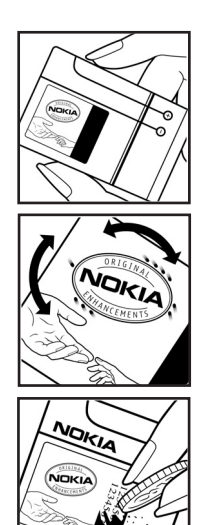

 Pārliecinieties, vai 20 ciparu kods ir derīgs, izpildot www.nokia.com/batterycheck sniegtos norādījumus.

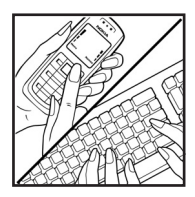

Lai izveidotu īsziņu, ievadiet 20 ciparu kodu, piem., 12345678919876543210, un nosūtiet to uz numuru +44 7786 200276.

Lai izveidotu īsziņu:

- Āzijas un Klusā okeāna reģiona valstīs, izņemot Indiju: ievadiet 20 ciparu kodu, piem., 12345678919876543210, un nosūtiet to uz numuru +61 427151515.
- Tikai Indijā: ievadiet vārdu "Battery" un pēc tam akumulatora 20 ciparu kodu, piem., Battery 12345678919876543210, un nosūtiet to uz numuru 5555.

Tiek piemērots gan vietējā, gan starptautiskā operatora tarifs.

Jums ir jāsaņem ziņa, kurā norādīts, vai kodu var autentificēt.

#### Ko darīt, ja akumulators nav autentisks?

Ja neesat pārliecināts, ka jūsu Nokia akumulators ar hologrammas uzlīmi ir autentisks Nokia akumulators, lūdzu, neizmantojiet šo akumulatoru. Nogādājiet to tuvākajā pilnvarotajā Nokia servisa centrā vai izplatītājam, lai saņemtu palīdzību. Tāda akumulatora lietošana, kurš nav ražotāja apstiprināts, var būt bīstama, kā arī var būt iemesls sliktai ierīces darbībai un ierīces vai tās papildierīču bojājumiem. Tas var arī anulēt ierīcei piešķirtās atļaujas vai garantijas.

Lai iegūtu papildinformāciju par oriģinālajiem Nokia akumulatoriem, apmeklējiet www.nokia.com/battery.

# Apkope un glabāšana

Šī ierīce ir augstvērtīgs izstrādājums, un ar to jārīkojas saudzīgi. Šeit sniegtie norādījumi palīdzēs saglabāt tiesības uz garantijas pakalpojumiem.

- Sargājiet ierīci no mitruma. Atmosfēras nokrišņi, mitrums un visu veidu šķidrumi var saturēt vielas, kas izraisa elektronisko shēmu koroziju. Ja ierīce tomēr tiek saslapināta, noņemiet akumulatoru un pirms tā uzlikšanas atpakaļ ļaujiet ierīcei pilnībā izžūt.
- Nelietojiet vai neglabājiet ierīci putekļainās, netīrās vietās. Var tikt bojātas tās kustīgās detaļas un elektroniskie komponenti.
- Neglabājiet ierīci karstumā. Augsta temperatūra var saīsināt elektronisko ierīču ekspluatācijas laiku, bojāt akumulatorus, kā arī deformēt vai izkausēt atsevišķas plastmasas daļas.
- Neglabājiet ierīci aukstumā. Ierīcei atsilstot līdz normālai temperatūrai, tās iekšienē var kondensēties mitrums, kas bojā elektronisko shēmu plates.
- Nemēģiniet atvērt ierīci citādi, nekā norādīts šajā rokasgrāmatā.
- Sargājiet ierīci no nokrišanas, triecieniem un kratīšanas. Pretējā gadījumā var tikt bojātas elektronisko shēmu plates un smalkmehānika.
- lerīces tīrīšanai nelietojiet kodīgas ķimikālijas, šķīdinātājus vai koncentrētus mazgāšanas līdzekļus.
- Nekrāsojiet ierīci. Krāsa var nosprostot kustīgās daļas un traucēt pareizu darbību.
- Nepieskarieties galvenajam displejam ar cietiem materiāliem vai priekšmetiem ar asām malām. Tādi objekti kā auskari vai rotaslietas var saskrāpēt displeju.
- Stiklu (piem., kameras, tuvuma sensora un apgaismojuma sensora objektīva) tīrīšanai izmantojiet mīkstu, tīru, sausu drāniņu.
- Izmantojiet tikai komplektācijā iekļauto vai citu ražotāja apstiprinātu antenu. Neapstiprinātas antenas, to modifikācijas vai papildinājumi var bojāt ierīci, un to lietošanu var uzskatīt par radioierīču lietošanas noteikumu pārkāpumu.
- Lietojiet lādētājus telpās.
- Pirms nododat ierīci servisa centrā, izveidojiet svarīgo datu (piem., kontaktinformācijas un kalendāra piezīmju) dublējumkopijas.

Visi iepriekš minētie ieteikumi vienādi attiecas uz ierīci, akumulatoru, lādētāju un jebkuru papildierīci. Ja ierīce nedarbojas pareizi, nogādājiet to tuvākajā pilnvarotajā servisa centrā, lai veiktu apkopi.

# Papildu informācija par drošību

lerīcei un papildierīcēm var būt sīkas detaļas. Glabājiet tās maziem bērniem nepieejamā vietā.

#### Darbības vide

levērojiet visus īpašos noteikumus, kas ir spēkā konkrētajā vietā, un vienmēr izslēdziet ierīci, ja tās lietošana ir aizliegta, var radīt traucējumus vai ir bīstama. Lietojiet ierīci tikai standarta pozīcijās. Šī ierīce atbilst RF iedarbības prasībām, ja to lieto standarta pozīcijā, turot pie auss, vai novieto vismaz 1,5 cm (5/8 collu) attālumā no ķermeņa. Ja ierīces pārnēsāšanai izmanto somiņu, jostas stiprinājumu vai turētāju, šiem piederumiem nedrīkst būt metāla daļu un tiem jātur ierīce iepriekš minētajā attālumā no ķermeņa.

Lai pārsūtītu datu failus vai ziņas, ierīcei nepieciešams kvalitatīvs savienojums ar tīklu. Atsevišķos gadījumos datu failu vai ziņu pārsūtīšana tiek atlikta, līdz ir pieejams atbilstošs savienojums. Līdz datu pārsūtīšanas beigām jāievēro iepriekš minētie norādījumi par ierīces attālumu no ķermeņa.

lerīces detaļas ir magnētiskas. Ierīce var pievilkt metāla priekšmetus. Nenovietojiet ierīces tuvumā kredītkartes vai citus magnētiskos datu nesējus, jo tajos esošā informācija var tikt izdzēsta.

#### Medicīniskās ierīces

Jebkuru radioviļņu ierīču, arī mobilo tālruņu, darbība var izraisīt nepietiekami aizsargātu medicīnisko ierīču darbības traucējumus. Lai noskaidrotu, vai ierīce ir pietiekami aizsargāta pret radiofrekvenču starojumu, kā arī citu jautājumu gadījumā sazinieties ar ārstu vai medicīniskās ierīces ražotāju. Izslēdziet ierīci veselības aprūpes iestādēs, ja tur pastāv atbilstošas prasības. Slimnīcās vai veselības aprūpes iestādēs, iespējams, lieto aparatūru, kas ir jutīga pret radiofrekvenču starojumu.

#### **Elektrokardiostimulatori**

Lai izvairītos no iespējamiem elektrokardiostimulatoru darbības traucējumiem, elektrokardiostimulatoru ražotāji iesaka turēt mobilo tālruni vismaz 15,3 cm (6 collu) attālumā no elektrokardiostimulatora. Šajos ieteikumos ievērota Wireless Technology Research speciālistu veiktā neatkarīgā izpēte un sniegtie ieteikumi. Ieteikumi elektrokardiostimulatoru lietotājiem:

- lerīcei vienmēr jāatrodas vismaz 15,3 centimetru (6 collu) attālumā no elektrokardiostimulatora.
- lerīci nedrīkst nēsāt krūšu kabatā.
- Lai līdz minimumam samazinātu iespējamos darbības traucējumus, ierīce jātur pie tās auss, kas atrodas elektrokardiostimulatoram pretējā pusē.

Ja rodas aizdomas par traucējumiem, izslēdziet ierīci un atvirziet to nostāk.

#### Dzirdes aparāti

Dažas elektroniskās mobilās ierīces var izraisīt traucējumus atsevišķos dzirdes aparātos. Ja rodas traucējumi, vērsieties pie pakalpojumu sniedzēja.

#### Transportlīdzekļi

Radiosignāli var izraisīt traucējumus nepareizi uzstādītās vai nepietiekami aizsargātās automašīnu elektroniskajās sistēmās, piem., degvielas elektroniskās iesmidzināšanas sistēmās, elektroniskajās bremžu pretbloķēšanas sistēmās, elektroniskajās ātruma kontroles sistēmās, gaisa spilvenu sistēmās. Plašāku informāciju lūdziet transportlīdzekļa vai papildu aprīkojuma ražotājam vai tā pārstāvim.

lerīces apkope un uzstādīšana automašīnā jāuztic tikai kvalificētam speciālistam. Nepareiza ierīces uzstādīšana var būt bīstama, kā arī var liegt tiesības uz garantijas apkopi. Regulāri pārbaudiet, vai viss mobilās ierīces aprīkojums automašīnā ir nostiprināts un darbojas pareizi. Nekādā gadījumā neglabājiet ugunsbīstamus šķidrumus, gāzi vai sprādzienbīstamas vielas kopā ar ierīci, tās detaļām vai papildierīcēm. Atcerieties, ka automašīnās, kas ir aprīkotas ar gaisa spilveniem, gaisa spilveni tiek piepūsti ar lielu spēku. Nenovietojiet priekšmetus, to skaitā uzstādītas vai pārnēsājamas mobilās ierīces, virs gaisa spilveniem vai to izplešanās zonā. Ja automašīnas mobilā ierīce ir uzstādīta nevietā un gaisa spilvens tiek piepūsts, var gūt nopietnus savainojumus.

lerīci aizliegts lietot, atrodoties lidmašīnā. Izslēdziet ierīci pirms iekāpšanas lidmašīnā. Mobilo teleierīču lietošana lidmašīnā var būt bīstama lidmašīnas ierīču darbībai, izraisīt mobilo sakaru tīkla pārrāvumus un būt pretrunā ar likumu.

#### Sprādzienbīstama vide

Izslēdziet ierīci vietās, kur iespējama eksplozija, un ievērojiet visas zīmes un norādījumus. Sprādzienbīstama vide ir vietās, kur parasti lūdz izslēgt transportlīdzekļu dzinēju. Šādās vietās dzirkstele var izraisīt eksploziju vai aizdegšanos, radot traumas vai nāvējošus ievainojumus. Izslēdziet ierīci degvielas uzpildes stacijās uzpildes sūkņu tuvumā. Ievērojiet radioierīču lietošanas ierobežojumus degvielas bāzēs, glabāšanas un izplatīšanas vietās, ķīmiskajās rūpnīcās un vietās, kur notiek spridzināšanas darbi. Sprādzienbīstamas vietas ne vienmēr ir skaidri norādītas. Tās ir vietas zem kuģa klāja, ķimikāliju transportēšanas vai glabāšanas tilpnes, transportlīdzekļi, kuros tiek izmantota sašķidrināta naftas gāze (propāns vai butāns), kā arī vietas, kur gaisā ir ķimikālijas vai vielu daļiņas — graudiņi, putekļi vai metāla pulveris.

#### 🔳 Zvanīšana ārkārtas situācijās

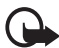

Svarīgi! Mobilie tālruņi, arī šī ierīce, darbojas, izmantojot radiosignālus, bezvadu un kabeļu tīklus, kā arī lietotāja programmētas funkcijas. Šā iemesla dēļ nevar garantēt savienojumu jebkuros apstākļos. Nepaļaujieties tikai uz mobilajām ierīcēm, ja jānodrošina dzīvībai svarīgi sakari, piem., lai sazinātos ar medicīniskās palīdzības dienestiem.

#### Lai zvanītu ārkārtas situācijās:

- Ja ierīce nav ieslēgta, ieslēdziet to. Pārbaudiet, vai signāls ir pietiekami stiprs. Lai varētu izmantot atsevišķus tīklus, ierīcē jābūt pareizi ievietotai derīgai SIM kartei.
- Nospiediet beigu taustiņu tik reižu, cik nepieciešams, lai nodzēstu ekrāna rādījumus un sagatavotu ierīci zvanīšanai.
- Ievadiet atrašanās vietai atbilstošo oficiālo avārijas dienestu izsaukšanas numuru. Dažādās vietās avārijas dienestu izsaukšanas numuri var atšķirties.
- 4. Nospiediet zvanīšanas taustiņu.

Ja ir aktivizētas noteiktas funkcijas, pirms zvanīšanas ārkārtas situācijā šīs funkcijas jāizslēdz. Ja ierīcē ir aktivizēts bezsaistes vai lidojuma profils, avārijas dienestu var izsaukt vienīgi pēc tam, kad esat nomainījis profilu, lai aktivizētu tālruņa funkciju. Plašāku informāciju sk. šajā lietotāja rokasgrāmatā vai jautājiet pakalpojumu sniedzējam.

Zvanot ārkārtas situācijā, pēc iespējas precīzāk sniedziet visu nepieciešamo informāciju. Jūsu mobilā ierīce negadījuma vietā, iespējams, ir vienīgais sakaru līdzeklis. Nepārtrauciet sarunu, pirms jums to neatļauj.

#### Informācija par sertifikāciju (SAR)

Šī mobilā ierīce atbilst radioviļņu iedarbības prasībām.

Šī mobilā ierīce ir radiosignālu raidītājs un uztvērējs. Tā ir izstrādāta tā, lai nepārsniegtu radioviļņu iedarbības ierobežojumus, ko nosaka starptautiskās prasības. Šīs prasības ir izstrādājusi neatkarīga zinātniska organizācija ICNIRP, un tās paredz drošības rezervi, lai garantētu drošību visām personām neatkarīgi no viņu vecuma un veselības stāvokļa. Nosakot mobilo ierīču iedarbības prasības, tiek izmantota mērvienība, ko sauc par īpašās absorbcijas koeficientu (Specific Absorption Rate — SAR). ICNIRP prasībās noteiktais SAR limits ir 2,0 vati uz kilogramu (W/kg), rēķinot vidēji uz 10 gramiem ķermeņa audu. SAR testēšanu veic, lietojot ierīci standarta pozīcijā un ierīcei raidot ar tās augstāko apstiprināto jaudu visās pārbaudītajās frekvenču joslās. Faktiskais SAR līmenis ierīces darbības laikā var būt zemāks par maksimālo vērtību, jo ierīce ir izstrādāta tā, lai izmantotu tikai tik daudz enerģijas, cik nepieciešams tīkla sasniegšanai. Šis apjoms mainās atkarībā no dažādiem faktoriem, piem., no bāzes stacijas atrašanās tuvuma. Augstākā SAR vērtība saskaņā ar ICNIRP prasībām par ierīces lietošanu pie auss ir 0,36 W/kg.

Lietojot ierīces piederumus un papildierīces, SAR vērtības var atšķirties. SAR vērtības var atšķirties atkarībā no vietējām atskaišu un testēšanas prasībām un tīkla frekvences. Papildu informācija par SAR, iespējams, ir norādīta Web vietā www.nokia.com pie informācijas par izstrādājumu.

# Alfabētiskais rādītājs

# Α

akumulators 15, 94 antena 18 atpakaļskaitīšanas taimeris 79 ātrie zvani 23, 52 atskaņotājs 72 attēla lielums 47 audioziņas 34

#### В

balss izsaukšana 24 komandas 58 ziņas 44 beigu taustiņš 19 Bluetooth 59

# С

ciparparaksts 90

#### D

dati pārsūtīšana, sinhronizēšana 62 sakari 93 datuma uzstādījumi 57 dīkstāves režīms 57 drošība 6, 98 ciparparaksts 90 kods 10 uzstādījumi 67, 90

#### E

ekrānsaudzētājs 56 ekvalaizers 75 enerģija taupīšana 21, 56 e-pasta programma 36

#### F

FM radio 73 fona attēls 55, 56

#### G

gaidīšanas režīms 20 galerija 69 glabāšana 97 grāmatzīmes 86 grupas 43, 52

#### Н

hronometrs 79

### I

ielāde e-pasts 37 programma 12, 82 spēles 81 ierakstītājs 74 ieslēgšana taustiņš 17, 19 ieslēgšana/izslēgšana 17 indikatori 21 infoziņas 44 īsceļi 20 izsauktie numuri 53 izvēles taustiņš 19

#### J

jutīgā teksta ievade 26

#### K

kalendārs 76 kalkulators 78 kamera 70 efekti 71 filtrs 71 uzstādījumi 71 kešatmiņa 88 kods drošība 10 mainīšana 67 PIN 10 PUK 11 konfigurācija 65 kontakti 49 kopēšana 50

# L

lādētāja savienotājs 19 laika uzstādījumi 57 lidojums režīms 21 vaicājums 65 liegumu parole 11

## Μ

mani numuri 52 mapes 35 modinātājs 76 motīvi 55 multivides atskaņotājs 71 multiziņas 31

## Ν

navigācijas taustiņš ritināšanas taustiņš 58 neatbildētie zvani 53

## 0

operatora logotips 20, 56

#### Ρ

pakalpojumu iesūtne 88 pakalpojumu komandas 45 pakešdati 61, 93 papildierīce 65 pārlūkošana drošība 87 pārlūks 83 drošība 89 drošības modulis 89 PC Suite 93 personalizēšana 55 piekļuves kodi 10 piezīmes 78 plānotājs 76 pozicionēšanas informācija 53 profili 55

programmas 81 pulksteņa uzstādījumi 57

### R

radio 73 rakstīšanas valoda 26 rūpnīcas uzstādījumu atjaunošana 68

### S

saņemtie zvani 53 SAR 100 sertifikāti 90 signāla stiprums 20 sīkfaili 87 SIM karte 9 ziņas 31 sinhronizēšana 63 SMS e-pasts 29, 30, 32, 34 spēles 81 straumēšanas pakalpojums 71

#### T

tālruņa uzstādījumi 64 tastatūras atbloķēšana 22 tastatūras bloķēšana 22 tastatūras bloķēšana (taustiņslēgs) 22 tērzēšana 39 tīkla pakalpojumi 7 tradicionālā teksta ievade 27

#### U

uzdevumi 78 uzlādes līmenis 20 uzstādījumi Bluetooth 60 datums 57 kamera 71 laiks 57 pulkstenis 57

#### ۷

veidnes 30 vizītkarte 51

# W

WAP pakalpojumi drošības modulis SIM kartē 89 Web 83

# Ζ

ziņa skaitītājs 53 veidnes 35 ziņas garuma indikators 29 zvana signāli 55 zvanīšana taustiņš 19 zvanīšana ārkārtas situācijās 100 zvans gaidīšana 25 žurnāls 53 zvanu žurnāls 53